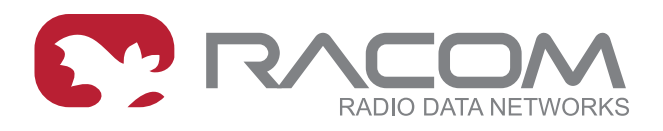

# **Operating manual**

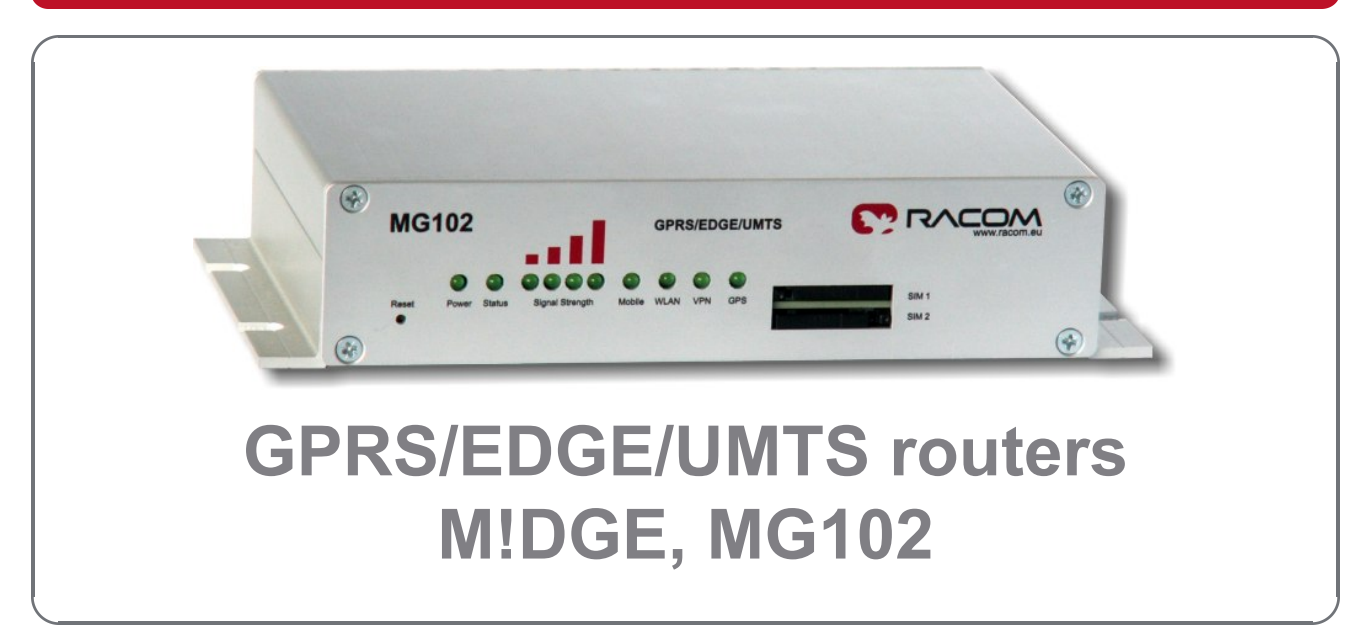

**1.1** 11/24/2011

## **Table of Contents**

| Introduction                                          | 5    |
|-------------------------------------------------------|------|
| 1. Product description                                | 6    |
| 1.1. The MIDGE – MG102 Family                         | 6    |
| 1.2. Product Description MIDGE                        | 7    |
| 1.3. Product Description MG102                        | 9    |
| 1.4. MIDGE/MG102 Software                             | 12   |
| 1.5. Application Overview                             | 12   |
| 2. Installation                                       | . 14 |
| 2.1. Environmental Conditions                         | . 14 |
| 2.2. Installation of the Router                       | . 14 |
| 2.3. GPRS/EDGE/UMTS router assembly                   | 15   |
| 3. Configuration                                      | . 16 |
| 3.1. Configuration via the MIDGE/MG102 Web Manager    | 16   |
| 3.2. Configuration Parameters of the MIDGE/MG102      | 83   |
| 3.3. Configuration via Command Line Interface (CLI)   | 96   |
| 4. Software Interfaces                                | 102  |
| 4.1. GPS Server                                       | 102  |
| 5. Troubleshooting                                    | 104  |
| 5.1. Error Messages                                   | 104  |
| 5.2. System Log and Log Files                         | 104  |
| 5.3. Network Protocol Analyzer                        | 104  |
| 6. Customer Service                                   | 106  |
| 6.1. Support                                          | 106  |
| A. Connectors and Cables                              | 107  |
| A.1. Pin Assignments for the Communication Interfaces | 107  |
| A.2. Ethernet Plug (ETH; RJ-45)                       | 108  |
| A.3. Power Plug MG102                                 | 108  |
| A.4. Cable ETH/RS232                                  | 108  |
| B. Safety Instructions                                | 109  |
| B.1. Declaration of Conformity                        | 109  |
| B.2. RoHS and WEEE compliance                         | 110  |
| C. Glossary                                           | 111  |
| D. Revision History                                   | 113  |

# List of Figures

| 1. Router MG102                                       | 5   |
|-------------------------------------------------------|-----|
| 2. Router MIDGE                                       | 5   |
| 1.1. Production code MG102                            | 6   |
| 1.2. Front panel and terminal panel of MIDGE          | 7   |
| 1.3. The Front Panel                                  | 9   |
| 1.4. The Back Panel of 2009 model                     | 11  |
| 1.5. The Back Panel of 2010 model                     | 11  |
| A.1. Serial connector Sub-D 9pol plug female (DSUB9F) | 107 |
| A.2. RJ-45 Plug                                       | 108 |
| A.3. Power connector                                  | 108 |
| A.4. RJ-45 and RS232 D-SUB-9                          | 108 |

## List of Tables

| 1.1. MG Model Overview                       | 6   |
|----------------------------------------------|-----|
| 1.2. M!DGEs interfaces and status indicators | 7   |
| 1.3. Pin assignment of screw terminal        | 8   |
| 1.4. Components on the front panel           | 10  |
| 1.5. Components on the back panel            | 11  |
| A.1. Pin assignment COM interface RS232      | 107 |
| A.2. Pin assignment COM interface RS485      | 107 |
| A.3. Pin assignment Ethernet Interface       | 108 |
| A.4. Pin assignment power plug               | 108 |
| A.5. Pin assignment Ethernet Interface       | 108 |

## Introduction

Thank you for purchasing M!DGE/MG102 Wireless Router from Racom. This chapter gives you an introduction to M!DGE/MG102 Wireless Router. The following chapters describe the installation and the configuration.

In next description is used the notation router instead of GPRS/EDGE/UMTS router.

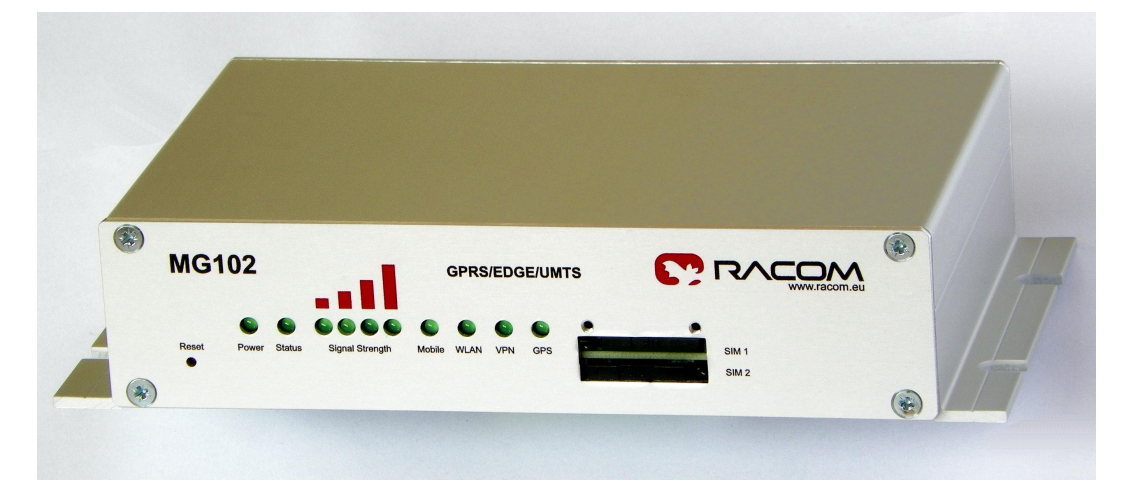

Fig. 1: Router MG102

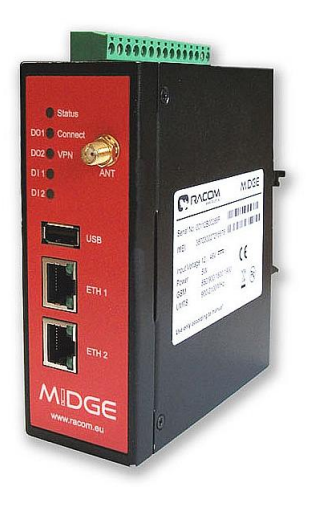

Fig. 2: Router M!DGE

# **1. Product description**

## 1.1. The MIDGE - MG102 Family

The handling of the different MG models is very similar. All models run MG Software which adapts itself to the MG Hardware. The software will not allow you to configure options the hardware does not offer (e.g. GPS or Digital I/O). The below table shows the hardware varieties:

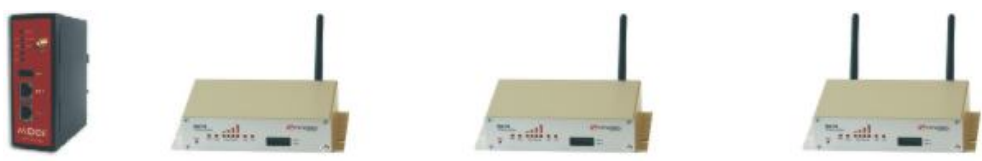

### Tab. 1.1: MG Model Overview

|                               | M!DGE | MG102-<br>1NN | MG102-<br>1GN | MG102-<br>2NN | MG102-<br>2GN | MG102-<br>2NW | MG102-<br>2GW |
|-------------------------------|-------|---------------|---------------|---------------|---------------|---------------|---------------|
| GSM, GPRS, EDGE               | yes   | yes           | yes           | yes           | yes           | yes           | yes           |
| UMTS, HSDPA,<br>HSUPA         | yes   | -             | -             | yes           | yes           | yes           | yes           |
| WLAN                          | _     | _             | _             | _             | _             | yes           | yes           |
| SIM card sockets              | 1     | 2             | 2             | 2             | 2             | 2             | 2             |
| Ethernet ports                | 2     | 4             | 4             | 4             | 4             | 4             | 4             |
| Serial ports                  | 1     | 1             | 1             | 1             | 1             | 1             | 1             |
| Integrated GPS re-<br>ceiver  | -     | -             | yes           | -             | yes           | -             | yes           |
| Digital inputs / out-<br>puts | 2/2   | -             | -             | -             | -             | -             | -             |

Following models are in standard production:

- M!DGE
- MG102-1NN and MG102-1GN
- MG102-2NN and MG102-2GN

Other models are available on demand.

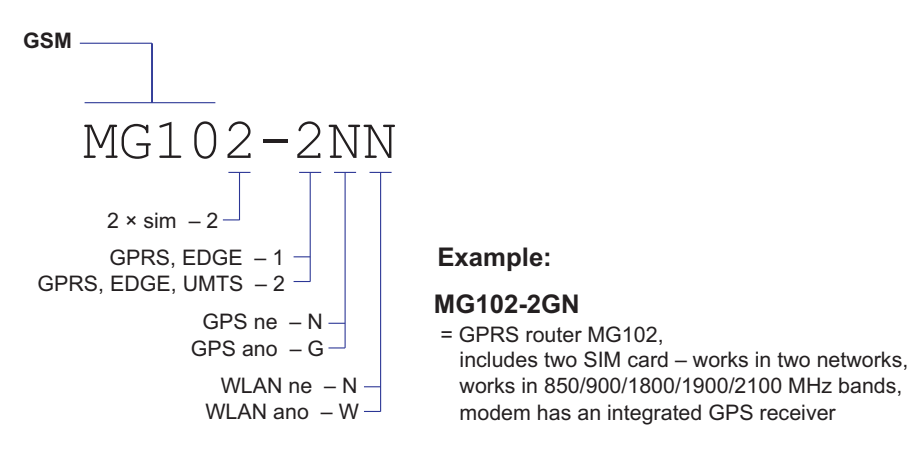

Fig. 1.1: Production code MG102

## **1.2. Product Description M!DGE**

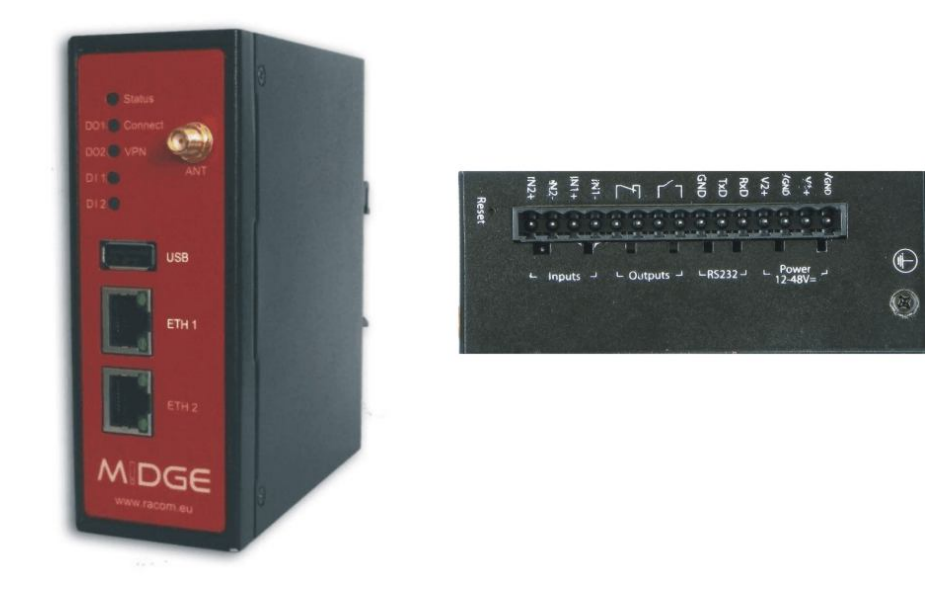

## Fig. 1.2: Front panel and terminal panel of M!DGE

The following table describes the meaning of the status indicators:

| Label      | Color  | State           | Function                                                                        |
|------------|--------|-----------------|---------------------------------------------------------------------------------|
| Statue     | areen  | solid           | The caption on the green side apply start up, maintenance                       |
| Status     | green  | blinking slowly | The caption on the yellow side apply start up, maintenance                      |
| Mob        | green  | green on        | Very good GSM signal                                                            |
|            | yellow | yellow on       | Good GSM signal                                                                 |
|            | reu    | red on          | Bad GSM signal                                                                  |
|            | areen  | on              | VPN connection is up                                                            |
| VEIN       | green  | off             | VPN connection is down                                                          |
|            |        | on              | Input set                                                                       |
| jiii ye    | yenow  | off             | Input not set                                                                   |
| 102        | yellow | on              | Input set                                                                       |
| 1112       |        | off             | Input not set                                                                   |
| Out1       | vellow | on              | Closed                                                                          |
| Outi       | yenow  | off             | Opened                                                                          |
| Out2       | vellow | on              | Closed                                                                          |
| Ouiz       | yenow  | off             | Opened                                                                          |
| USB        | _      |                 | USB Host Port. Support for memory sticks for configuration and software update. |
| Ethernet 1 | —      | _               | First Ethernet Port. Can be used as LAN or WAN Port                             |
| Ethernet 2 | —      | _               | First Ethernet Port. Can be used as LAN or WAN Port                             |
| Mobile     |        |                 | SMA female connector for GSM/UMTS antenna 50 $\Omega$                           |

#### Tab. 1.2: MIDGEs interfaces and status indicators

Please find the description of each interface in the following table:

## 1.2.1. Pin Assignments

### Screw terminal

## Tab. 1.3: Pin assignment of screw terminal

| pin | signal                                       |
|-----|----------------------------------------------|
| 1   | V <sub>GND</sub>                             |
| 2   | V1+ (12–48 V=)                               |
| 3   | V <sub>GND</sub>                             |
| 4   | V2+ (12–48 V=)                               |
| 5   | RxD                                          |
| 6   | TxD                                          |
| 7   | GND                                          |
| 8   | Out1: Dry contact relay                      |
| 9   | Normally open with MIDGE without powering    |
| 10  | Out2: Dry contact relay                      |
| 11  | Normally open with MIDGE without<br>powering |
| 12  | DI1-                                         |
| 13  | DI1+                                         |
| 14  | DI2-                                         |
| 15  | DI2+                                         |

## 1.3. Product Description MG102

## 1.3.1. The Front Panel

The front panel has 10 status indicators. In addition there are two SIM card slots and a reset button at the front panel.

| MG    | 102   |        |                 |        | GPR  | S/ED(    | GE/UN | TS |       |  |
|-------|-------|--------|-----------------|--------|------|----------|-------|----|-------|--|
| Reset | Power | Status | Signal Strength | Mobile | WLAN | O<br>VPN | GPS   |    | SIM 1 |  |
| •     |       |        |                 |        |      |          |       |    | SIM 2 |  |

Fig. 1.3: The Front Panel

The following table describes the components on the front panel:

| Tab. 1.4: | Components | on the | front | panel |
|-----------|------------|--------|-------|-------|
|-----------|------------|--------|-------|-------|

| Panel | Label         | Color | State           | Function                                                                                                    |
|-------|---------------|-------|-----------------|----------------------------------------------------------------------------------------------------|
| Front | Dowor         | aroon | on              | The device is powered                                                                                                    |
| FIOIL | FOWEI         | green | off             | Power is missing                                                                                                    |
| Front | Status        | areen | blinking slowly | This indicates one of the following conditions:<br>- the device is starting up<br>- loading a new configuration<br>- factory reset initiated by Web Manager |
|       | Olalus        | green | on              | The device is ready                                                                                                    |
|       |               |       | blinking fastly | Restart triggered by watchdog                                                                                                    |
|       |               |       | off             | The device does not start up                                                                                                    |
| Front | Front Signal  | green | on              | 1 LED on: weak signal<br>2 LEDs on: medium signal<br>3 LEDs on: strong signal<br>4 LEDs on: very strong signal                                              |
|       | Jenergin      |       | off             | No or insufficient signal                                                                                                    |
|       |               |       | running         | Software update                                                                                                    |
|       |               |       | blinking slowly | Mobile connection is being established                                                                                                    |
| Front | UMTS/GSM      | green | on              | Mobile connection is up                                                                                                    |
|       |               |       | off             | Mobile connection is down                                                                                                    |
|       |               |       | blinking slowly | WLAN connection is being established                                                                                                    |
| Front | WLAN          | green | on              | WLAN connection is up                                                                                                    |
|       |               |       | off             | WLAN connection is down                                                                                                    |
| Front | VPN           | areen | on              | VPN connection is up                                                                                                    |
| TION  | VIIN          | green | off             | VPN connection is down                                                                                                    |
| Front | GPS<br>(MG102 | green | on              | Service is enabled and valid GPS data is received and transmitted                                                                                           |
|       | -xGx only)    |       | off             | No GPS data transmitted (not available or service disabled)                                                                                                 |
| Front | Reset         | _     | _               | Restart: press this button when the status LED is on<br>Factory reset: press and hold this button for at least<br>5 seconds                                 |
| Front | SIM1          | -     | -               | SIM socket 1                                                                                                    |
| Front | SIM2          | -     | -               | SIM socket 2                                                                                                    |

## 1.3.2. The Back Panel

The back panel has the interfaces described in the table below:

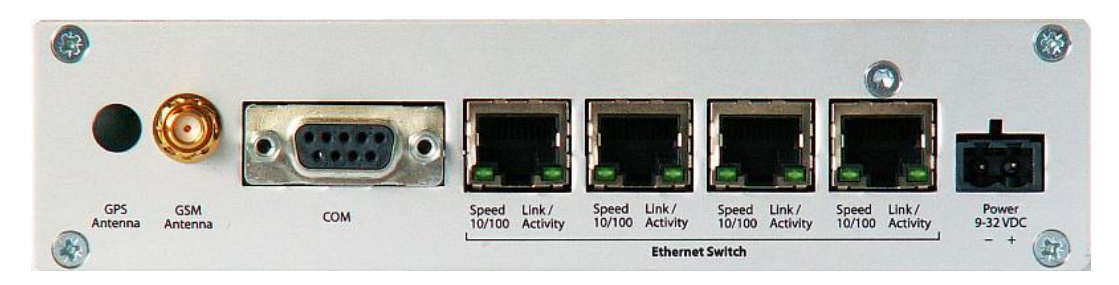

Fig. 1.4: The Back Panel of 2009 model

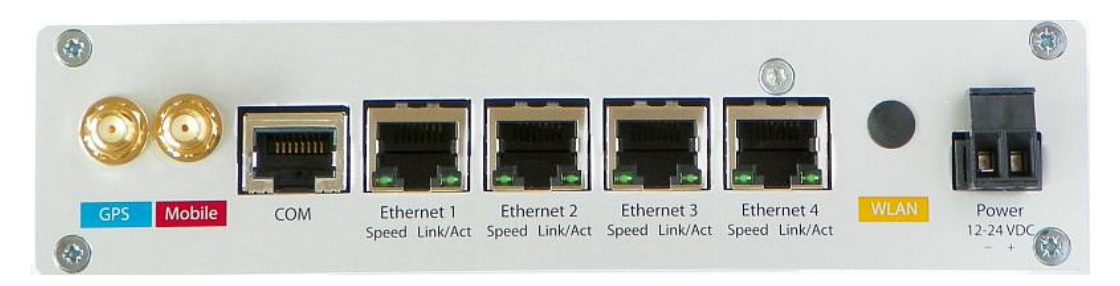

Fig. 1.5: The Back Panel of 2010 model

| Tab. | 1.5: | Compor | ents on | the | back | panel |
|------|------|--------|---------|-----|------|-------|
|      |      |        |         |     |      | P     |

| Panel                              | Label                              | Color | State    | Function                                                                                                    |
|------------------------------------|------------------------------------|-------|----------|----------------------------------------------------------------------------------------------------|
| Back                               | GPS Antenna<br>(MG102-xGx<br>only) | _     | _        | GPS antenna connector<br>Impedance: 50 Ω<br>Connector: SMA female<br>MG102-xGx support passive GPS antennas only                 |
| Back                               | UMTS / GSM<br>Antenna              | _     | _        | UMTS / GSM antenna connector<br>Impedance: 50 Ω<br>Connector: SMA female                                                         |
| Back                               | СОМ                                | _     | _        | Sub-D 9 (model 2009) or RJ45 port (model 2010)<br>RS232 (default) or RS485 (configurable)                                        |
| Back                               | E t h e r n e t<br>Ports           | _     | _        | 4 Ethernet ports – 4port Eth switch / 4 LANs/1WAN+3LANs<br>according to setting<br>The default IP address is set to 192.168.1.1. |
| Back                               | Power                              | -     | -        | Voltage feed connector (9–32 VDC)                                                                                                |
|                                    | Link/Activity                      |       | on       | Physical link                                                                                                    |
| Back                               | (Ethernet                          | green | off      | No physical link                                                                                                    |
| Ports)                             |                                    |       | flashing | Data transmission                                                                                                    |
| S                                  | Speed                              |       | on       | Data rate 100 MBit/s                                                                                                    |
| Back 10/100<br>(Ethernet<br>Ports) |                                    | green | off      | Data rate 10 MBit/s                                                                                                    |

## 1.4. M!DGE/MG102 Software

All M!DGE/MG102 Wireless Routers run M!DGE/MG102 Software. Software offers the following key features:

- Interfaces and Connection Management (section Section 3.1.4, "Interfaces")
  - Dial-out (on demand, permanent)
  - Connection Monitoring
  - Fallback to backup profile or SIM
  - SIM and PIN management
  - Automatic or manual network selection
  - Routing (section Section 3.1.5, "Routing")
    - Static Routing
    - NAPT / Port Forwarding
- Security / Firewall (section Section 3.1.6, "Firewall")
  - NAPT / Port Forwarding
  - Access Control Lists
  - Stateful Inspection Firewall
- Virtual Private Networking (VPN) (section Section 1.5.3, "Virtual Private Networks (VPN)")
  - OpenVPN Client
  - PPTP Server
  - IPsec Peer
- Dial-in Server
- Services (section Section 3.1.8, "Services")
  - COM Server (Tunneling of the serial line over IP)
  - Modbus-RTU to Modbus-TCP Gateway
  - DHCP Server
  - DNS Proxy Server
  - Dynamic DNS Client
  - E-mail Client
  - Notification via E-mail and SMS
  - SMS Client
  - SSH Server
  - SNMP Agent
  - Telnet Server
  - Unstructured Supplementary Service Data (USSD)
  - Web Server
  - GPS Daemon (MG102-xGx only)
- System Administration (section Section 3.1.9, "System")
- Configuration via Web Manager
- Configuration via Command Line Interface (CLI) accessible via Secure Shell (SSH) and telnet
- Batch configuration with text files
- User admnistration
- Troubleshooting tools
- Over the air software update

## 1.5. Application Overview

M!DGE/MG102 is an access router for mobile telecom networks. Router can hook up a whole local area network to the mobile telecom network. Certainly M!DGE/MG102 can also be used to attach a single device.

## **1.5.1. Mobile Internet Access**

MIDGE/MG102 can be used for mobile Internet access. Supported services include:

- Universal Mobile Telecommunications System (UMTS), High Speed Packet Access (HSPA) including HSDPA and HSUPA
- General Packet Radio Service (GPRS), Enhanced Data rates for GSM Evolution (EDGE)
- Circuit Switched Data (CSD)

## 1.5.2. Access to a Remote Network

MIDGE/MG102 can be used to access a remote network. Possible setups are:

- Access via public IP address
- Access via M!DGE/MG102 initiated VPN
- Access via CSD Dial-in

## 1.5.3. Virtual Private Networks (VPN)

MIDGE/MG102 supports various types of VPN technologies. The following components are included:

- OpenVPN client
- IPsec initiator
- PPTP server
- Dial-in server

# 2. Installation

## 2.1. Environmental Conditions

The following precaution must be taken before installing M!DGE/MG102:

- Avoid direct solar radiation
- Protect the device from humidity, steam and aggressive fluids
- Grant sufficient circulation of air around M!DGE/MG102
- For indoor use only
- Temperature range MG102: −25 °C to +70 °C
- Temperature range M!DGE: −25 °C to +70 °C
- Humidity: 0 to 95 % (non condensing)
- Altitude up to 4000 m (MG102)
- Mains Voltage Ripple less than ±10 % of the nominal voltage
- Overvoltage Category: II
- Pollution Degree: 2

## 2.2. Installation of the Router

MG102 is designed for mounting to a panel using through holes or to be put on a worktop for installing to DIN rails use DIN rail bracket. M!DGE is designed for mounting to a DIN rail. M!DGE is designed for mounting to a DIN rail. Please consider the safety instructions and the environmental conditions.

## 2.2.1. Installation of the SIM Card(s)

The MG102 router incorporates two separate SIM card sockets so that if your application demands it, you may install SIM cards for two different networks of two different mobile network operators. If you only use one SIM card insert it in SIM socket 1.

MIDGE has only one SIM card socked. For instalation of SIM card the cover has to be removed. Make sure the SIM is suitable for data transmission.

## 2.2.2. Installation of the UMTS/GSM Antenna

MG102 Wireless Routers will only operate reliably over the GSM network if there is a good signal. For many applications the flexible stub antenna provided will be suitable but in some circumstances it may be necessary to use a remote antenna with an extended cable to allow the antenna itself to be positioned to provide the best possible signal reception. MG102 can supply a range of suitable antennas. Consider the effects caused by Faraday cages such as large metal surfaces (elevators, machine housings, etc.), close meshed iron constructions. Fit the antenna or connect the antenna cable to the GSM antenna connector.

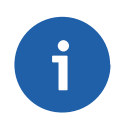

### Note

Be sure that the antenna was installed according to the recommendation of antenna producer and all parts of antenna and antenna holder was properly fasten.

## 2.2.3. Installation of the GPS Antenna

MG102 require passive GPS antennas. The router needs to put the antenna with a good view of satellites.

## 2.2.4. Installation of the Local Area Network

Up to four Ethernet devices can directly be connected to the MG102, maximal two to M!DGE.

## 2.2.5. Installation of the Power Supply

MG102 can be powered with the included power supply or another external source supplying between 9 and 32 Volts DC (10–55 Volts DC M!DGE). M!DGE/MG102 is for use with certified (CSA or equivalent) power supply, which must have a limited and SELV circuit output.

## 2.3. GPRS/EDGE/UMTS router assembly

Routers M!DGE/MG102 are special devices which require skilled assembly. For subsequent maintenance RACOM specially trains the user's skilled staff and as an additional aid provides them with Operating regulations for radio data networks and Firmware – Documentation. Only the manufacturer, RACOM s.r.o. Mírová 1283, 592 31 Nové Město na Moravě, Czech Republic, Tel.: +420 565659511, is entitled to repair any devices.

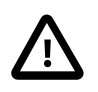

## Important

CAUTION! Danger of explosion upon replacing the incorrect type of battery. Follow the manufacturers instructions for handling used batteries.

# 3. Configuration

MIDGE/MG102 holds different configurations, such as the factory configuration and the user configuration. The user configuration can be modified by the user as follows:

- Using the forms on the web pages of Web Manager (chapter Section 3.1, "Configuration via the M!DGE/MG102 Web Manager")
- Upload a new configuration file using the Web Manager (chapter Chapter 3, Configuration)
- Using the M!DGE/MG102 Command Line Interface (chapter Section 3.3, "Configuration via Command Line Interface (CLI)")
- MIDGE can be configured via a USB stick with a prepared configuration file.

If you are new to M!DGE/MG102 we recommend configuring it using the M!DGE/MG102 Web Manager.

## 3.1. Configuration via the MIDGE/MG102 Web Manager

The M!DGE/MG102 Web Manager can always be reached via the Ethernet interface. After the successful setup the Web Manager can also be accessed via the mobile interface. Any up to date web browser may be used. Any web browser supporting JavaScript may be used. By default the IP address of the Ethernet interface is 192.168.1.1, the web server runs on port 80.

## 3.1.1. Initial Access to the Web Manager and Password Definition

| MG102 |                                                       |                              |  |
|-------|-------------------------------------------------------|------------------------------|--|
|       |                                                       |                              |  |
|       | MG Wireless Router Logi<br>Please provide user name a | In<br>nd password to log in: |  |
|       | User name:                                            |                              |  |
|       | Password:                                             |                              |  |
|       | Login                                                 |                              |  |

The minimum configuration steps usually include:

- 1. defining the admin password
- 2. entering the PIN code for the SIM card
- 3. configuring the Access Point Name (APN)
- 4. start the mobile connection

| Step | Description                                                                                                    |
|------|----------------------------------------------------------------------------------------------------|
| 1.   | Please connect the Ethernet interfaces of your computer and the MIDGE/MG102.                                                                                                    |
| 2.   | If not yet enabled, please enable the Dynamic Host Configuration Protocol (DHCP) so that your computer can lease an IP address from M!DGE/MG102. Wait a moment until your PC has received the parameters (IP address, subnet mask, default gateway, DNS server).<br>How to do using Windows XP:<br>Start > Connect To > Show all connections > Local Area Connection > Right Click > Properties > Internet Protocol (TCP/IP) > Properties > Obtain an IP address automatically.<br>Alternative:<br>Instead of using the DHCP, configure a static IP address on your PC (e.g. 192.168.1.10 mask 255.255.255.0) so that it is operating in the same subnet as the M!DGE/MG102.<br>The factory default IP address is 192.168.1.1 The default subnet mask is 255.255.255.0. |
| 3.   | Start a Web Browser on your PC. Type the MIDGE/MG102 IP address in the address bar: http://192.168.1.1                                                                                                    |
| 4.   | Follow the instructions of the Web Manager to configure the device.                                                                                                    |

#### 3.1.2. Initial Access for the admin user account

Please set a password for the admin user account. Choose something that is both easy to remember and a strong password (such as one that contains numbers, letters and punctuation).

The password shall have a minimum length of 6 characters. It shall contain a minimum of 2 numbers and 2 letters.

MG102

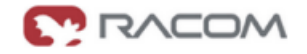

#### Admin Password Setup

Please set a password for the admin user account. Choose something that is both easy to remember and a strong password (such as one that contains numbers, letters and punctuation).

The password shall have a minimum length of 6 characters. It shall contain a minimum of 2 numbers and 2 letters.

| User name:            | admin |
|-----------------------|-------|
| Enter new password:   |       |
| Confirm new password: |       |

Apply

## 3.1.3. Home

This page gives you a system overview. It helps you when initially setting up device but also functions as dashboard during normal operation.

MG102

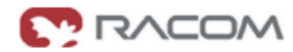

HOME | INTERFACES | ROUTING | FIREWALL | VPN | SERVICES | SYSTEM | LOGOUT

Summary

Mobile

| Connection Summary |                       |                      |
|--------------------|-----------------------|----------------------|
| Description        | Administrative Status | Operational Status   |
| Active Link        |                       | Mobile               |
| Mobile Dial-out    | enabled, permanent    | up                   |
| Open∨PN            | disabled              | down                 |
| IPsec              | disabled              | down                 |
| PPTP Dial-in       | disabled              | no active connection |
| Mobile Dial-in     | disabled              | no active connection |

### 3.1.4. Interfaces

In the section the physical Interfaces of M!DGE/MG102 are configured. Details for all enabled connections are displayed on its own section Appendix A, *Connectors and Cables* 

#### WAN

#### Link Management

FW 3.4 introduces a WAN link manager. Depending on your hardware, you can choose from Mobile (GSM/UMTS), WLAN, Ethernet and PPPoE. WAN links have to be configured and enabled before adding them. In case a link goes down, the system will automatically switch over to the next link in the priority list. You can configure each link to be either established when the switch occurs or permanently in order to minimize link downtime.

MG102

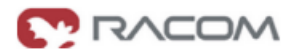

#### HOME | INTERFACES | ROUTING | FIREWALL | VPN | SERVICES | SYSTEM | LOGOUT

| WAN<br>Link Management<br>Maximum Segment Size | WAN Link Management<br>This menu can be used to define and prioritize your WAN links. Depending on your hardware, you can choose from Mobile<br>(GSM/UMTS), WLAN, Ethernet and PPPoE. WAN links have to be configured and enabled before adding them.<br>In case a link goes down, the system will automatically switch over to the next link in the priority list. You can configure each link |           |                                                         |  |
|------------------------------------------------|----------------------------------------------------------------------------------------------------|-----------|---------------------------------------------------------|--|
| Ethernet<br>Switch Settings<br>IP Settings     | Prioritization                                                                                                    | Settings  | curs or permanentay in order to minimize link downlame. |  |
| Mobile<br>Administration                       | Priority                                                                                                    | Link Name | Establishment Mode                                      |  |
| Configuration<br>SIM 1                         | 1st priority.                                                                                                    | Mobile    | r permanent                                             |  |
| SIM 2                                          | 2nd priority:                                                                                                    | None      | ×                                                       |  |
| COM Port                                       | 3rd priority:                                                                                                    | None      | ×                                                       |  |
|                                                | 4th priority:                                                                                                    | None      | ×                                                       |  |

Apply

| Step          | Description                                                                                                    |
|---------------|----------------------------------------------------------------------------------------------------|
| 1st priority: | This link will be used if ever possible.                                                                               |
| 2nd priority: | The first fallback technology. You can hold it ready (faster) or establish it only when the fallback actually occurs.  |
| 3rd priority: | The second fallback technology. You can hold it ready (faster) or establish it only when the fallback actually occurs. |
| 4th priority: | The third fallback technology. You can hold it ready (faster) or establish it only when the fallback actually occurs.  |

#### Link Management – Setings

MG102

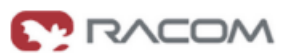

| AN                                        | WAN LINK Management                             |                                                          |            |  |
|-------------------------------------------|-------------------------------------------------|----------------------------------------------------------|------------|--|
| Link Management<br>Maximum Segment Size   | Prioritization                                  | Settings                                                 |            |  |
| thernet<br>Switch Settings<br>IP Settings | IP health check                                 | O disabled ⊙ enabled                                     |            |  |
| obile                                     | Apply for switching:                            | profiles                                                 |            |  |
| Administration<br>Configuration           | Monitored host 1:                               | 10.202.0.1                                               |            |  |
| SIM 1<br>SIM 2                            | Monitored host 2:                               | 10.203.0.1                                               | (optional) |  |
| OM Port                                   | Interval:                                       | 20                                                       |            |  |
|                                           | Trials:                                         | 5                                                        |            |  |
|                                           | Do not consider link for switcho<br>Mobile:<br> | iver if signal strength is below:<br>-110 dBm (range -12 | 2040)      |  |
|                                           | Signal strength LED shows:                      | Mobile strength v                                        |            |  |

**IP health check** – this feature is prepared for switching between profiles or lines. MG102 is checking availability of Monitored host 1 (optionaly 2). If the host (hosts) is (are) not reachable the second profile (link) will be switched to.

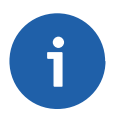

## Note

This functionality has a close relationship with Connection Supervisor.

| Parameter                     | Description                                                                                                    |
|-------------------------------|----------------------------------------------------------------------------------------------------|
| Mobile:                       | The required signal strength for GSM/UMTS in order to qualify the link as a fallback alternative.                                    |
| WLAN:*                        | The required signal strength for WLAN in order to qualify the link as a fallback al-<br>ternative.                                   |
| Signal strength<br>LED shows: | Specify whether the Signal strength LEDs on the NB2500/NB2600/NB2600R front panel shall indicate the WLAN or mobile signal strength. |

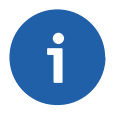

## Note

WLAN is available only with relevant HW. IP health check option is not used at M!DGE.

#### Maximum Segment Size

The maximum segment size (MSS) is the largest amount of data, specified in bytes, that a computer or communications device can handle in a single, unfragmented piece. For optimum communications, the number of bytes in the data segment and the headers must not add up to more than the number of bytes in the maximum transmission unit (MTU).

| MG102                                                       |                               |                                               | RACOM |
|-------------------------------------------------------------|-------------------------------|-----------------------------------------------|-------|
| HOME   INTERFACES   RO                                      | UTING   FIREWALL   VPN   SERV | ICES   SYSTEM   LOGOUT                        |       |
| WAN                                                         | - Maximum Segment Size        |                                               |       |
| Link Management<br>Maximum Segment Size                     | MSS adjustment                | <ul> <li>enabled</li> <li>disabled</li> </ul> |       |
| Ethernet<br>Switch Settings<br>IP Settings                  | Maximum segment size:         | 1380                                          |       |
| Mobile<br>Administration<br>Configuration<br>SIM 1<br>SIM 2 | ADDIV                         |                                               |       |
| COM Port                                                    | -                             |                                               |       |

| Parameter            | Description                                             |
|----------------------|---------------------------------------------------------|
| MSS adjust-<br>ment: | The maximum segment size (MSS) for the mobile interface |

#### **Ethernet Interface**

#### Switch Settings

Choose whether you want to have all Ethernet ports in one LAN (default) or apply a subnet for every Ethernet port or have a WAN port separated.

#### MG102 HOME | INTERFACES | ROUTING | FIREWALL | VPN | SERVICES | SYSTEM | LOGOUT Switch Settings WAN Ethernet Mode Link Management Maximum Segment Size Mode: Ethernet 1 LAN ~ Switch Settings IP Settings 1 LAN 1 LAN / 1 WAN 4 LANs Apply Mobile Administration Configuration SIM 1 SIM 2 COM Port

## Combined mode (LAN)

| Ports           | Network        | MG102 IP Address |
|-----------------|----------------|------------------|
| Port 1, 2, 3, 4 | 192.168.1.0/24 | 192.168.1.1      |

## Mixed mode (LAN / WAN)

| Ports            | Network        | MG102 IP Address |
|------------------|----------------|------------------|
| Port 1–3 (MG102) | 192.168.1.0/24 | 192.168.1.1      |
| Port 4 (MG102)   | 192.168.2.0/24 | 192.168.2.1      |

MIDGE uses two Ethernet interfaces. It is possible set the same LAN for both or LAN1 and LAN2 or LAN and WAN combination.

Separated mode (LANs)

| Ports  | Network        | MG102 IP Address |
|--------|----------------|------------------|
| Port 1 | 192.168.1.0/24 | 192.168.1.1      |
| Port 2 | 192.168.2.0/24 | 192.168.2.1      |
| Port 3 | 192.168.3.0/24 | 192.168.3.1      |
| Port 4 | 192.168.4.0/24 | 192.168.4.1      |

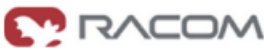

## Port Settings

For every Ethernet port the link negotiation can be set. In most cases auto negotiation will work.

| HOME   INTERFACES   RO                                        | UTING   FIREWALL   VPN   SER | VICES   SYSTEM   LOGOUT                                                              |
|---------------------------------------------------------------|------------------------------|--------------------------------------------------------------------------------------|
|                                                               | - Switch Settings            |                                                                                      |
| VVAN<br>Link Management<br>Maximum Segment Size               | Ethernet Mode Po             | rt Settings                                                                          |
| Ethernet                                                      | Negotiation mode port 1:     | auto-negotiation                                                                     |
| Switch Settings<br>IP Settings                                | Negotiation mode port 2:     | auto-negotiation                                                                     |
| Mobile                                                        | Negotiation mode port 3:     | auto-negotiation                                                                     |
| Administration<br>Configuration<br>SIM 1<br>SIM 2<br>COM Port | Negotiation mode port 4:     | auto-negotiation                                                                     |
|                                                               | Αρρίγ                        | auto-negotiation<br>100Mbps full-duplex<br>100Mbps half-duplex<br>10Mbps full-duplex |
|                                                               | Port Status                  | 10Mbps half-duplex                                                                   |
|                                                               | Status port 1:               | up                                                                                   |
|                                                               | Status port 2:               | down                                                                                 |
|                                                               | Status port 3:               | down                                                                                 |
|                                                               | Status port 4:               | down                                                                                 |

## IP Settings

Define the M!DGE/MG102 LAN. Usually the first address within that LAN is assigned to the router. Provide that IP address and net mask in dot-decimal notation or use the defaults.

MG102

| HOME   INTERFACES   RO                                      | UTING   FIREWALL   VPN   S                                       | ERVICES   SYSTEM   LOGOUT |
|-------------------------------------------------------------|------------------------------------------------------------------|---------------------------|
| WAN<br>Link Management<br>Maximum Segment Size              | <ul> <li>IP Settings</li> <li>Static IP Configuration</li> </ul> |                           |
| Ethernet<br>Switch Settings<br>IP Settings                  | IP address:                                                      | 192.168.131.230           |
|                                                             | Subnet mask:                                                     | 255.255.255.0             |
| Mobile<br>Administration<br>Configuration<br>SIM 1<br>SIM 2 | Apply                                                            |                           |
| COM Port                                                    | -                                                                |                           |

#### MG102

HOME | INTERFACES | ROUTING | FIREWALL | VPN | SERVICES | SYSTEM | LOGOUT

|                                                             | <ul> <li>IP Settings</li> </ul> |                |                |                |  |
|-------------------------------------------------------------|---------------------------------|----------------|----------------|----------------|--|
| WAN<br>Link Management<br>Maximum Segment Size              | LAN 1 (Port 1)                  | LAN 2 (Port 2) | LAN 3 (Port 3) | LAN 4 (Port 4) |  |
| Ethernet<br>Switch Settings                                 | Static IP Configuration         | 1              |                |                |  |
| IP Settings                                                 | IP address:                     | 192.1          | 68.131.230     |                |  |
| Mobile<br>Administration<br>Configuration<br>SIM 1<br>SIM 2 | Subnet mask:<br>Apply           | 255.2          | 255.255.0      |                |  |
| COM Port                                                    | _                               |                |                |                |  |

#### $\circ$ WAN

MG102

HOME | INTERFACES | ROUTING | FIREWALL | VPN | SERVICES | SYSTEM | LOGOUT

|                                                 | - IP Settings             |                                                   |
|-------------------------------------------------|---------------------------|---------------------------------------------------|
| VVAN<br>Link Management<br>Maximum Segment Size | LAN (Port 1. 3) WAN       | (Port 4)                                          |
| Ethernet<br>Switch Settings                     | IP Configuration          |                                                   |
| IP Settings                                     | IP Mode:                  | Disabled     Optimized                            |
| Mobile<br>Administration<br>Configuration       |                           | O Static configuration                            |
| SIM 1<br>SIM 2                                  | PPP over Ethernet         |                                                   |
| COM Port                                        | Status:                   | <ul> <li>○ enabled</li> <li>⑦ disabled</li> </ul> |
|                                                 | Username:                 |                                                   |
|                                                 | Password:                 |                                                   |
|                                                 | Service Name:             |                                                   |
|                                                 | Access Concentrator Name: |                                                   |
|                                                 |                           |                                                   |

Apply

| Parameter | Description                                                                                                    |
|-----------|----------------------------------------------------------------------------------------------------|
| IP mode:  | Disabled means that the IP interface will be left unconfigured.<br>Static configuration allows you to set the IP parameters.<br>DHCP means that the IP configuration will be retrieved automatically from an<br>external DHCP server. |
| Status:   | Enable or disable the PPPoE connection                                                                                                    |

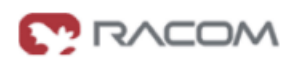

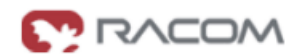

| Parameter                         | Description                                                                                                    |
|-----------------------------------|----------------------------------------------------------------------------------------------------|
| Password:                         | PPPoE password                                                                                                    |
| Service name:                     | Specifies the service name set on the access concentrator. Leave it blank unless you have many services and need to specify the one you need to connect to. |
| Access con-<br>centrator<br>name: | This may be left blank and the client will connect to any access concentrator.                                                                              |

#### Mobile

#### Administration

After the configuration (e.g. setting the APN), the mobile connection is enabled here. We recommend using the 'pernament' option. The UMTS/GSM LED is blinking during the connection establishment and goes on as soon as the connection is up. See the troubleshooting section and log files if the connection does not come up.

MG102

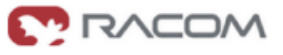

|                                                | - Administrative Connection Status   |                                                                                                 |  |
|------------------------------------------------|--------------------------------------|-------------------------------------------------------------------------------------------------|--|
| WAN<br>Link Management<br>Maximum Segment Size | Administrative connection status:    | <ul> <li>④ enabled, permanent</li> <li>○ enabled, dial on demand</li> <li>○ disabled</li> </ul> |  |
| Ethernet<br>Switch Settings<br>IP Settings     | Redial attempts:                     | O endless                                                                                       |  |
| Administration<br>Configuration<br>SIM 1       | Dial on demand idle timeout          | 1 (minutes)                                                                                     |  |
|                                                | Application area:                    | ⊚ mobile<br>⊙ stationary                                                                        |  |
| SIM 2                                          | Service type:                        | 2G (GSM) only                                                                                   |  |
| COM Port                                       | Apply                                | 3G (UMTS) first<br>2G (GSM) first<br>3G (UMTS) only<br>2G (GSM) only                            |  |
|                                                | <b>Operational Connection Status</b> |                                                                                                 |  |
|                                                | Operational connection status:       | connected (permanent connection), primary profile                                               |  |
|                                                | IP address                           | 10.204.0.69                                                                                     |  |
|                                                | Subnet mask                          | 255.255.255.255                                                                                 |  |

| Parameter                               | Description                                                                                                    |
|-----------------------------------------|----------------------------------------------------------------------------------------------------|
| Administrative<br>connection<br>status: | This can be permanent, dial on demand or disabled. The on demand method waits for traffic coming from the LAN going to the WAN. The permanent method keeps up the mobile interface. In case of link loss the connection is reestablished. |
| Redial at-<br>tempts:                   | Number of redialing attempts before switching to the next profile.                                                                                                    |
| Dial on de-<br>mand idle<br>timeout:    | Time in minutes after that an idle connection will be disconnected when working with 'dial on demand'                                                                                                    |
| Operational<br>connection<br>status:    | Shows whether a connection is up or not.                                                                                                    |
| Application area:                       | Choose mobile if MIDGE/MG102 is driving around. For stationary installation choose<br>'stationary'                                                                                                    |
| Service type:                           | The preferred service type can be set here.                                                                                                    |
| IP address:                             | IP address on mobile interface (ppp0) assigned by PPP server                                                                                                    |
| Subnet mask:                            | Subnet mask on mobile interface (ppp0) assigned by PPP server                                                                                                    |

## Configuration

MG102

-

# 

#### HOME | INTERFACES | ROUTING | FIREWALL | VPN | SERVICES | SYSTEM | LOGOUT

|                                 | <ul> <li>Profile and Fallback Management</li> </ul>          |                     |                  |  |
|---------------------------------|--------------------------------------------------------------|---------------------|------------------|--|
| WAN<br>Link Management          | You do not know these settings? Load them from our database. |                     |                  |  |
| Maximum Segment Size            | Parameter                                                    | Primary Profile     | Fallback Profile |  |
| Ethernet                        | SIM used:                                                    | SIM1 💌              | SIM2 v           |  |
| Switch Settings<br>IP Settings  | Phone number.                                                | *99***1#            | *99***1#         |  |
| Mobile                          | User name:                                                   | vdf                 | 9991racom1       |  |
| Administration<br>Configuration | Password:                                                    | •••                 | •                |  |
| SIM 2                           | Access point name:                                           | gprsa.racom1        | cma.racom1       |  |
| COM Port                        | Authentication method:                                       | PAP 💌               | PAP 💌            |  |
|                                 | Call to ISDN:                                                |                     |                  |  |
|                                 | IP header compression:                                       | V                   |                  |  |
|                                 | Software compression:                                        | V                   |                  |  |
|                                 | PPP DNS query:                                               |                     |                  |  |
|                                 | Enable specific client IP address:                           |                     |                  |  |
|                                 | Specific client IP address:                                  |                     |                  |  |
|                                 | Profile switch condition:                                    | ping check failed 🖌 | after 0.5h 💌     |  |

Apply

| Parameter                  | Description                                                                                                    |
|----------------------------|----------------------------------------------------------------------------------------------------|
| SIM used:                  | Specify the SIM card that shall be used for this profile.                                                                                                 |
| Phone num-<br>ber:         | Set the phone number that is to dial. This should be *99***1# for packet services (GPRS/UMTS). For ISDN and CSD connections use the phone number to dial. |
| User Name:                 | User name<br>(get this information from mobile operator, can be void)                                                                                     |
| Password:                  | Password<br>(get this information from mobile operator, can be void)                                                                                      |
| Access point name:         | Access Point Name<br>(get this information from mobile operator or from our APN database)                                                                 |
| Authentication method:     | Use Challenge Handshake Authentication Protocol (CHAP) or Password Authen-<br>tication Protocol (PAP)                                                     |
| Call to ISDN:              | Ckeck this, if the connection is made to an ISDN modem.                                                                                                   |
| IP Header<br>Compression:  | Enable or disable Van Jacobson TCP/IP Header Compression for PPP. In order to benefit of this features the mobile operator must support it.               |
| Software Com-<br>pression: | Enable or disable PPP data compression. In order to benefit of this features the mobile operator must support it.                                         |
| PPP DNS<br>query:          | Specifies whether a DNS request to the provider is made or not.                                                                                           |

| Parameter                                    | Description                                                                                                    |  |  |
|----------------------------------------------|----------------------------------------------------------------------------------------------------|--|--|
| Enable Specif-<br>ic Client IP Ad-<br>dress: | Enable or disable fixed IP address on the mobile interface.                                                                                                    |  |  |
| Specific Client<br>IP Address:               | Specify a fixed client IP address on the mobile interface.                                                                                                    |  |  |
|                                              | Specifies the condition for a profile switch to the other profile.<br>Primary profile                                                                                 |  |  |
|                                              | <ul> <li>never the Fallback profile will not be used</li> </ul>                                                                                                    |  |  |
| Profile switch condition:                    | <ul> <li>redial attemps reached</li> </ul>                                                                                                    |  |  |
|                                              | Fallback Profile will be needed after the number of redial attemp will be exceeded. (Interfaces $\rightarrow$ Mobile $\rightarrow$ Administrators)                    |  |  |
|                                              | <ul> <li>ping check failed</li> </ul>                                                                                                    |  |  |
|                                              | Fallback Profile will be used in case that number of trials set in Interfaces $\rightarrow$ WAN $\rightarrow$ Link Managenet $\rightarrow$ Settings will be exceeded. |  |  |

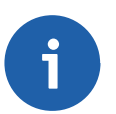

### Note

If the time set in Services  $\rightarrow$  Connection Supervisor  $\rightarrow$  Ping Monitor Configuration is shorter then time set. In the above mentioned menus – Fallback Profile NEVER be used.

## • Maximum Segment Size (MSS)

described above Maximum Segment Size

• SIM

| MG102                                          |                               |                                               |
|------------------------------------------------|-------------------------------|-----------------------------------------------|
| Home   Interfaces   RC                         | Duting   Firewall   VPN   Ser | VICES   SYSTEM   LOGOUT                       |
| WAN<br>Link Management<br>Maximum Segment Size | Configuration                 | Network Selection                             |
| Ethernet                                       | SIM state:                    | SIM in reader, protection disabled            |
| Switch Settings<br>IP Settings                 | Phone number:                 | n/a                                           |
|                                                | Number of tries left:         | 3                                             |
| Administration                                 | PIN code:                     |                                               |
|                                                |                               |                                               |
| Configuration<br>SIM 1<br>SIM 2                | PIN protection:               | <ul> <li>enabled</li> <li>disabled</li> </ul> |

This section lets you store the PIN code. With the correct PIN code deposited you will be able to enable or disable PIN protection.

M!DGE/MG102 can only read SIM cards if the correct PIN code is provided or if PIN protection is disabled. It is not recommended to disable PIN protection since a SIM card thief could misuse an unprotected SIM.

| Parameter          | Description                                                                                                    |
|--------------------|----------------------------------------------------------------------------------------------------|
| PIN code:          | The PIN code for the SIM card.                                                                                                    |
| PIN protection:    | Enable or disable PIN protection                                                                                                   |
| SMS center number: | Number of Short Message Service Centers (SMSCs) for sending Mobile Originating (MO) SMS messages.<br>Contact your mobile operator. |

MG102

# HOME | INTERFACES | ROUTING | FIREWALL | VPN | SERVICES | SYSTEM | LOGOUT

|                                         | - SIM 1              |                                               |             |
|-----------------------------------------|----------------------|-----------------------------------------------|-------------|
| Link Management<br>Maximum Segment Size | Configuration        | Network Selection                             |             |
| Ethernet                                | Registration status: | registered                                    |             |
| Switch Settings                         | Network ID:          |                                               |             |
| ir Settings                             | Current network:     | Vodafone CZ                                   |             |
| Mobile<br>Administration                | Network selection:   | <ul> <li>automatic</li> <li>manual</li> </ul> |             |
| Configuration<br>SIM 1<br>SIM 2         |                      | User-defined                                  | Network ID: |
| COM Port                                | Apply Scan networks  |                                               |             |

| Parameter      | Description                                            |
|----------------|--------------------------------------------------------|
| Network selec- | Choose automatic or manual provider network selection. |
| tion:          | For manual selection, please specify the provider.     |

### **COM Port**

MG102

HOME | INTERFACES | ROUTING | FIREWALL | VPN | SERVICES | SYSTEM | LOGOUT

Apply

|                                                                                                    | - COM Port Settings    |             |
|----------------------------------------------------------------------------------------------------|------------------------|-------------|
| WAN<br>Link Management                                                                                    | Physical protocol:     | RS232       |
| Maximum Segment Size                                                                                      | Baud rate:             | 115200      |
| Ethernet<br>Switch Settings<br>IP Settings<br>Mobile<br>Administration<br>Configuration<br>SIM 1<br>SIM 2 | Data bits:             | 8 data bits |
|                                                                                                    | Parity:                | None        |
|                                                                                                    | Stop bits:             | 1 stop bit  |
|                                                                                                    | Software flow control: | None        |
|                                                                                                    | Hardware flow control: | None        |
|                                                                                                    | _                      |             |

| Parameter               | Description                                                                                      |
|-------------------------|--------------------------------------------------------------------------------------------------|
| Physical pro-<br>tocol: | RS232 or RS485. Consider the pin assignments on chapter Appendix A, <i>Connectors and Cables</i> |
| Baud rate:              | This property specifies the baud rate of the COM port                                            |
| Parity:                 | This property specifies the parity used with every frame that is transmitted or received.        |
| Stop bits:              | This property specifies the number of stop bits used to indicate the end of a frame.             |

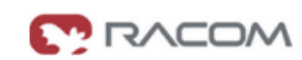

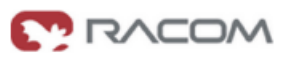

| Parameter              | Description                                                                                                    |
|------------------------|----------------------------------------------------------------------------------------------------|
| Data bits:             | This property specifies the number of data bits contained in each frame.                                                                             |
| Software flow control: | In XON/XOFF software flow control, either end can send a stop (XOFF) or start (XON) character to the other end to control the rate of incoming data. |
| Hardware flow control: | In RTS/CTS hardware flow control, the computer and the modem use the RTS and CTS lines respectively to control the flow of data                      |

### **USB** Port

valid only for MIDGE

| M!DGE                                                                       |                                                                                                    |
|-----------------------------------------------------------------------------|----------------------------------------------------------------------------------------------------|
| HOME   INTERFACES   RC                                                      | DUTING   FIREWALL   VPN   SERVICES   SYSTEM   LOGOUT                                                                                                    |
| WAN<br>Link Management<br>Maximum Segment Size<br>Ethernet<br>Link Settions | USB Autorun     This feature can be used to automatically perform a software/config update as soon as an USB storage stick has been     plugged in.     The following files must exist in the root directory of a FAT16/32 formatted stick:     autorun.key |
| Port Settings<br>IP Settings                                                | sw-update.img (for software updates)<br>cfg- <serialno>.zip (for config updates)</serialno>                                                                                                    |
| Administration<br>Configuration<br>SIM                                      | Apply                                                                                                    |
| USB                                                                         |                                                                                                    |
| COM Port                                                                    |                                                                                                    |
| Digital I/O                                                                 | _                                                                                                    |

| Parameter | Description                 |
|-----------|-----------------------------|
| 1         | Enable USB autorun feature. |

### Digital I/O Server (M!DGE only)

### • Digital I/O Management via Web Manager

The digital inputs and outputs can be monitored and controlled via the Web Manager or by software.

M!DGE

HOME | INTERFACES | ROUTING | FIREWALL | VPN | SERVICES | SYSTEM | LOGOUT

| WAN                                           |                            |               |
|-----------------------------------------------|----------------------------|---------------|
| Link Management                               | Input 1 status:            | off           |
| Maximum Segment Size                          | Input 2 status:            | off           |
| thernet                                       | Output 1 status:           | off turn on   |
| Link Settings<br>Port Settings<br>IP Settings | Output 2 status:           | off turn on   |
| Mobile<br>Administration<br>Configuration     | Configuration              |               |
|                                               | Keep values after restart: | V             |
| SIM                                           | Output 1 after restart:    | on            |
| ISB                                           |                            | (i) off       |
| COM Port                                      | Output 2 after restart:    | ⊛ on<br>⊝ off |
| inital I/O                                    | TCP server port:           | 2158          |

| Parameter                   | Description                                       |
|-----------------------------|---------------------------------------------------|
| Digital inputs levels:      |                                                   |
| logical level 0             | 0 to 5.6 VDC                                      |
| logical level 1             | 7.2 to 40 VDC                                     |
|                             | Note<br>Negative input voltage is not recognised. |
| Digital outputs parametres: |                                                   |
| Maximal continuous current  | 1 A                                               |
| Maximal switching voltage   | 60 VDC, 42 VAC (Vrms)                             |
| Maximal switching capacity  | 60 W                                              |

### Digital I/O Management

To manage digital inputs and outputs via TCP software is required that handles the TCP connection. For test purposes e.g. telnet can be used. The payload contains the states of the four inputs/outputs:

The value 0 represents the state "off", the value 1 the state "on".

| 7 |   |   |   |     |     |      | 0    |
|---|---|---|---|-----|-----|------|------|
| 0 | 0 | 0 | 0 | IN1 | IN2 | OUT1 | OUT2 |

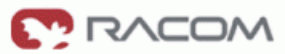

### • Monitor the digital inputs and outputs

Every change of digital inputs triggers a message of the above format to be sent. It also contains the valid states of the outputs.

## • Set digital outputs

To set the states of the digital I/O send the following pattern as ASCII characters

| Pattern  | Description                         |
|----------|-------------------------------------|
| 0000000  | Turn all digital outputs off        |
| 0000001  | Turn output 2 on, turn output 1 off |
| 0000010  | Turn output 1 on, turn output 2 off |
| 00000011 | Turn output 1 on, turn output 2 on  |

#### • Get status of digital inputs and output

To get the states of the digital I/O send the following pattern as ASCII characters

| Pattern  | Description                       |
|----------|-----------------------------------|
| 00010000 | Request a message with all states |

## 3.1.5. Routing

MG102

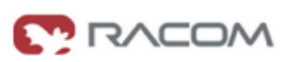

|               | Static Rout | es            |                 |                 |                                            |        |       |        |
|---------------|-------------|---------------|-----------------|-----------------|--------------------------------------------|--------|-------|--------|
| Static Routes | Selection   | Destination   | Mask            | Gateway         | Interface                                  | Metric | Pers. | Active |
|               |             | 192.168.0.0   | 255.255.0.0     | 192.168.131.254 | LAN 1                                      | 0      | yes   | yes    |
|               |             | 172.19.0.0    | 255.255.0.0     | 192.168.131.254 | LAN 1                                      | 0      | yes   | yes    |
|               |             | 10.64.64.64   | 255.255.255.255 | 0.0.0           | Mobile                                     | 0      | no    | yes    |
|               |             | 192.168.131.0 | 255.255.255.0   | 0.0.0.0         | LAN 1                                      | 0      | no    | yes    |
|               |             | 0.0.0         | 0.0.0.0         | 0.0.0.0         | Mobile                                     | 0      | no    | yes    |
|               | Net 🛩       |               |                 |                 | LAN 1 💌                                    |        |       |        |
|               | Add Re      | move          |                 |                 | LAN 1<br>Mobile<br>PPPoE<br>OpenVPN<br>COM |        | -     |        |

HOME | INTERFACES | ROUTING | FIREWALL | VPN | SERVICES | SYSTEM | LOGOUT

RACOM s.r.o. • Mirova 1283 • 592 31 Nove Mesto na Morave • Czech Republic • Tel.: +420 565 659 511 • E-mail: racom@racom.eu • www.racom.eu

Static routing is the term used to refer to a manual method that is used to set up routing between networks. Static routing has the advantage of being predictable and simple to set up.

This section lists the routing table and lets the user add and delete routes.

| Parameter   | Description                                                                                                    |
|-------------|----------------------------------------------------------------------------------------------------|
| Select      | To enter network route select "Net".<br>To enter a route to a host select "Host".                                                                                                    |
| Destination | The destination network or host. You can provide IP addresses in dotted decimal or host/network names.                                                                                                    |
| Mask        | The network's IP address together with its address mask defines a range of IP ad-<br>dresses. For IP subnets, the address mask is referred to as the subnet mask. For<br>host routes, the mask is "all ones" (in dotted decimal 255.255.255.255). |
| Gateway     | Next hop (gateway); the next router which knows how to reach the destination                                                                                                    |
| Interface   | Identity of network interface through which a packet will be sent to reach the gateway.                                                                                                    |
| Metric      | The 'distance' to the target (usually counted in hops). It is not used by recent kernels, but may be needed by routing daemons.                                                                                                    |

| Parameter  | Description                                               |
|------------|-----------------------------------------------------------|
| Persistent | Displays whether a particular route is persistent or not. |
| Active     | Displays whether a particular route is active or not.     |

### 3.1.6. Firewall

#### **Access Control Lists**

• Access Control for Local Host – The access from the WAN interface to M!DGE/MG102 itself and its local applications can be managed using this filter.

| MG102                                                 |                                    |                                                                                          | RACOM            |
|-------------------------------------------------------|------------------------------------|------------------------------------------------------------------------------------------|------------------|
| HOME   INTERFACES   I                                 | ROUTING   FIREWALL   VPN   SERVICE | ES   SYSTEM   LOGOUT                                                                     |                  |
| Access Control<br>Local Host<br>Exposed Host          |                                    | om WAN                                                                                   |                  |
| VPN and WAN<br>NAPT<br>NAPT on WAN<br>NAPT on OpenVPN | General policy.                    | <ul> <li>deny all</li> <li>permit entries from list below</li> <li>permit all</li> </ul> |                  |
| Expert Mode                                           | Apply<br>Permitted Hosts/Networks  |                                                                                          |                  |
|                                                       | Selection Source Address           | Source Mask                                                                              | Destination Port |
|                                                       | Host                               | 255.255.255.255                                                                          | any              |
|                                                       | Add Remove                         |                                                                                          |                  |

 Access Control for Exposed Host from WAN and OpenVPN – The access from the WAN interface to a defined Exposed Host can be managed using this filter. The same can be done on the second tab for the OpenVPN interface.

#### You can set both WAN and Open VPN rules.

MG102

| RACOM |
|-------|
|       |

| cess Control       | Access Contro<br>WAN  | ol for Exposed Hos<br>Open\ | t from WAN<br>/PN                                  |                         |
|--------------------|-----------------------|-----------------------------|----------------------------------------------------|-------------------------|
| PN and WAN         | Policy                |                             |                                                    |                         |
| APT<br>NAPT on WAN | Exposed host:         |                             | (Blank                                             | stands for disabled)    |
| NAPT on OpenVPN    | General policy.       |                             | <ul> <li>permit entries from list below</li> </ul> |                         |
|                    | Apply<br>Permitted Ho | osts/Networks and           | d Ports                                            | Destination Dart Darrow |
|                    | Selection             | source                      | Source Mask                                        | Destination Port Range  |

| Parameter     | Description                                                                                          |
|---------------|----------------------------------------------------------------------------------------------------|
| Exposed host: | Enter the IP Address of the device that is to expose. Leave this field blank to disable the feature. |

Access Control for VPN Tunnels and WAN from LAN – Having the Ethernet ports split into multiple LANs this filter manages the access from any LAN port to any VPN Tunnel. Use the option "specify permitted networks" to permit access to certain networks. Those networks might be any peer networks of a VPN tunnel or the WAN interface to get direct Internet access.

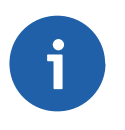

٠

#### Note

Filtering for LAN interfaces is available only if 4LANs are set in Interfaces  $\rightarrow$  Switch setings  $\rightarrow$  Ethernet Mode.

| MG102                                                       |                                                                                                    |
|-------------------------------------------------------------|----------------------------------------------------------------------------------------------------|
| HOME   INTERFACES   F                                       | OUTING   FIREWALL   VPN   SERVICES   SYSTEM   LOGOUT                                                                                                    |
| Access Control<br>Local Host<br>Exposed Host<br>VPN and WAN | Access Control for VPN Tunnels and WAN from LAN Filtering for LAN interfaces is only available if the switch ports are splitted into 4 LANs. To do so follow this link. |
| NAPT<br>NAPT on WAN<br>NAPT on OpenVPN                      |                                                                                                    |
| Expert Mode                                                 |                                                                                                    |
## NAPT

This page lets you set the options for Network Address and Port Translation (NAPT). NAPT is a feature that translates TCP or UDP communications made between hosts on a private network and hosts on a public network. It allows a single public IP address to be used by many hosts on the private network, which is usually called a Local Area Network or LAN.

#### • NAPT on Mobile Interface

| MG102                                                       |                                    |                                               |                            |
|-------------------------------------------------------------|------------------------------------|-----------------------------------------------|----------------------------|
| HOME   INTERFACES   R                                       | OUTING   FIREWALL   VPN   SERVICES | S   SYSTEM   LOGOUT                           |                            |
|                                                             | - NAPT on WAN Interface            |                                               |                            |
| Access Control<br>Local Host<br>Exposed Host<br>VPN and WAN | NAPT status:                       | <ul> <li>enabled</li> <li>disabled</li> </ul> |                            |
| NAPT<br>NAPT on WAN<br>NAPT on OpenVPN                      | Apply<br>Port Forwarding           |                                               |                            |
| Expert Mode                                                 | Selection Ext. port range          | Local host Host address                       | int. port Protocol Enabled |
|                                                             | Add Modify Delete                  |                                               | TCP 💌 🗹                    |

Port forwarding is the act of forwarding a network port from one network node to another. This technique can allow an external user to reach a port on a private IP address (inside the LAN) from the outside (Internet).

| Parameter      | Description                                                                                                    |
|----------------|----------------------------------------------------------------------------------------------------|
| NAPT status    | Enable or disable NAPT.<br>NAPT needs to be enabled normally (i.e. when using Internet Access). Internet<br>Service Providers will not route your private LAN Addresses. |
| Service name:  | User-defined Name for the NAPT entry.                                                                                                    |
| External port: | External IP port (mobile interface).                                                                                                    |
| Local host:    | Check this box to forward traffic to local host service (Webserver, SSH, Telnet).<br>To forward traffic to an external host in the LAN provide the host address below.   |
| Host address:  | Host to which the traffic will be forwarded.                                                                                                    |
| Internal port: | Port to which the traffic will be forwarded.                                                                                                    |
| Protocol:      | Protocol (UDP or TCP) to which this entry applies.                                                                                                    |
| Enabled:       | Enable (Yes) or disable (No) the entry.                                                                                                    |

## NAPT on OpenVPN Interface

#### MG102 RACOM HOME | INTERFACES | ROUTING | FIREWALL | VPN | SERVICES | SYSTEM | LOGOUT NAPT on OpenVPN Interface Access Control NAPT status: enabled Local Host Isabled Exposed Host VPN and WAN Apply NAPT NAPT on WAN Port Forwarding NAPT on Open∨PN Selection Ext. port range Local host Host address Int. port Protocol Enabled Expert Mode 1 TCP 🔽 TCP UDP Add Modify Delete

The same settings as above, but for other interface

#### **Expert Mode**

MG102

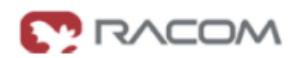

#### HOME | INTERFACES | ROUTING | FIREWALL | VPN | SERVICES | SYSTEM | LOGOUT

Delete mobile interface rules:

|                                                             | — Expert Mode                                                                                                    |
|-------------------------------------------------------------|----------------------------------------------------------------------------------------------------|
| Access Control<br>Local Host<br>Exposed Host<br>VPN and WAN | Firewall Expert Mode lets you define firewall rules in batch mode by uploading iptables script files. For more information on the script syntax refer to the user's manual. |
| NAPT                                                        | General rules become active after the upload of the script. General rules are also activated at startup of the MG Wireless Router.                                          |
| NAPT on WAN<br>NAPT on OpenVPN                              | Upload general rules file: Upload                                                                                                    |
| Expert Mode                                                 | Download general rules file: Download                                                                                                    |
|                                                             | Delete general rules: Delete                                                                                                    |
|                                                             | Mobile Interface Rules                                                                                                    |
|                                                             | Mobile interface rules become active when the mobile interface comes up. These rules become inactive when the mobile<br>interface goes down.                                |
|                                                             | Upload mobile interface rules file: Upload                                                                                                    |
|                                                             | Download mobile interface rules file: Download                                                                                                    |

Delete

Upload text files with firewall rules.

# 3.1.7. VPN

# **OpenVPN**

Install an OpenVPN Server or subscribe to the appropriate service.

If you have your own OpenVPN server the first step in building an OpenVPN 2.0 configuration is to establish a PKI (public key infrastructure). The PKI consists of:

- a separate certificate (also known as a public key) and private key for the server and each client, and
- a master Certificate Authority (CA) certificate and key which is used to sign each of the server and client certificates.

Prepare the OpenVPN certificate files. Use the tools and documentation that come with the OpenVPN software. A Guide to basic RSA Key Management is found under http://openvpn.net/easyrsa.html

For alternative authentication methods see http://openvpn.net/index.php/documentation/howto.html#auth

For more information also see http://openvpn.net/howto.html

Please make sure that the MIDGE/MG102 system time is correct when working with OpenVPN. Otherwise authentication issues may arise.

#### OpenVPN Administration

## MG102

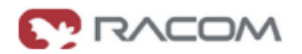

HOME | INTERFACES | ROUTING | FIREWALL | VPN | SERVICES | SYSTEM | LOGOUT

|                                            | OpenVPN Administration         |                                                   |  |
|--------------------------------------------|--------------------------------|---------------------------------------------------|--|
| OpenVPN<br>Administration<br>Configuration | OpenVPN administrative status: | <ul> <li>○ enabled</li> <li>③ disabled</li> </ul> |  |
| IPsec                                      | OpenVPN operational status:    | down                                              |  |
|                                            | Running OpenVPN processes:     | 0                                                 |  |
| PPTP Server                                | Raised OpenVPN interfaces:     | 0                                                 |  |
| Dial-in Server                             | Apply                          |                                                   |  |

| Parameter                              | Description                                                                                                    |
|----------------------------------------|----------------------------------------------------------------------------------------------------|
| OpenVPN ad-<br>ministrative<br>status: | Enable or disable OpenVPN.<br>If enabled, OpenVPN client configurations will be started after mobile connection<br>establishment. Server configurations will be started immediately after M!DGE/MG102<br>startup. |

# • OpenVPN Configuration (Standard Client Configuration)

#### MG102

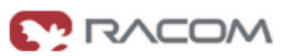

#### HOME | INTERFACES | ROUTING | FIREWALL | VPN | SERVICES | SYSTEM | LOGOUT

|                                 |                                                                                                    |                                                                 | 1 | ٩. |
|---------------------------------|----------------------------------------------------------------------------------------------------|-----------------------------------------------------------------|---|----|
|                                 | Configuration Mode                                                                                                    |                                                                 |   |    |
| Administration<br>Configuration | Please select a configuration mode. Standard mode is fast to configure but limited to a single OpenVPN tunnel. If<br>multiple tunnels to an OpenVPN server, select the client expert mode. If you want to use the NetBox as an OpenVI<br>select server expert mode. |                                                                 |   |    |
| Psec                            | Configuration mode:                                                                                                    | <ul> <li>standard configuration</li> </ul>                      |   |    |
| PDTD Conver                     |                                                                                                    | <ul> <li>client expert configuration</li> </ul>                 |   |    |
| PPTP Server                     |                                                                                                    | <ul> <li>server expert configuration</li> </ul>                 |   |    |
| Dial-in Server                  |                                                                                                    |                                                                 |   |    |
|                                 | Standard Configuration                                                                                                    |                                                                 |   |    |
|                                 | Authentication method:                                                                                                    | <ul> <li>certificate-based</li> <li>credential-based</li> </ul> | - |    |

| Authentication method: | <ul> <li>certificate-based</li> <li>credential-based</li> </ul>          | 10  |
|------------------------|--------------------------------------------------------------------------|-----|
| User name:             |                                                                          |     |
| Password:              |                                                                          |     |
| First server address:  |                                                                          |     |
| First server port:     | 1194                                                                     |     |
| Second server address: | (optional)                                                               |     |
| Second server port     | 1194 (optional)                                                          |     |
| VPN device type:       | tun 💌                                                                    |     |
| Bridging:              | <ul> <li>bridge tap device with ethernet</li> <li>use routing</li> </ul> |     |
| Compression:           | <ul> <li>enabled</li> <li>disabled</li> </ul>                            |     |
| Apply                  |                                                                          |     |
|                        |                                                                          | N N |

RACOM s.r.o. • Mirova 1283 • 592 31 Nove Mesto na Morave • Czech Republic • Tel.: +420 565 659 511 • E-mail: racom@racom.eu • www.racom.eu

| Parameter                   | Description                                               |
|-----------------------------|-----------------------------------------------------------|
| Configuration mode:         | Set the active configuration                              |
| Authentication meth-<br>od: | Use certificates or user name / password                  |
| First server address        | First OpenVPN server address                              |
| First server port           | First OpenVPN server port, default 1194                   |
| Second server ad-<br>dress  | Second OpenVPN server address (optional)                  |
| Second server port          | Second OpenVPN server port (optional)                     |
| VPN device type             | tun or tap                                                |
| Bridging                    | With tap: bridge tap device with ethernet, or use routing |
| Compression                 | Enable or disable OpenVPN compression                     |

# OpenVPN Client Certificates

### Certificates

| Root certificate file (*.crt):   | Browse Upload no file |
|----------------------------------|-----------------------|
| Client certificate file (*.crt): | Browse Upload no file |
| Private key file (*.key):        | Browse Upload no file |

| Certificate File        | File Type | Description                                                                                                    |
|-------------------------|-----------|----------------------------------------------------------------------------------------------------|
| Root certificate file   | *.crt     | Master Certificate Authority (CA) certificate and key which is used to sign each of the server and client certificates. |
| Client certificate file | *.crt     | Separate certificate (also known as a public key)                                                                       |
| First server address    | *.key     | Private key for the server and each client                                                                              |

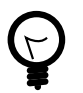

# Тір

Use the dial-out connection method "permanent" in context with OpenVPN.

# **OpenVPN Configuration (Client Expert Configuration)**

#### Expert Configuration

| Client expert mode file (*.zip): | Browse Upload no file                                                    |
|----------------------------------|--------------------------------------------------------------------------|
| Bridging:                        | <ul> <li>bridge tap device with ethernet</li> <li>use routing</li> </ul> |
| Apply                            |                                                                          |

This configuration mode gives you more flexibility. The configuration upload takes a zip file which may include one or more OpenVPN client configurations.

Typically such a zip file includes files such as:

- client.conf (The client configuration file, referring to ...)
- ca.crt (OpenVPN root certificate file)
- client.crt (OpenVPN client certificate file)
- client.key (OpenVPN private key file)

The name of the configuration file (here client.conf) can be chosen freely but the extension must be .conf. To configure multiple tunnels (i.e. multiple \*.conf files each referring to its certificates) you should place all files belonging to a single tunnel/process into a subfolder or make sure that there are no naming conflicts.

If OpenVPN is enabled and the configuration mode is set to "client expert configuration" all configurations (\*.conf) will be started *after mobile connection establishment*.

# **OpenVPN Configuration (Server Expert Configuration)**

This configuration mode lets you run an OpenVPN server on M!DGE/MG102. The configuration upload takes a zip file which may include one or more OpenVPN server configurations.

Typically such a zip file includes files such as:

- server.conf (The client configuration file, referring to)
- ca.crt (OpenVPN root certificate file)
- server.crt (OpenVPN client certificate file)
- server.key (OpenVPN private key file)
- dh1024.pem (Diffie hellman parameters)
- A directory (with default name "ccd") containing client-specific configuration files

To configure multiple server processes (i.e. multiple \*.conf files each referring to its certificates) you should place all files belonging to a single tunnel/process into a subfolder or make sure that there are no naming conflicts.

If OpenVPN is enabled and the configuration mode is set to "server expert configuration" all configurations (\*.conf) will be started after M!DGE/MG102 startup.

Consider the following points when running OpenVPN without having established a mobile connection:

- Configure a Default Route to the Ethernet Interface / LAN.
- Configure a time server (NTP) and make sure that it is available via the LAN.
- Manually configure a DNS server (on DHCP Server web page!) and make sure that it is available via the LAN.

For further information and external OpenVPN documentation please see chapter the section called "OpenVPN".

# IPsec

IPsec (IP security) is a suite of protocols for securing Internet Protocol (IP) communications by authenticating and/or encrypting each IP packet in a data stream. IPsec also includes protocols for cryptographic key establishment.

IPsec can be used to create Virtual Private Networks (VPN) and this is the dominant use.

## IPsec Administration

| MG102                                      |                 |                                             |                          |                         |                           | <b>(7)</b> R/          |                       |
|--------------------------------------------|-----------------|---------------------------------------------|--------------------------|-------------------------|---------------------------|------------------------|-----------------------|
| HOME   INTERFACES                          | ROUTING   FIREW | /ALL   VPM                                  | I   SERVICES             | SYSTEM   L              | OGOUT                     | _                      |                       |
| OpenVPN<br>Administration<br>Configuration | IPsec Admir     | n <mark>istration</mark><br>istrative statu | s: 🔘                     | ) enabled<br>) disabled |                           |                        |                       |
| IPsec                                      | Propose NA      | T traversal:                                | ~                        | ]                       |                           |                        |                       |
| PPTP Server                                |                 |                                             |                          |                         |                           |                        |                       |
| Dial-in Server                             | Apply           |                                             |                          |                         |                           |                        |                       |
|                                            | IPsec Tunne     | ls                                          |                          |                         |                           |                        |                       |
|                                            |                 | Remote<br>Endpoint                          | Local Network<br>Address | Local Network<br>Mask   | Remote Network<br>Address | Remote Network<br>Mask | Operational<br>Status |
|                                            | •               |                                             |                          |                         |                           |                        |                       |

| Parameter                    | Description              |
|------------------------------|--------------------------|
| IPsec administrative status: | Enable or disable IPsec. |

# IPsec Configuration

MG102

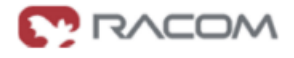

HOME | INTERFACES | ROUTING | FIREWALL | VPN | SERVICES | SYSTEM | LOGOUT

|                | Configuration of IPsec Tunnel | #1                |           |  |
|----------------|-------------------------------|-------------------|-----------|--|
| Administration | General IKE Propos            | al IPsec Proposal | Networks  |  |
| Configuration  | Peer Information              |                   |           |  |
| IPsec          | Deer eddrese:                 |                   |           |  |
| PPTP Server    | Peer address.                 |                   |           |  |
| Dial-in Server | Dead Peer Detection (DPD)     |                   |           |  |
|                | Administrative status:        | <b>v</b>          |           |  |
|                | Detection cycle:              | 30                | (seconds) |  |
|                |                               |                   |           |  |
|                | Failure threshold:            | 3                 |           |  |

#### MG102

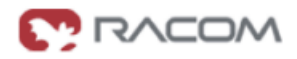

HOME | INTERFACES | ROUTING | FIREWALL | VPN | SERVICES | SYSTEM | LOGOUT

| OnenVPN        | Configuration of IPsec Tunnel #1 |                                      | Ē |
|----------------|----------------------------------|--------------------------------------|---|
| Administration | General IKE Proposal             | IPsec Proposal Networks              |   |
| Configuration  | IKE Authentication Keys          |                                      |   |
| IPsec          | Preshared key (PSK):             |                                      |   |
| PPTP Server    |                                  |                                      |   |
| Dial-in Server | Local D Type:                    | Fully Qualified Domain Name (FQDN) M |   |
|                | Local ID:                        |                                      |   |
|                | Peer ID Type:                    | IP address                           |   |
|                | Peer ID:                         |                                      |   |
|                | Negotiation mode:                | aggressive                           |   |
|                | Negotiation mode:                | aggressive                           |   |
|                | Encryption algorithm:            | 3DES 💌                               |   |
|                | Authentication algorithm:        | MD5 💌                                |   |
|                | IKE Diffie-Hellman group:        | 2 (1024)                             |   |
|                | SA life time:                    | 86400 (seconds)                      |   |
|                | Perfect forward secrecy (PFS):   |                                      |   |
|                |                                  |                                      |   |
|                | Apply                            |                                      |   |
|                |                                  |                                      |   |
|                |                                  |                                      |   |
|                |                                  |                                      | ¥ |

RACOM s.r.o. • Mirova 1283 • 592 31 Nove Mesto na Morave • Czech Republic • Tel: +420 565 659 511 • E-mail: racom@racom.eu • www.racom.eu

#### MG102

# C RACOM

#### HOME | INTERFACES | ROUTING | FIREWALL | VPN | SERVICES | SYSTEM | LOGOUT

| OpenVPN              | Configuration of IPsec Tunnel #1 | Configuration of IPsec Tunnel #1 |  |  |  |
|----------------------|----------------------------------|----------------------------------|--|--|--|
| Administration       | General IKE Proposal             | IPsec Proposal Networks          |  |  |  |
| Configuration        | IPsec Proposal (IKE Phase 2)     |                                  |  |  |  |
| Psec                 | Encansulation mode:              | Tunnal                           |  |  |  |
| PPTP Server          | Encapadiation mode.              |                                  |  |  |  |
| Dial-in Server       | IPsec protocol:                  | ESP                              |  |  |  |
| Encryption algorithm | Encryption algorithm:            | 3DES 💌                           |  |  |  |
|                      | Authentication algorithm:        | MD5                              |  |  |  |
|                      | SA life time:                    | 28800 (seconds)                  |  |  |  |

Apply

## MG102

# 💽 RACOM

#### HOME | INTERFACES | ROUTING | FIREWALL | VPN | SERVICES | SYSTEM | LOGOUT

| OpenVPN<br>Administration | Configuration of IPsec Tunnel #1 General IKE Proposal IPsec Proposal Networks   |
|---------------------------|---------------------------------------------------------------------------------|
| Configuration             | Networks                                                                        |
| IPsec                     |                                                                                 |
| PPTP Server               | Local network address Local network mask Peer network address Peer network mask |
| Dial-in Server            |                                                                                 |

| Parameter                              | Description                                                                                                    |
|----------------------------------------|----------------------------------------------------------------------------------------------------|
| Remote server address:                 | IP address or host name of IPsec peer / responder / server.                                                                                                    |
| Remote LAN address:                    | The remote private network. Provide an IP address in dotted decimal notation.                                                                                                    |
| Remote LAN subnet mask:                | The remote private network. Provide a subnet mask in dotted decimal notation.                                                                                                    |
| NAT Traversal                          | Enable or disable NAT-Traversal.                                                                                                    |
| Preshared Key<br>(PSK):                | The pre-shared key (PSK)                                                                                                    |
| IKE mode:                              | Choose a negotiation mode. The default is main mode (identity-protection). Ag-<br>gressive mode is less secure than main mode as it reveals your identity to an<br>eavesdropper. However, with <i>pre-shared key authentication and dynamic IP ad-</i><br><i>dresses aggressive mode is the only choice</i> . |
| IKE encryption:                        | IKE encryption method                                                                                                    |
| IKE hash:                              | IKE hash method                                                                                                    |
| IKE Diffie-Hell-<br>man Group:         | IKE Diffie-Hellman Group                                                                                                    |
| Perfect For-<br>ward Secrecy<br>(PFS): | Use Perfect Forward Secrecy. This feature increases security as with PFS, penet-<br>ration of the key-exchange protocol does not compromise keys negotiated earlier.                                                                                                    |
| Local ID:                              | Local ID                                                                                                    |
| Remote ID:                             | Remote ID                                                                                                    |
| ESP encryp-<br>tion:                   | ESP encryption method                                                                                                    |
| ESP hash:                              | ESP hash method                                                                                                    |
| Status:                                | Enable or disable Dead Peer Detection.                                                                                                    |
| Detection cycle<br>[sec]:              | Set the delay (in seconds) between Dead Peer Dectection (RFC 3706) keepalives (R_U_THERE, R_U_THERE_ACK) that are sent for this connection (default 30 seconds).                                                                                                    |
| Failure count:                         | The number of unanswered DPD R_U_THERE requests until the IPsec peer is considered dead (M!DGE/MG102 will try to reestablish a dead connection automat-<br>ically)                                                                                                    |

#### **PPTP Server**

MG102

| HOME   INTERFACES               | ROUTING   FIREWALL   VPN   SEF   | RVICES   SYSTEM   LOGOUT                      |
|---------------------------------|----------------------------------|-----------------------------------------------|
| Open∨PN                         | PPTP Server Administration       |                                               |
| Administration<br>Configuration | PPTP administrative status:      | <ul> <li>enabled</li> <li>disabled</li> </ul> |
| IPsec                           |                                  |                                               |
| PPTP Server                     | <b>PPTP Server Configuration</b> |                                               |
| Dial-in Server                  | Server Address:                  | specific 💌 192.168.1.1                        |
|                                 | Client address range start:      | 192.168.1.200                                 |
|                                 | Client address range size:       | 5                                             |

The Point-to-Point Tunneling Protocol (PPTP) is a method for implementing virtual private networks. PPTP is popular because it is easy to configure and it was the first VPN protocol that was supported by Microsoft Dial-up Networking. Users that are allowed to connect to the PPTP server are defined under the section "User Accounts".

| Parameter                    | Description                         |
|------------------------------|-------------------------------------|
| PPTP state                   | Enable/disable PPTP server          |
| PPTP address range<br>start: | Address range start for PPTP server |
| PPTP address range size:     | Address range size for PPTP server  |

# **Dial-in Server**

MG102

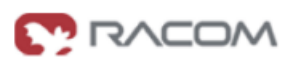

HOME | INTERFACES | ROUTING | FIREWALL | VPN | SERVICES | SYSTEM | LOGOUT Dial-in Server Administration Open∨PN Administration Dial-in administrative status: 🔘 enabled Configuration 💿 disabled IPsec Dial-in operational status: no active connection PPTP Server Dial-in Server Dial-in Server Configuration Address range start: 192.168.254.1 Address range size: 254 Disable NAPT on dial-in: **~** Apply

On this page the Dial-in server of M!DGE/MG102 can be administrated and configured. Users that are allowed to dial-in are defined under the section "User Accounts".

#### Dial-in Server Administration

| Parameter                      | Description                                                                                              |
|--------------------------------|----------------------------------------------------------------------------------------------------|
| Dial-in administrative status: | The Dial-in server can be enabled or disabled. Consequently the device will allow incoming calls or not. |
| Dial-in operational status:    | Shows whether a connection is active or not.                                                             |

#### Dial-in Server Configuration

| Parameter            | Description                                             |
|----------------------|---------------------------------------------------------|
| Address range start: | Start address of the range for the dial-in server.      |
| Address range size:  | Number of addresses that the dial-in server can assign. |

# 3.1.8. Services

## COM Server / Gateway

MG102

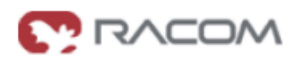

HOME | INTERFACES | ROUTING | FIREWALL | VPN | SERVICES | SYSTEM | LOGOUT

|                                                                       | COM Server Administration |                                                                                 |
|-----------------------------------------------------------------------|---------------------------|---------------------------------------------------------------------------------|
| COM Server / Gateway                                                  |                           |                                                                                 |
| Connection Supervisor<br>Administration<br>Ping Monitor Configuration | COM server status:        | ⊙ enabled<br>⊙ disabled                                                         |
| DHCP Server                                                           | COM Server Configuration  |                                                                                 |
| DNS Proxy Server                                                      | Protocol on IP port:      | Telnet                                                                          |
| Dynamic DNS Client                                                    | Protocol on COM port:     | Serial raw                                                                      |
| E-mail Client                                                         |                           |                                                                                 |
| Event Manager<br>Events                                               | TCP Configuration         |                                                                                 |
| Subscribers<br>Event Processor                                        | Port:                     | 2000                                                                            |
| GPS<br>Settings<br>Data                                               | Time-out:                 | <ul> <li>O endless</li> <li>O numbered</li> <li>600</li> <li>seconds</li> </ul> |
| SMS                                                                   | Apply                     |                                                                                 |
| SSH Server                                                            |                           |                                                                                 |
| SNMP Agent                                                            |                           |                                                                                 |
| Telnet Server                                                         |                           |                                                                                 |
| UDP Message Receiver                                                  |                           |                                                                                 |
| USSD                                                                  |                           |                                                                                 |
| Web Server                                                            |                           |                                                                                 |
| Captive Portal                                                        |                           |                                                                                 |

Max Packet Size: Limits the package size to the configured value

- Max Packet Timeout: If data is received on serial line, waits for more data for the configured time to avoid to much segmentation which would lead on inefficiency
- Max Latency Timeout: Limits the maximum latency if the above criteria are not fulfilled

| COM server status:       | <ul> <li>enabled</li> <li>disabled</li> </ul> |                              |  |
|--------------------------|-----------------------------------------------|------------------------------|--|
| COM Server Configuration |                                               |                              |  |
| Protocol on IP port:     | UDP raw                                       | •                            |  |
| Protocol on COM port:    | Serial raw                                    |                              |  |
| UDP Configuration        |                                               |                              |  |
| Local Port:              | 8881                                          |                              |  |
| Remote IP:               | 10.203.127.252                                |                              |  |
| Remote Port:             | 8881                                          |                              |  |
| Max Packet Size:         | 1380                                          |                              |  |
| Max Packet Timeout:      | 100                                           | milliseconds (in 10ms steps) |  |
| Max Latancy Timoout:     | 10                                            | milliseconds (in 10ms steps) |  |

# COM Server Administration

| Parameter          | Description                                                 |
|--------------------|-------------------------------------------------------------|
| COM server status: | The COM server / modbus gateway can be enabled or disabled. |

# COM Server Configuration

| Parameter             | Description                                                                           |
|-----------------------|---------------------------------------------------------------------------------------|
| Protocol on TCP/IP:   | "Telnet" or "TCP raw" for COM server applications,<br>"Modbus TCP" for modbus gateway |
| Protocol on COM port: | The protocol implicitely defined on the COM port.                                     |

# TCP Configuration

| Parameter             | Description                                       |
|-----------------------|---------------------------------------------------|
| Protocol on COM port: | The protocol implicitely defined on the COM port. |
| Time-out              | TCP – timeout in seconds or endless               |

# • UDP Configuration

| Parameter  | Description          |
|------------|----------------------|
| Local Port | Local UDP port       |
| Remote IP  | IP address of remote |

| Parameter            | Description                                                                                                    |
|----------------------|----------------------------------------------------------------------------------------------------|
| Remote Port          | UDP port of remote                                                                                                    |
| Max. Packet Size     | Max. lenght of packet                                                                                                    |
| Max. Packet Timeout  | If data is received on serial line, waits for more data for the configured time to avoid to much segmentation which would lead on inefficiency |
| Max. Latency Timeout | Limits the maximum latency if the above criteria are not fulfilled                                                                             |

#### **Connection Supervisor**

The connection supervisor monitors connectivity and automatically recovers the connections in case of link loss.

| MG102                                                                 |                                         |                                                                                                    |
|-----------------------------------------------------------------------|-----------------------------------------|----------------------------------------------------------------------------------------------------|
| HOME   INTERFACES   R                                                 | OUTING   FIREWALL   VPN   SERVICES   SY | 'STEM   LOGOUT                                                                                                    |
| COM Server / Gateway                                                  | - Supervisor Administration             |                                                                                                    |
| Connection Supervisor<br>Administration<br>Ping Monitor Configuration | Automatic connection recovery based on: | <ul> <li>monitoring the connection establishment</li> <li>IPsec DPD and OpenVPN keep-alive</li> <li>ping monitor</li> </ul> |
| DHCP Server                                                           | Apply                                   |                                                                                                    |
| DNS Proxy Server                                                      | V PPU                                   |                                                                                                    |
| Dynamic DNS Client                                                    |                                         |                                                                                                    |
| E-mail Client                                                         |                                         |                                                                                                    |
| Event Manager<br>Events<br>Subscribers<br>Event Processor             |                                         |                                                                                                    |

First you should check the option "monitor connection establishment" to make sure that problems during connections establishment are detected and recovered.

Second the active connection should be monitored. If you are running an IPsec or OpenVPN based VPN we recommend to use the protocol integrated monitoring service (IPsec DPD or OpenVPN keepalive). Else you should configure and enable the ping monitor application.

# MG102

# 

#### HOME | INTERFACES | ROUTING | FIREWALL | VPN | SERVICES | SYSTEM | LOGOUT

|                                                           | Ping Monitor Configuration  |      |            |  |
|-----------------------------------------------------------|-----------------------------|------|------------|--|
| COM Server / Gateway                                      |                             |      |            |  |
| Connection Supervisor                                     | Host 1:                     |      |            |  |
| Administration<br>Ping Monitor Configuration              | Host 2:                     |      | (optional) |  |
| DHCP Server                                               | Source IP address:          |      | (optional) |  |
| DNS Provy Server                                          | Monitoring interval:        | 3600 | (seconds)  |  |
| DNS Floxy Selver                                          | Retry interval:             | 60   | (seconds)  |  |
| Dynamic DNS Client                                        |                             |      | (Seconds)  |  |
| E-mail Client                                             | Consecutive loss threshold: | 10   |            |  |
| Event Manager<br>Events<br>Subscribers<br>Event Processor | Apply                       |      |            |  |

one

| Parameter                   | Description                                                                                                    |
|-----------------------------|----------------------------------------------------------------------------------------------------|
| Host 1:                     | Reference host 1 to which IP connectivity is checked by sending probes.                                                                         |
| Host 2:                     | Reference host 2 to which IP connectivity is checked by sending probes (optional).<br>The test is considered successful if host 1 or 2 answers. |
| Source IP ad-<br>dress:     | Source IP address to be used as source of the ping probes.                                                                                      |
| Monitoring inter-<br>val:   | The time to wait before sending the next probe in case the last probe was successful.                                                           |
| Retry interval:             | The time to wait until sending the next probe in case the last probe was unsuccessful.                                                          |
| Consecutive loss threshold: | Number of consecutive unsuccessful probes that are required until the next recovery action is initiated.                                        |
| The recovery actions are:   | <ol> <li>Trying to reestablish a broken connection</li> <li>Restart the internal modem</li> <li>Restart the M!DGE/MG102</li> </ol>              |

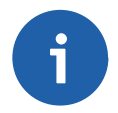

## Note

If both Host1 and Host2 are not available the restarting with primary profile will follow. In case that IP health check is set for longer period that Ping monitor for internal switch to the fallback profile will NEVER be proceeded.

## **DHCP Server**

MG102

HOME | INTERFACES | ROUTING | FIREWALL | VPN | SERVICES | SYSTEM | LOGOUT

| DHCP Server            |                                                                                                    | ^                                                                                                    |
|------------------------|----------------------------------------------------------------------------------------------------|----------------------------------------------------------------------------------------------------|
| LAN (Port 13)          |                                                                                                    |                                                                                                    |
| Administration         |                                                                                                    |                                                                                                    |
| Administrative status: | Image: Second second secon |                                                                                                    |
|                        |                                                                                                    |                                                                                                    |
| Configuration          |                                                                                                    |                                                                                                    |
| Operation mode:        |                                                                                                    |                                                                                                    |
|                        | O DHCP relay agent                                                                                                    |                                                                                                    |
| Address range start:   | 192.168.1.100                                                                                                    | 11                                                                                                    |
| Address range size:    | 100                                                                                                    |                                                                                                    |
| DNS server 1:          |                                                                                                    |                                                                                                    |
| DNS server 2:          |                                                                                                    |                                                                                                    |
| DNS server 3:          | ✓ Propagate DNS proxy                                                                                                    |                                                                                                    |
| Persistent leases:     |                                                                                                    |                                                                                                    |
| Apply                  |                                                                                                    |                                                                                                    |
| Videx                  |                                                                                                    |                                                                                                    |
|                        |                                                                                                    |                                                                                                    |
|                        |                                                                                                    |                                                                                                    |
|                        |                                                                                                    | ~                                                                                                    |
|                        | DHCP Server<br>LAN (Port 13)<br>Administration<br>Administrative status:<br>Configuration<br>Operation mode:<br>Address range start:<br>Address range start:<br>Address range start:<br>DNS server 1:<br>DNS server 2:<br>DNS server 2:<br>DNS server 3:<br>Persistent leases:<br>Apply                                                                                                    | DHCP Server   LAN (Port 13)   Administration   Administrative status: <ul> <li>enabled</li> <li>disabled</li> </ul> Configuration <li>Operation mode:</li> <li>DHCP server</li> <li>DHCP relay agent</li> Address range start:   192.168.1.100   Address range start:   192.168.1.100   Address range start:   192.168.1.100   DNS server 1:   DNS server 2:   DNS server 3:   Propagate DNS proxy   Persistent leases: |

The DHCP server assigns the following information:

- 1. Any IP address out of the configured range
- 2. As default gateway the IP address of M!DGE/MG102 is assigned
- 3. As DNS server the IP address of MIDGE/MG102 is assigned or manually configured DNS servers
- DHCP Server Administration

| Parameter           | Description                                                                                                    |
|---------------------|----------------------------------------------------------------------------------------------------|
| DHCP server status: | The Dynamic Host Configuration Protocol (DHCP) server can be enabled<br>or disabled. If it is enabled it will answer to DHCP requests of devices in<br>the LAN. |

## DHCP Server Configuration

| Parameter            | Description                         |
|----------------------|-------------------------------------|
| Address range start: | Address range start for DHCP server |

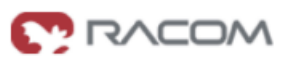

~

| Parameter           | Description                                    |
|---------------------|------------------------------------------------|
| Address range size: | Address range size for DHCP server             |
| DNS server 1:       | Manually configured first DNS server           |
| DNS server 2:       | Manually configured second DNS server          |
| DNS server 3:       | Propagate DNS proxy server as third DNS server |

# **DNS Proxy Server**

MG102

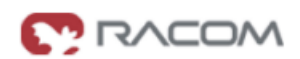

#### HOME | INTERFACES | ROUTING | FIREWALL | VPN | SERVICES | SYSTEM | LOGOUT

| COM Server / Gateway                                                  | DNS Proxy Server Administration |                                               |  |
|-----------------------------------------------------------------------|---------------------------------|-----------------------------------------------|--|
| Connection Supervisor<br>Administration<br>Ping Monitor Configuration | DNS proxy server status:        | <ul> <li>enabled</li> <li>disabled</li> </ul> |  |
| DHCP Server                                                           | Configuration                   |                                               |  |
| DNS Proxy Server                                                      | Manual DNS server 1:            |                                               |  |
| Dynamic DNS Client                                                    | Manual DNS server 2:            |                                               |  |
| E-mail Client                                                         |                                 |                                               |  |
| Event Manager<br>Events<br>Subscribers<br>Event Processor             | Apply                           |                                               |  |
| GPS                                                                   |                                 |                                               |  |

The DNS Proxy enabled M!DGE/MG102 forwards DNS requests to the DNS server provided by the mobile operator. Devices within the M!DGE/MG102 LAN may be configured to use M!DGE/MG102 as DNS server.

| Parameter                | Description         |
|--------------------------|---------------------|
| DNS proxy server status: | Enabled or disabled |

# **Dynamic DNS**

MG102

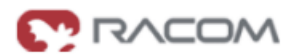

#### HOME | INTERFACES | ROUTING | FIREWALL | VPN | SERVICES | SYSTEM | LOGOUT

|                                         | Dynamic DNS Administration      |                         |            |
|-----------------------------------------|---------------------------------|-------------------------|------------|
| COM Server / Gateway                    | -                               |                         |            |
| Connection Supervisor<br>Administration | Dynamic DNS status:             | ◯ enabled<br>⊚ disabled |            |
| Ping Monitor Configuration              | Dynamic DNS operational status: | disabled                |            |
| DHCP Server                             |                                 |                         |            |
| DNS Proxy Server                        | Dynamic DNS Configuration       |                         |            |
| Dynamic DNS Client                      | Service type:                   | Dynamic DNS             |            |
| E-mail Client                           | Host name:                      |                         |            |
| Event Manager<br>Events                 | Server address:                 |                         |            |
| Subscribers<br>Event Processor          | Server port:                    |                         |            |
| 000                                     | User name:                      |                         |            |
| Settings                                | Password:                       |                         | ]          |
| Data                                    | Support e-mail:                 |                         | (optional) |
| SMS                                     |                                 |                         |            |
| SSH Server                              | Apply                           |                         |            |
| SNMP Agent                              |                                 |                         |            |
| Telnet Server                           |                                 |                         |            |
| UDP Message Receiver                    |                                 |                         |            |
| USSD                                    |                                 |                         |            |
| Web Server                              |                                 |                         |            |
| Captive Portal                          | -                               |                         |            |
|                                         |                                 |                         |            |

The Dynamic DNS Client of M!DGE/MG102 is completely compatible to the Dynamic Network Services provided by the organization DynDNS (www.dyndns.com).

#### Dynamic DNS Administration

| Parameter           | Description                              |
|---------------------|------------------------------------------|
| Dynamic DNS status: | Enable or disable the Dynamic DNS Client |

### • Dynamic DNS Configuration

| Parameter       | Description                                                                                                    |
|-----------------|----------------------------------------------------------------------------------------------------|
| Service type:   | DynDNS Service according Dynamic Network Services, Inc. (www.dyndns.com). Please consult www.dyndns.com for more details. |
| Host name:      | URL under which M!DGE/MG102 will be available, e.g. my M!DGE/MG102.dyndns.org                                             |
| Server address: | Server IP Address or URL, normally members.dyndns.org                                                                     |
| Server port:    | TCP Port of the Dynamic DNS Server, e.g. 80 or 8245                                                                       |

| Parameter       | Description                     |
|-----------------|---------------------------------|
| User name:      | Username                        |
| Password:       | Password                        |
| Support e-mail: | Optional support e-mail address |

# E-mail Client

MG102

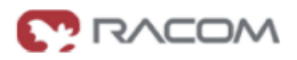

#### HOME | INTERFACES | ROUTING | FIREWALL | VPN | SERVICES | SYSTEM | LOGOUT

| COM Server / Coteway                                                  | - E-mail Client Administration |                         |
|-----------------------------------------------------------------------|--------------------------------|-------------------------|
| Connection Supervisor<br>Administration<br>Ping Monitor Configuration | E-mail client status:          | ○ enabled<br>ⓒ disabled |
| DHCP Server                                                           | E-mail Client Configuration    |                         |
| DNS Proxy Server                                                      | From e-mail address:           |                         |
| Dynamic DNS Client                                                    | Server address:                |                         |
| E-mail Client                                                         | Server port:                   | 25                      |
| Event Manager<br>Events                                               | Authentication method:         | automatic               |
| Subscribers<br>Event Processor                                        | User name:                     |                         |
| GPS<br>Settings<br>Data                                               | Password:                      |                         |

2M2

# • E-Mail Client Administration

| Parameter             | Description                                                                                                    |
|-----------------------|----------------------------------------------------------------------------------------------------|
| E-mail client status: | Sending e-mail can be enabled or disabled. Disabling the e-mail client means that no notification via e-mail will be performed. |

# • E-mail Client Configuration

| Parameter                | Description                                                                 |
|--------------------------|-----------------------------------------------------------------------------|
| From e-mail address:     | Sender's e-mail address                                                     |
| Server address:          | SMTP server address                                                         |
| Server port:             | Default port for SMTP is 25                                                 |
| Authentication required: | If enabled MIDGE/MG102 will logon to SMTP server before sending e-<br>mails |
| User name:               | Username                                                                    |
| Password:                | Password                                                                    |

# **Event Manager**

#### Events

MG102

#### HOME | INTERFACES | ROUTING | FIREWALL | VPN | SERVICES | SYSTEM | LOGOUT

| Event Definitions                              |                                                                                                    | ^                                                                                                    |
|------------------------------------------------|----------------------------------------------------------------------------------------------------|----------------------------------------------------------------------------------------------------|
| Lvent Deminions                                |                                                                                                    |                                                                                                    |
| Event Name                                     | Event Message (erase text to restore default)                                                                                                    |                                                                                                    |
| PPP connection established                     | PPP connection up. ppp0 interface address: %PPP_IP%.                                                                                                    |                                                                                                    |
| PPP connection down                            | PPP connection dawn.                                                                                                    | -                                                                                                    |
| PPP connection failure                         | PPP failure to connect. Error reported: %PPP_ERR%. See manual and logs to identify                                                                                                    |                                                                                                    |
| VPN connection established                     | %VPN_TYPE% connection up. tunnel: %VPN_IP%.                                                                                                    | -                                                                                                    |
| VPN connection down                            | %VPN_TYPE% connection down_tunnel: %VPN_IP%                                                                                                    |                                                                                                    |
| VPN connection failure                         | %VPN_TYPE% failure to connect. See logs to identify the problem                                                                                                    | Ξ                                                                                                    |
| Dial-in connection established                 | Dial-in connection establish: user: %DIN_USER% from: %DIN_IP%.                                                                                                    | -                                                                                                    |
| Dial-in connection down                        | Dial-in connection terminated: user: %DIN_USER% from: %DIN_IP%.                                                                                                    |                                                                                                    |
| Dial-in connection failure                     | Dial-in failure to connect.                                                                                                    |                                                                                                    |
| Dynamic DNS registration                       | DynDNS update with %DYNDNS_IP% address.                                                                                                    |                                                                                                    |
| Dynamic DNS failure to reach<br>server         | DynDNS failure to reach server.                                                                                                    |                                                                                                    |
| Login to the Web Management                    | Log-in to the Configuration GUI, by the user: %LOGIN_USER%.                                                                                                    |                                                                                                    |
| Failed to Login to the Web<br>Management       | Failed attempt to log-in to the Configuration GUI, by the user: %LOGIN_USER%.                                                                                                    |                                                                                                    |
| Restart after power up                         | Restart after power up.                                                                                                    |                                                                                                    |
| Restart due to a software                      | Restart due to a software exception: %RESTART_REASON%                                                                                                    |                                                                                                    |
| exception                                      |                                                                                                    | -                                                                                                    |
| Restart after rebooting from Web<br>Management | Restart after rebooting from Web Management.                                                                                                    |                                                                                                    |
| Startup completed                              | Startup completed.                                                                                                    | ×                                                                                                    |
|                                                | Event Definitions         Event Name         PPP connection established         PPP connection down         PPP connection failure         VPN connection established         VPN connection down         VPN connection failure         Dial-in connection down         Dial-in connection down         Dial-in connection failure         Dynamic DNS registration         Dynamic DNS registration         Exerver         Login to the Web Management         Restart after power up         Restart due to a software exception         Restart after rebooting from Web Management         Startup completed | Event Name         Event Message (erase text to restore default)           PPP connection established         PPP connection up. ppp0 interface address: %PPP_IP%.           PPP connection down         PPP connection down.           PPP connection failure         PPP connection up. tunnel: %VPP_ERR%. See manual and logs to identify           VPN connection established         %VPN_TYPE% connection up. tunnel: %VPN_IP%.           VPN connection failure         %VPN_TYPE% connection down. tunnel: %VPN_IP%.           VPN connection failure         %VPN_TYPE% feilure to connect. See logs to identify the problem.           Dial-in connection failure         %VPN_TYPE% feilure to connect. See logs to identify the problem.           Dial-in connection failure         %VPN_TYPE% feilure to connect. See logs to identify the problem.           Dial-in connection failure         Dial-in connection terminated: user. %DIN_USER% from: %DIN_IP%.           Dial-in connection failure         Dial-in connection terminated: user. %DIN_USER% from: %DIN_IP%.           Dial-in connection failure         Dial-in connect.           Dynamic DNS registration         DynDNS update with %DYNDNS_IP% address.           Dynamic DNS failure to reach server.         Server           Login to the Web         Failed attempt to log-in to the Configuration GUL by the user. %LOGIN_USER%.           Restart after power up         Restart after power up.           Restart due to a |

There are several predefined system events. If such an event occurs a notification message to SMS or e-mail recipients if such an events

| Parameter                           | Description                                                                                     |
|-------------------------------------|-------------------------------------------------------------------------------------------------|
| PPP connection established          | PPP connection up. ppp0 interface address: %PPP_IP%.                                            |
| PPP connection down                 | PPP connection down.                                                                            |
| PPP connection failure              | PPP failure to connect. Error reported: %PPP_ERR%. See manual and logs to identify the problem. |
| VPN connection established          | VPN connection up. tun0/tap0 interface address: %VPN_IP%.                                       |
| VPN connection down                 | VPN connection down.                                                                            |
| VPN connection failure              | VPN failure to connect. See logs to identify the problem.                                       |
| Dial-in connection estab-<br>lished | Dial-in connection establish: user: %DIN_USER% from: %DIN_IP%.                                  |
| Dial-in connection down             | Dial-in connection terminated: user: %DIN_USER% from: %DIN_IP%.                                 |

| Parameter                                   | Description                                                                    |
|---------------------------------------------|--------------------------------------------------------------------------------|
| Dial-in connection failure                  | Dial-in failure to connect.                                                    |
| Dynamic DNS registration                    | DYNDNS update with %DYNDNS_IP% address.                                        |
| Dynamic DNS failure to reach server         | DynDNS failure to reach server.                                                |
| Login to the Web Manager                    | Log-in to the Configuration GUI, by the user: %LOGIN_USER%.                    |
| Failed to Login to the Web<br>Manager       | Failed attempt to log-in to the Configuration GUI, by the user: %LO-GIN_USER%. |
| Restart after power up                      | Restart after power up.                                                        |
| Restart due to a software ex-<br>ception    | Restart due to a software exception.                                           |
| Restart after rebooting from Web Management | Restart after rebooting from Web Management.                                   |
| Restart due to Web Manager                  | Restart due to Web Manager.                                                    |
| Startup completed                           | Startup completed                                                              |
| Arriving UDP Message                        | %UDP_MESSAGE%                                                                  |
| Test Event                                  | This is a test.                                                                |
| GPS reception on                            | GPS position is available.                                                     |
| GPS reception off                           | GPS position is not available.                                                 |
| Digital Input 1 on                          | Input change: IN1 is On.                                                       |
| Digital Input 1 off                         | Input change: IN1 is Off.                                                      |
| Digital Input 2 on                          | Input change: IN2 is On.                                                       |
| Digital Input 2 off                         | Input change: IN2 is Off.                                                      |
| Digital Output 1 on                         | Output change: OUT1 is On, changed from %DIO_SOURCE%.                          |
| Digital Output 1 off                        | Output change: OUT1 is Off, changed from %DIO_SOURCE%.                         |
| Digital Output 2 on                         | Output change: OUT2 is On, changed from %DIO_SOURCE%.                          |
| Digital Output 2 off                        | Output change: OUT2 is Off, changed from %DIO_SOURCE%.                         |

The following event variables will be replaced within event texts as follows:

| Parameter     | Description                                                           |  |
|---------------|-----------------------------------------------------------------------|--|
| %PPP_IP%      | The current IP address on the mobile interface (ppp0)                 |  |
| %PPP_ERR%     | Error message in case of mobile connection failure                    |  |
| %VPN_IP%      | The current address of the OpenVPN interdface                         |  |
| %VPN_TYPE%    | IPsec or OpenVPN                                                      |  |
| %DYNDNS_IP%   | The IP address which has been sent to the DNS server                  |  |
| %DIN_USER%    | User name which the dial-in connection has been authenticated against |  |
| %DIN_IP%      | The IP address of the dial-in peer                                    |  |
| %LOGIN_USER%  | Name of the user who tried to log on to the Web Manager               |  |
| %DIO_SOURCE%  | Source that triggered an output change                                |  |
| %UDP_MESSAGE% | Text message that has been received by the message receiver           |  |

| Parameter             | Description                                                   |
|-----------------------|---------------------------------------------------------------|
| %RESTART_REAS-<br>ON% | Reason why a restart happened                                 |
| %DST_IN1%             | Status of digital input 1, possible values include [on, off]  |
| %DST_IN2%             | Status of digital input 2, possible values include [on, off]  |
| %DST_OUT1%            | Status of digital output 1, possible values include [on, off] |
| %DST_OUT2%            | Status of digital output 2, possible values include [on, off] |

## Subscribers

.

MG102

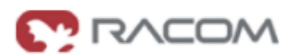

HOME | INTERFACES | ROUTING | FIREWALL | VPN | SERVICES | SYSTEM | LOGOUT

| COM Server / Gateway                                      | Subscribers       |                    |                |  |
|-----------------------------------------------------------|-------------------|--------------------|----------------|--|
| Com Seiver / Galeway                                      | Subscriber Name   | Phone Number       | E-Mail Address |  |
| Administration<br>Ping Monitor Configuration              | •                 |                    |                |  |
| DHCP Server                                               | Culority Course   |                    |                |  |
| DNS Proxy Server                                          | Subscriber Groups |                    |                |  |
| Dynamic DNS Client                                        | Group Name        | Member Subscribers | Member Groups  |  |
| E-mail Client                                             | 8                 |                    |                |  |
| Event Manager<br>Events<br>Subscribers<br>Event Processor |                   |                    |                |  |

one

Subscribers are recepients of SMS or e-mail event notifications.

It is possible to create groups and fill them with users and other groups. This mechanism let you send event notifications to multiple destinations/users.

# Event Processor

| MG102                                                     |                                        |                |              |        |   |
|-----------------------------------------------------------|----------------------------------------|----------------|--------------|--------|---|
| HOME   INTERFACES   R                                     | OUTING   FIREWALL   VPN   SERVICES   : | SYSTEM   LOGOU | т            |        |   |
| COM Server / Gateway                                      | Event Processor                        |                |              |        |   |
| Connection Supervisor                                     | Selection Event                        |                | Action       | Target |   |
| Administration<br>Ping Monitor Configuration              | All Events                             | ~              | send message | ~      | ~ |
| DHCP Server                                               | Add Delete Fire test event             |                |              |        |   |
| DNS Proxy Server                                          |                                        |                |              |        |   |
| Dynamic DNS Client                                        |                                        |                |              |        |   |
| E-mail Client                                             |                                        |                |              |        |   |
| Event Manager<br>Events<br>Subscribers<br>Event Processor |                                        |                |              |        |   |

Notifications can be generated or digital outputs can be set based on the occurrence of several events.

#### GPS

MG102

# HOME | INTERFACES | ROUTING | FIREWALL | VPN | SERVICES | SYSTEM | LOGOUT

|                                                           | GPS Administration         |                                                                                                    |           |  |
|-----------------------------------------------------------|----------------------------|----------------------------------------------------------------------------------------------------|-----------|--|
| COM Server / Gateway                                      |                            |                                                                                                    |           |  |
| Connection Supervisor<br>Administration                   | GPS administrative status: | <ul> <li>○ enabled</li> <li>③ disabled</li> </ul>                                                                                         |           |  |
| Ping Monitor Configuration                                | GPS operational status:    | GPS data stream is not available                                                                                                    |           |  |
| DHCP Server                                               |                            |                                                                                                    |           |  |
| DNS Proxy Server                                          | GPS Configuration          |                                                                                                    |           |  |
| Dynamic DNS Client                                        | Operation mode:            | Serve with Berlios daemon                                                                                                    |           |  |
| E-mail Client                                             |                            | <ul> <li>Forward to remote host</li> <li>Output to local COM port</li> <li>Forward to remote host and output to local COM port</li> </ul> |           |  |
| Event Manager<br>Events<br>Subscribers<br>Event Processor |                            |                                                                                                    |           |  |
|                                                           | Destination address:       |                                                                                                    | ]         |  |
|                                                           | Destination UDP port:      |                                                                                                    |           |  |
| GPS<br>Settings<br>Data                                   | Update cycle:              | 3                                                                                                    | (seconds) |  |
| SMS                                                       | Apply                      |                                                                                                    |           |  |
| SSH Server                                                |                            |                                                                                                    |           |  |
| SNMP Agent                                                |                            |                                                                                                    |           |  |
| Telnet Server                                             |                            |                                                                                                    |           |  |
| UDP Message Receiver                                      |                            |                                                                                                    |           |  |
| USSD                                                      |                            |                                                                                                    |           |  |
| Web Server                                                |                            |                                                                                                    |           |  |
| Captive Portal                                            |                            |                                                                                                    |           |  |

This feature is available on MG102xGx.

If valid GPS data is available (at least 3 satellites available) it will be sent as UDP payload to the configured host. The content of such a data package is separated into two lines. The first line contains GPS data in the GPGGA format; the second line contains GPRMC data.

For more information on the GPS data stream see chapter Section 4.1, "GPS Server"

| Parameter             | er Description                                                         |  |
|-----------------------|------------------------------------------------------------------------|--|
| GPS status:           | Enable or disable GPS data stream                                      |  |
| Destination address:  | Destination address of application where the GPS data will be sent to  |  |
| Destination UDP port: | Destination UDP port of application where the GPS data will be sent to |  |
| GPS update cycle:     | The refresh cycle / frequency of sending data                          |  |

#### GPS Data

GPS Data is only supported with activated Berlios GPS daemon. Go to GPS Settings to configure.

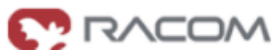

## SMS

# SMS can be used to control M!DGE/MG102 and for event notification.

## MG102

## HOME | INTERFACES | ROUTING | FIREWALL | VPN | SERVICES | SYSTEM | LOGOUT

|                                                           | SMS Administration |                                                   |
|-----------------------------------------------------------|--------------------|---------------------------------------------------|
| COM Server / Gateway                                      |                    |                                                   |
| Connection Supervisor<br>Administration                   | SMS notification:  | <ul> <li>○ enabled</li> <li>● disabled</li> </ul> |
| DHCP Server                                               | SMS control:       | <ul> <li>enabled</li> <li>O disabled</li> </ul>   |
| DNS Proxy Server                                          | Annk               |                                                   |
| Dynamic DNS Client                                        | C. Mark            |                                                   |
| E-mail Client                                             |                    |                                                   |
| Event Manager<br>Events<br>Subscribers<br>Event Processor |                    |                                                   |
| GPS<br>Settings<br>Data                                   |                    |                                                   |
| SMS                                                       |                    |                                                   |
| SSH Server                                                |                    |                                                   |
| SNMP Agent                                                |                    |                                                   |
| Telnet Server                                             |                    |                                                   |
| UDP Message Receiver                                      |                    |                                                   |
| USSD                                                      |                    |                                                   |
| Web Server                                                |                    |                                                   |
| Captive Portal                                            |                    |                                                   |

| Parameter         | Description                                                                                                    |
|-------------------|----------------------------------------------------------------------------------------------------|
| SMS notification: | Sending SMS can be enabled or disabled. Disabling sending SMS means that no notification via SMS will be performed.                |
| SMS control:      | Receiving SMS can be enabled or disabled. Disabling receiving SMS means that controlling MIDGE/MG102 via SMS will not be possible. |

| Com-<br>mand | Parameters | Description                                                                                                    |
|--------------|------------|----------------------------------------------------------------------------------------------------|
| status       | _          | <ul> <li>A SMS with the following information will be returned</li> <li>Signal strength</li> <li>Mobile connection state (up/down)</li> <li>current IP address of the mobile (ppp) interface</li> <li>current IP address of the VPN interface (if enabled)</li> </ul> |

| Com-<br>mand    | Parameters                                                                                                    | Description                                                                    |  |
|-----------------|----------------------------------------------------------------------------------------------------|--------------------------------------------------------------------------------|--|
| connect         | <ul> <li>This will initiate a Dial-out connection over GSM and the VPN conr<br/>(if enabled) and trigger sending an SMS with the following information of the PPP interface</li> <li>current IP address of the VPN interface (if enabled)</li> <li>The profile name is an optional parameter.</li> </ul> |                                                                                |  |
| discon-<br>nect | _                                                                                                    | terminates all connections on the mobile interface (Dial-out and VPN)          |  |
| reboot          |                                                                                                    | MIDGE/MG102 will be restarted                                                  |  |
|                 | manual                                                                                                    | Set administrative status of the mobile connection to disabled                 |  |
| method          | permanent                                                                                                    | Set administrative status of the mobile connection to enabled, permanent.      |  |
|                 | dialondemand                                                                                                    | Set administrative status of the mobile connection to enabled, dial on demand. |  |
|                 | 1 on                                                                                                    | Switch output 1 on                                                             |  |
| output          | 1 off                                                                                                    | Switch output 1 off                                                            |  |
|                 | 2 on                                                                                                    | Switch output 1 on                                                             |  |
|                 | 2 off                                                                                                    | Switch output 2 off                                                            |  |

# **SSH Server**

MG102

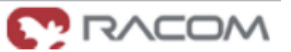

| HOME   INTERFACES   RO                                                | OUTING   FIREWALL   V | PN   SERVICES   SYSTEM   LOO |
|-----------------------------------------------------------------------|-----------------------|------------------------------|
| OM Server / Gateway                                                   | SSH Server Configura  | tion                         |
| Connection Supervisor<br>Administration<br>Ping Monitor Configuration | Port:                 | 22                           |
| DHCP Server                                                           | Марриу                |                              |
| DNS Proxy Server                                                      |                       |                              |
| Dynamic DNS Client                                                    |                       |                              |
| E-mail Client                                                         |                       |                              |
| Event Manager<br>Events<br>Subscribers<br>Event Processor             |                       |                              |
| GPS<br>Settings<br>Data                                               |                       |                              |
| SMS                                                                   |                       |                              |
| SSH Server                                                            |                       |                              |
| SNMP Agent                                                            |                       |                              |
| Felnet Server                                                         |                       |                              |
| UDP Message Receiver                                                  |                       |                              |
| USSD                                                                  |                       |                              |
| Web Server                                                            |                       |                              |
| Captive Portal                                                        |                       |                              |

| Parameter | Description     |
|-----------|-----------------|
| Port:     | SSH server port |

The standard port 22 is used. For higher security change it to different number. This number shall be used as parametr in SSH command.

# **SNMP** Agent

MG102

#### HOME | INTERFACES | ROUTING | FIREWALL | VPN | SERVICES | SYSTEM | LOGOUT

|                                                                       | SNMP Agent Administration                              |                                                   | Â |
|-----------------------------------------------------------------------|--------------------------------------------------------|---------------------------------------------------|---|
| COM Server / Gateway                                                  | onini rigoneriani anon                                 |                                                   |   |
| Connection Supervisor<br>Administration<br>Ping Monitor Configuration | SNMP agent status:                                     | <ul> <li>○ enabled</li> <li>● disabled</li> </ul> | _ |
| DHCP Server                                                           | SNMP Agent Configuration                               |                                                   |   |
| DNS Proxy Server                                                      |                                                        |                                                   |   |
| Dynamic DNS Client                                                    | Operation mode:                                        |                                                   |   |
| E-mail Client                                                         | Listening port:                                        | 161                                               | - |
| Event Manager<br>Events                                               | Community:                                             | public                                            |   |
| Subscribers<br>Event Processor                                        | Contact:                                               |                                                   | = |
| GPS                                                                   | Location:                                              |                                                   |   |
| Settings<br>Data                                                      | Trap target host:                                      |                                                   |   |
| SMS                                                                   | Trap target port:                                      | 162                                               |   |
| SSH Server                                                            | Mobile signal strength trap threshold:                 | -113 dbm                                          |   |
| SNMP Agent                                                            | Mobile signal strength trap reactivation<br>threshold: | -51 dbm                                           |   |
| Telnet Server                                                         | Annly                                                  |                                                   |   |
| UDP Message Receiver                                                  | 1449                                                   |                                                   |   |
| USSD                                                                  |                                                        |                                                   |   |
| Web Server                                                            |                                                        |                                                   |   |
| Captive Portal                                                        |                                                        |                                                   | ~ |

| Parameter                                             | Description                                                                                 |
|-------------------------------------------------------|---------------------------------------------------------------------------------------------|
| SNMP agent status:                                    | Enable or disable the SNMP agent.                                                           |
| Listening Port:                                       | SNMP agent port.                                                                            |
| Community:                                            | An SNMP community is the group that devices and management stations running SNMP belong to. |
| Contact:                                              | System maintainer.                                                                          |
| Location:                                             | Location of the device.                                                                     |
| Trap target host:                                     | The host where the traps will be sent to.                                                   |
| Trap target port:                                     | The port where the traps will be sent to.                                                   |
| Signal strength trap<br>threshold dBm:                | A trap will be sent, if signal strength goes lower than this.                               |
| Signal strength trap react-<br>ivation threshold dBm: | No further traps will be sent as long signal strengt his not higher than this.              |
| Operation mode                                        | SNMP version.                                                                               |

SNMP traps are generated in the following situations, if the SNMP agent is enabled:

- Startup of the M!DGE/MG102
- Shutdown of the M!DGE/MG102
- VPN connected
- VPN disconnected
- Signal Strength below "Signal strength trap threshold"

The startup trap is implemented using the standard coldStart & warmStart traps.

The system-shutdown trap is sent, when the system is rebooted via the reboot function of the web interface or when the watchdog reboots the system.

| MG102                                                     |                         |                      |             | C RACOM |
|-----------------------------------------------------------|-------------------------|----------------------|-------------|---------|
|                                                           |                         |                      |             |         |
|                                                           |                         |                      |             |         |
| HOME   INTERFACES   R                                     | OUTING   FIREWALL   VE  | N   SERVICES   SYSTI | EM   LOGOUT |         |
|                                                           | - Telnet Server Configu | ration               |             |         |
| COM Server / Gateway                                      | - Š                     |                      |             |         |
| Connection Supervisor                                     | Port:                   | 23                   |             |         |
| Ping Monitor Configuration                                | Annly                   |                      |             |         |
| DHCP Server                                               | ( Abby                  |                      |             |         |
| DNS Proxy Server                                          |                         |                      |             |         |
| Dynamic DNS Client                                        |                         |                      |             |         |
| E-mail Client                                             |                         |                      |             |         |
| Event Manager<br>Events<br>Subscribers<br>Event Processor |                         |                      |             |         |
| GPS<br>Settings<br>Data                                   |                         |                      |             |         |
| SMS                                                       |                         |                      |             |         |
| SSH Server                                                |                         |                      |             |         |
| SNMP Agent                                                |                         |                      |             |         |
| Telnet Server                                             |                         |                      |             |         |
| UDP Message Receiver                                      |                         |                      |             |         |
| USSD                                                      |                         |                      |             |         |
| Web Server                                                |                         |                      |             |         |
| Contine Bortol                                            |                         |                      |             |         |

| Parameter | Description        |
|-----------|--------------------|
| Port:     | Telnet server port |

## **UDP Message Receiver**

MG102

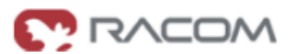

HOME | INTERFACES | ROUTING | FIREWALL | VPN | SERVICES | SYSTEM | LOGOUT

|                                              | <ul> <li>UDP Message Receive</li> </ul> | er Configuration |
|----------------------------------------------|-----------------------------------------|------------------|
| COM Server / Gateway                         |                                         |                  |
| Connection Supervisor                        | Port:                                   | 2157             |
| Administration<br>Ping Monitor Configuration | Apply                                   |                  |
| DHCP Server                                  |                                         |                  |
| DNS Proxy Server                             |                                         |                  |
| Dynamic DNS Client                           |                                         |                  |
| E-mail Client                                |                                         |                  |
| Event Manager                                |                                         |                  |
| Events                                       |                                         |                  |
| Subscribers                                  |                                         |                  |
| Event Processor                              |                                         |                  |
| GPS                                          |                                         |                  |
| Settings                                     |                                         |                  |
| Data                                         |                                         |                  |
| SMS                                          |                                         |                  |
| SSH Server                                   |                                         |                  |
| SNMP Agent                                   |                                         |                  |
| Telnet Server                                |                                         |                  |
| UDP Message Receiver                         |                                         |                  |
| USSD                                         |                                         |                  |
| Web Server                                   |                                         |                  |
| Captive Portal                               |                                         |                  |

| Parameter | Description               |
|-----------|---------------------------|
| Port:     | UDP message receiver port |

The UPD Message Receiver is a service that listens on the configured port (default 2157) for arriving UDP packets with a string in the payload. If an UPD package is arriving, the event "Arriving UDP Message" is fired (see chapter ???). Use the Event Manager (the section called "Event Manager") to forward the message (UDP payload) to a SMS or E-mail destination.

# **Unstructured Supplementary Services Data (USSD)**

MG102

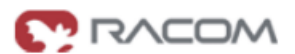

| COM Server / Gateway                                      | onsured Supprementary | y services bata (055b | , |
|-----------------------------------------------------------|-----------------------|-----------------------|---|
| Connection Supervisor                                     | SIM card:             | SIM 1                 | ~ |
| Administration<br>Ping Monitor Configuration              | Service number:       |                       |   |
| DHCP Server                                               | Provider response:    |                       |   |
| ONS Proxy Server                                          | Send Request          |                       |   |
| Jynamic DNS Client                                        |                       |                       |   |
| E-mail Client                                             |                       |                       |   |
| Event Manager<br>Events<br>Subscribers<br>Event Processor |                       |                       |   |
| GPS<br>Settings<br>Data                                   |                       |                       |   |
| SMS                                                       |                       |                       |   |
| SH Server                                                 |                       |                       |   |
| SNMP Agent                                                |                       |                       |   |
| elnet Server                                              |                       |                       |   |
| JDP Message Receiver                                      |                       |                       |   |
| JSSD                                                      |                       |                       |   |
| Web Server                                                |                       |                       |   |
| Captive Portal                                            |                       |                       |   |

Unstructured Supplementary Services Data (USSD) is a GSM service that allows high speed interactive communication between the subscribers and applications across a GSM Network. A sample USSD service is the bill status service accessed by dialing \*141# or similar numbers in between \* and # according to mobile network. Contact your mobile operator for further information.

# Web Server

MG102

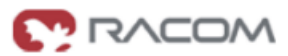

HOME | INTERFACES | ROUTING | FIREWALL | VPN | SERVICES | SYSTEM | LOGOUT

|                                                           | Web Server Configuration | n   |   |
|-----------------------------------------------------------|--------------------------|-----|---|
| COM Server / Gateway                                      |                          |     |   |
| Connection Supervisor                                     | HTTP port:               | 80  | ] |
| Administration<br>Ping Monitor Configuration              | HTTPS port:              | 443 | ] |
| DHCP Server                                               | Apply                    |     |   |
| DNS Proxy Server                                          | (                        |     |   |
| Dynamic DNS Client                                        |                          |     |   |
| E-mail Client                                             |                          |     |   |
| Event Manager<br>Events<br>Subscribers<br>Event Processor |                          |     |   |
| GPS<br>Settings<br>Data                                   |                          |     |   |
| SMS                                                       |                          |     |   |
| SSH Server                                                |                          |     |   |
| SNMP Agent                                                |                          |     |   |
| Telnet Server                                             |                          |     |   |
| UDP Message Receiver                                      |                          |     |   |
| USSD                                                      |                          |     |   |
| Web Server                                                |                          |     |   |
| Captive Portal                                            |                          |     |   |

| Parameter   | Description                           |
|-------------|---------------------------------------|
| HTTP port:  | Web server port for http connections  |
| HTTPS port: | Web server port for https connections |

# **Captive Portal**

The captive portal is used to redirect unauthorized WLAN/LAN clients to a login page where they have to authenticate against locally configured users or remotely over RADIUS.

MG102

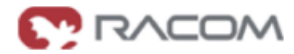

| HOME   INTERFACES   RO                                    | OUTING   FIREWALL   VPN   SE  | ERVICES   SYSTEM   LOGOUT     |
|-----------------------------------------------------------|-------------------------------|-------------------------------|
| COM Server / Gateway                                      | Captive Portal Administration |                               |
| Connection Supervisor<br>Administration                   | Administrative Status:        | <ul> <li>O enabled</li> </ul> |
| Ping Monitor Configuration                                | Authentication Mode:          | eccept-only                   |
| DHCP Server                                               |                               | remote authentication         |
| DNS Proxy Server                                          | Walled Garden Address:        |                               |
| Dynamic DNS Client                                        |                               |                               |
| E-mail Client                                             |                               |                               |
| Event Manager<br>Events<br>Subscribers<br>Event Processor |                               |                               |
| GPS<br>Settings<br>Data                                   |                               |                               |
| SMS                                                       |                               |                               |
| SSH Server                                                |                               |                               |
| SNMP Agent                                                |                               |                               |
| Telnet Server                                             |                               |                               |
| UDP Message Receiver                                      |                               |                               |
| USSD                                                      |                               |                               |
| Web Server                                                |                               |                               |
| Captive Portal                                            |                               |                               |

| Parameter              | Description                                                                                                |
|------------------------|----------------------------------------------------------------------------------------------------|
| Administrative Status: | Enable or disable the captive portal.                                                                      |
| Authentication Mode:   | Define whether user must accept by pressing a button or they have to au-<br>thenticate to a RADUIS server. |
| Walled Garden Address: | Requests to this address are not being checked.                                                            |

# 3.1.9. System

## Authentication

MG102

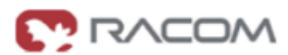

#### HOME | INTERFACES | ROUTING | FIREWALL | VPN | SERVICES | SYSTEM | LOGOUT

| Authentication                                                                                                    | Authentication         |                          |  |
|----------------------------------------------------------------------------------------------------|------------------------|--------------------------|--|
| Authentication                                                                                                    | Authentication method: | Authentication required  |  |
| Remote Authentication                                                                                                    | Allowed login methods: | http, https, telnet, ssh |  |
| File Configuration<br>Automatic File Configuration<br>Manual File Configuration<br>Factory Reset                         | Apply                  |                          |  |
| Troubleshooting<br>Network Debugging<br>Log Files<br>Systog Redirection<br>Restart<br>Tech Support<br>System Information |                        |                          |  |
| Time & Region                                                                                                    |                        |                          |  |
| Software Update<br>Automatic Software Update<br>Manual Software Update                                                   |                        |                          |  |
| Licensing                                                                                                    |                        |                          |  |

# User Accounts

MG102

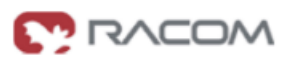

#### HOME | INTERFACES | ROUTING | FIREWALL | VPN | SERVICES | SYSTEM | LOGOUT

| Authentication<br>Authentication<br>User Accounts<br>Remote Authentication                                               | User Accounts<br>The user <i>admin</i> is a built-in power user with administrative privileges. The password defined for <i>admin</i> will also be applied to the<br><i>root</i> user which may be used for SSH or Telnet access. Additional users created below have permission to access the Dial-in<br>and PPTP servers only. |                   |          |  |                       |
|----------------------------------------------------------------------------------------------------|----------------------------------------------------------------------------------------------------|-------------------|----------|--|-----------------------|
| File Configuration<br>Automatic File Configuration<br>Manual File Configuration<br>Factory Reset                         | Selection                                                                                                    | User Name         | Password |  | Password confirmation |
|                                                                                                    |                                                                                                    | admin             | ****     |  |                       |
|                                                                                                    |                                                                                                    | Create a new user |          |  |                       |
| Troubleshooting<br>Network Debugging<br>Log Files<br>Syslog Redirection<br>Restart<br>Tech Support<br>System Information | Create                                                                                                    | Modify Delete     |          |  |                       |
| Time & Region                                                                                                    |                                                                                                    |                   |          |  |                       |
| Software Update<br>Automatic Software Update<br>Manual Software Update                                                   |                                                                                                    |                   |          |  |                       |
| Licensing                                                                                                    |                                                                                                    |                   |          |  |                       |

This page lets you manage the user accounts on the device.

The user **admin** is a built-in power user that has permission to access both the Web Manager and the Dial-in server. Any other user-defined user only has permission for dial-in connections.

| Parameter          | Description          |
|--------------------|----------------------|
| User name          | Define a user name   |
| Enter password:    | Define a password    |
| Re-enter password: | Confirm the password |

#### **File Configuration**

Configuration via the Web Manager becomes tedious for large volumes of devices. M!DGE/MG102 offers automatic and manual file-based configuration.

A single text file (\*.cfg) or a zip archive (\*.zip) containing one or more of the following files can be uploaded.

When uploading a zip file, the files included must be named as follows:

- user-config.cfg (the user configuration file)
- o ca.crt.credential\_mode (OpenVPN root certificate file for credential based authentication)
- o ca.crt.certificate\_mode (OpenVPN root certificate file for certificate based authentication)
- client.crt.certificate\_mode (OpenVPN client certificate file)
- client.key.certificate\_mode (OpenVPN private key file)
- templateProfiles (updating provider database)

# Automatic File Configuration

MG102

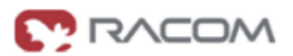

#### HOME | INTERFACES | ROUTING | FIREWALL | VPN | SERVICES | SYSTEM | LOGOUT

|                                                                                                  | Automatic File Configuration |                                                           |  |  |
|--------------------------------------------------------------------------------------------------|------------------------------|-----------------------------------------------------------|--|--|
| Authentication<br>Authentication<br>User Accounts<br>Remote Authentication                       | Status:                      | <ul> <li>○ enabled</li> <li>③ disabled</li> </ul>         |  |  |
| File Configuration<br>Automatic File Configuration<br>Manual File Configuration<br>Factory Reset | Time of day:                 | 00:00:00                                                  |  |  |
|                                                                                                  | Protocol:                    | <ul> <li>● FTP</li> <li>○ HTTP</li> <li>○ TFTP</li> </ul> |  |  |
| Troubleshooting<br>Network Debugging<br>Log Files<br>Syslog Redirection                          | Server IP address and path:  |                                                           |  |  |
|                                                                                                  | Response of last execution:  | No result data available                                  |  |  |
| Restan<br>Tech Support<br>System Information                                                     | Apply                        |                                                           |  |  |
| Time & Region                                                                                    |                              |                                                           |  |  |
| Software Undate                                                                                  |                              |                                                           |  |  |

Automatic Software Update Manual Software Update

Licensing

| Parameter                           | Description                                                                                                    |  |  |  |  |
|-------------------------------------|----------------------------------------------------------------------------------------------------|--|--|--|--|
| Status:                             | Enable/disable automatic configuration update                                                                             |  |  |  |  |
| Time of day:                        | Every day at this time MIDGE/MG102 will do a check for updates                                                            |  |  |  |  |
| Mode:                               | Update over mobile or Ethernet Interface?                                                                                 |  |  |  |  |
| Protocol:                           | Specify the protocol used to transfer the new user configuration file to MIDGE/MG102. You will need an appropriate server |  |  |  |  |
| Server IP ad-<br>dress and<br>path: | The server and directory where the new s configuration file can be downloaded                                             |  |  |  |  |
| Last software update:               | The result of the last try will be displayed here.                                                                        |  |  |  |  |

MIDGE/MG102 will only try to download the following files:

<serialNumber>.cfg

<serialNumber>.zip
#### Manual File Configuration

#### MG102

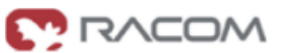

#### HOME | INTERFACES | ROUTING | FIREWALL | VPN | SERVICES | SYSTEM | LOGOUT **Configuration Download** Authentication Authentication Current configuration files: Download User Accounts Remote Authentication File Configuration **Configuration Upload** Automatic File Configuration Manual File Configuration Configuration mode: set unspecified parameters of new configuration to factory defaults Factory Reset I leave unspecified parameters untouched Troubleshooting New user configuration file: Browse.. Upload Network Debugging Log Files Syslog Redirection Restart Tech Support System Information Time & Region Software Update Automatic Software Update Manual Software Update

Licensing

| Parameter                         | Description                                                                                                    |  |
|-----------------------------------|----------------------------------------------------------------------------------------------------|--|
| Current configura-<br>tion files: | Press [Download] will download a zip file name user-config.zip containing<br>• user-config.cfg<br>• ca.crt.credential_mode<br>• ca.crt.certificate_mode<br>• client.crt.certificate_mode<br>• client.key.certificate_mode<br>• templateProfiles<br>if available.                                        |  |
| New configuration files:          | The following files are acceppted for upload:<br>• *.cfg (max size 100KB)<br>• *.zip (max size 100KB)<br>The zip file may include<br>• user-config.cfg<br>• ca.crt.credential_mode<br>• ca.crt.certificate_mode<br>• client.crt.certificate_mode<br>• client.key.certificate_mode<br>• templateProfiles |  |

#### Factory reset

MG102

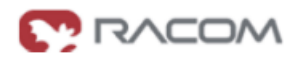

| Authentication<br>Authentication<br>User Accounts<br>Remote Authentication                                               | Factory Reset This operation will restore all settings to factory defaults. Your current configuration will be lost. You may backup the current configuration first. Reset |
|----------------------------------------------------------------------------------------------------|----------------------------------------------------------------------------------------------------|
| File Configuration<br>Automatic File Configuration<br>Manual File Configuration<br>Factory Reset                         | neser                                                                                                    |
| Troubleshooting<br>Network Debugging<br>Log Files<br>Syslog Redirection<br>Restart<br>Tech Support<br>System Information |                                                                                                    |
| Time & Region                                                                                                    |                                                                                                    |
| Software Update<br>Automatic Software Update<br>Manual Software Update                                                   |                                                                                                    |
| Licensing                                                                                                    |                                                                                                    |

Press [Reset] to set the device to factory default. Your current configuration will be lost.

This action can also be initiated by pressing and holding the Reset button for at least five seconds.

The factory reset will also set the IP address of the Ethernet interface to 192.168.1.1. You will be able to communicate again with the device using the default network parameters.

## Troubleshooting

#### Network Debugging

MG102

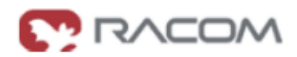

#### HOME | INTERFACES | ROUTING | FIREWALL | VPN | SERVICES | SYSTEM | LOGOUT

| Authentication                                                                                                    | Network Debugging      |      |  |
|----------------------------------------------------------------------------------------------------|------------------------|------|--|
| Authentication<br>User Accounts                                                                                          | Command to execute:    | ping |  |
| Remote Authentication                                                                                                    | Host:                  |      |  |
| File Configuration                                                                                                    | Data size:             | 40   |  |
| Automatic File Configuration<br>Manual File Configuration                                                                | Number of ICMP probes: | 5    |  |
| Factory Reset                                                                                                    | Timeout (seconds):     | 3    |  |
| Troubleshooting<br>Network Debugging<br>Log Files<br>Syslog Redirection<br>Restart<br>Tech Support<br>System Information | Max time-to-live:      | 30   |  |
| Time & Region                                                                                                    |                        |      |  |
| Software Update<br>Automatic Software Update<br>Manual Software Update                                                   |                        |      |  |
| Licensing                                                                                                    |                        |      |  |

Execute

#### Log Files

MG102

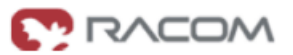

#### HOME | INTERFACES | ROUTING | FIREWALL | VPN | SERVICES | SYSTEM | LOGOUT

| Authentication                                                                                                    | Log viewer                                                                                                    |                                                                                                    |     |
|----------------------------------------------------------------------------------------------------|----------------------------------------------------------------------------------------------------|----------------------------------------------------------------------------------------------------|-----|
| Authentication<br>User Accounts<br>Remote Authentication                                                                 | Select log:                                                                                                    | <ul><li>Debug log</li><li>Boot log</li></ul>                                                                                                    |     |
| File Configuration<br>Automatic File Configuration                                                                       | Number of lines to be displayed:                                                                                                    | ○ all<br>ⓒ last 100 lines << >>                                                                                                    |     |
| Manual File Configuration<br>Factory Reset                                                                               | check for host1 '10.202.0.<br>Jun 14 08:47:30 netbox use                                                                                                    | 1' from pppO failed (wwan.O)<br>r.warn parrot.link_group_manager[1989]: Ping                                                                                                    |     |
| Troubleshooting<br>Network Debugging<br>Log Files<br>Syslog Redirection<br>Restart<br>Tech Support<br>System Information | check for host2 '10.203.0.<br>Jun 14 08:47:30 netbox use<br>observed hosts seem to be<br>Jun 14 09:29:29 netbox dae<br>Jun 14 09:29:29 netbox dae<br>1167609674 CPU=0.05u/0.4s<br>Jun 14 09:29:29 netbox dae<br>1167609674 | <pre>1' from ppp0 failed (wwan.0) r.warn parrot.link_group_manager[1989]: 2 of 2 down (wwan.0): failed trials 1, max 5 mon.info named[1662]: Cleaned cache of 0 RRs mon.info named[1662]: USAGE 1308040169 CHILDCPU=Ou/Os mon.info named[1662]: NSTATS 1308040169</pre> | 121 |
| Time & Region                                                                                                    | Jun 14 09:29:29 netbox dae<br>1167609674 RR=0 RMXD=0 RFw                                                                                                    | mon.info named[1662]: XSTATS 1308040169<br>dR=0 RDupR=0 RFail=0 RFErr=0 RErr=0 RAXFR=0                                                                                                    |     |
| Software Update<br>Automatic Software Update<br>Manual Software Update                                                   | RLame=0 ROpts=0 SSysQ=0 SA<br>RDupQ=0 RTCP=0 SFwdR=0 SFa<br>Jun 14 09:31:02 netbox use<br>application started<br>Jun 14 00:21:02 netbox use                                                                                | ns=0 SFwdQ=0 SDupQ=0 SErr=0 RQ=0 RIQ=0 RFwdQ=0<br>il=0 SFErr=0 SNaAns=0 SNXD=0<br>r.warn parrot.command[10792]: command                                                                                                    |     |
| Licensing                                                                                                    | /bin/rm -rf /tmp/user-conf<br>/tmp/maintenance.done"<br>Jun 14 09:31:02 netbox use                                                                                                    |                                                                                                    |     |

Log files can be viewed a downloaded here. Please provide these files when placing a support request.

#### System Log Redirection

| System Log Redired                                                                                 | tion                                       |            |
|----------------------------------------------------------------------------------------------------|--------------------------------------------|------------|
| MG102                                                                                              |                                            |            |
| HOME   INTERFACES   RC                                                                             | UTING   FIREWALL   VPN   SERVICES   SYSTEI | M I LOGOUT |
| Authentication                                                                                     | Syslog Redirection                         |            |
| Authentication<br>User Accounts<br>Remote Authentication                                           | IP address:                                | Redirect   |
| File Configuration<br>Automatic File Configuration<br>Manual File Configuration<br>Factory Reset   |                                            |            |
| Troubleshooting<br>Network Debugging<br>Log Files<br>Syslog Redirection<br>Restart<br>Tech Support |                                            |            |
| System Information                                                                                 |                                            |            |

| Parameter   | Description                                                                                                    |
|-------------|----------------------------------------------------------------------------------------------------|
| IP address: | The host where the syslog messages will be forwarded to.<br>A Syslog server has to be running on this IP address. You can use free TFTP<br>server TFTPD32 for example. |

#### Restart

•

MG102

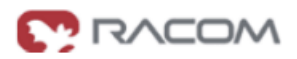

| Authentication<br>Authentication<br>User Accounts<br>Remote Authentication                                               | Restart |                                     |     |       |
|----------------------------------------------------------------------------------------------------|---------|-------------------------------------|-----|-------|
| File Configuration<br>Automatic File Configuration<br>Manual File Configuration<br>Factory Reset                         | The     | page at http://192.168.131.230 savs | . 🕅 |       |
| Troubleshooting<br>Network Debugging<br>Log Files<br>Syslog Redirection<br>Restart<br>Tech Support<br>System Information |         | Do you want to restart the device?  |     |       |
| Time & Design                                                                                                    |         |                                     |     |       |
| Tech Support                                                                                                    |         |                                     |     |       |
| MG102                                                                                                    |         |                                     |     | RACOM |

#### HOME | INTERFACES | ROUTING | FIREWALL | VPN | SERVICES | SYSTEM | LOGOUT

| Authentication                                                         | n Local Support Form                                                                                                    |                  |                      |
|------------------------------------------------------------------------|----------------------------------------------------------------------------------------------------|------------------|----------------------|
| Authentication<br>User Accounts<br>Remote Authentication               | Use this form to send a support request to RACOM. The form will be sent by e-mail and a file with technical information will be<br>attached. An active Internet connection is required and the e-mail client must be configured and enabled. If you are unable to<br>use this form blesse deveload the Tash Support File here and use the celline support form. |                  |                      |
| File Configuration<br>Automatic File Configuration                     | Recipient:                                                                                                    | support@racom.eu |                      |
| Manual File Configuration<br>Factory Reset                             | Name:                                                                                                    |                  |                      |
| Troubleshooting                                                        | Company:                                                                                                    |                  |                      |
| Network Debugging                                                      | Telephone:                                                                                                    |                  |                      |
| Syslog Redirection                                                     | Reply E-mail:                                                                                                    |                  | (if not from e-mail) |
| Tech Support<br>System Information                                     | Please give details on:<br>- Application and expected functionality<br>- Problem description, analysis, reproduction<br>- Impact                                                                                                    |                  |                      |
| Time & Region                                                          |                                                                                                    |                  |                      |
| Software Update<br>Automatic Software Update<br>Manual Software Update |                                                                                                    |                  |                      |
| Licensing                                                              |                                                                                                    |                  |                      |

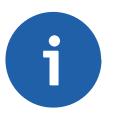

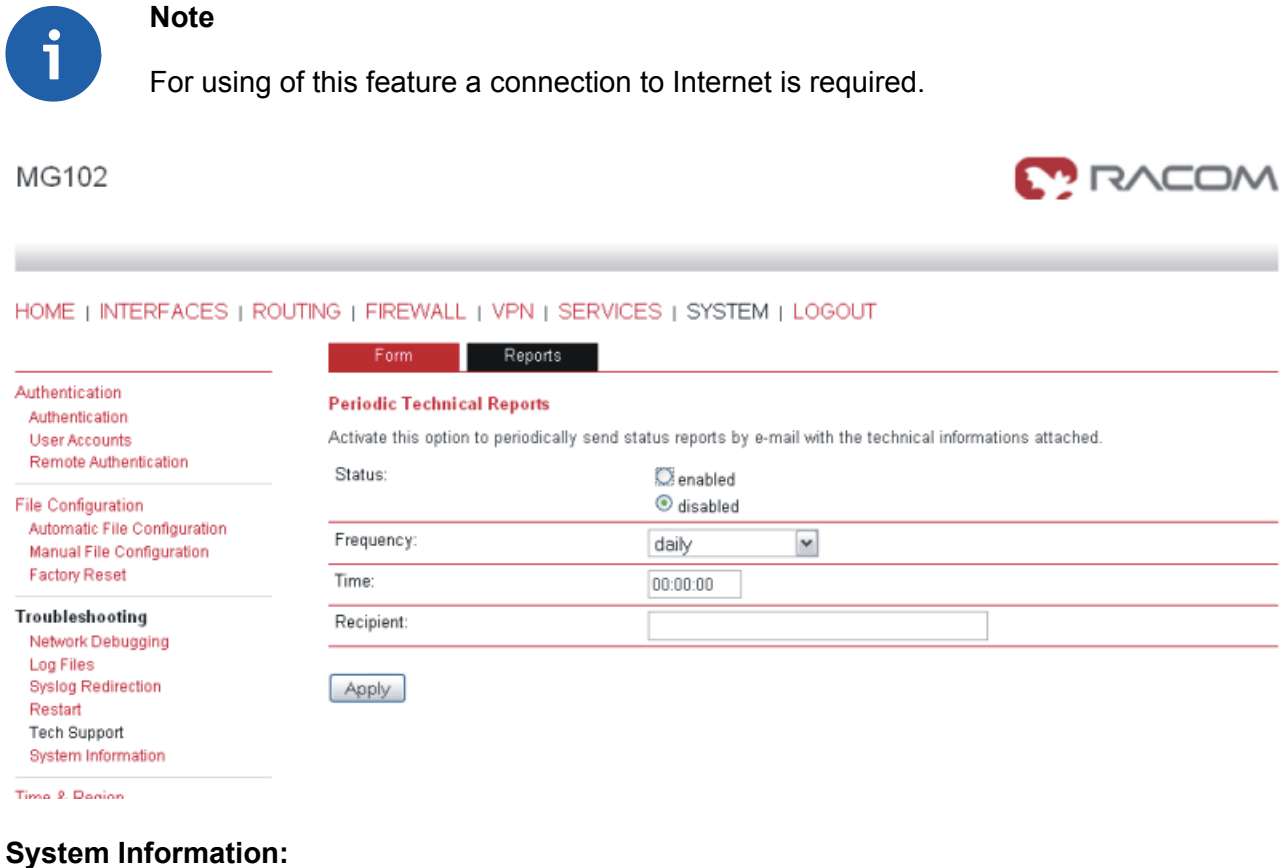

MG102

٠

🤊 RACOM

#### HOME | INTERFACES | ROUTING | FIREWALL | VPN | SERVICES | SYSTEM | LOGOUT

| Authoritication                                                                    | System Summary               |                                                                                                    |
|------------------------------------------------------------------------------------|------------------------------|----------------------------------------------------------------------------------------------------|
| Authentication                                                                     | Component                    | Status                                                                                             |
| Oser Accounts<br>Remote Authentication                                             | Product name:                | MG Wireless Router                                                                                 |
| File Configuration                                                                 | Product type:                | MG102                                                                                              |
| Automatic File Configuration                                                       | Hardware version:            | V2.2                                                                                               |
| Manual File Configuration                                                          | Serial number:               | 0002a9ffc000                                                                                       |
| Factory Reset                                                                      | Operating system:            | Linux 2.6.25.6                                                                                     |
| Troubleshooting<br>Network Debugging<br>Log Files<br>Syslog Redirection<br>Restart | MG Wireless Router Software: | 3.4.1.2421                                                                                         |
|                                                                                    | Processor:                   | XScale-PXA255 rev 6 (v5l)                                                                          |
|                                                                                    | Wireless module:             | Manufacturer: Option N.V. Model: GTM382 Revision: 2.9.4.0Hd (Date: Jun 16 2009,<br>Time: 11:13:21) |
| Tech Support<br>System Information                                                 | RAM:                         | 32MB                                                                                               |
| oystern mormation                                                                  | Flash memory:                | 32MB                                                                                               |
| ime & Region                                                                       | System time:                 | 2011-06-14 09:46:29                                                                                |
| Software Update<br>Automatic Software Update<br>Manual Software Liedate            | Uptime:                      | 23:19                                                                                              |

Licensing

Provide this information when placing a support request.

#### **Time and Region**

MG102

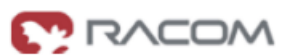

#### HOME | INTERFACES | ROUTING | FIREWALL | VPN | SERVICES | SYSTEM | LOGOUT

|                                                                            | Time Synchronisation     |                                                   |
|----------------------------------------------------------------------------|--------------------------|---------------------------------------------------|
| Authentication<br>Authentication<br>User Accounts<br>Remote Authentication | Time synchronisation:    | <ul> <li>● enabled</li> <li>○ disabled</li> </ul> |
| File Configuration                                                         | NTP server:              | 10.202.0.1                                        |
| Automatic File Configuration                                               | NTP server 2 (optional): | 10.203.0.1                                        |
| Manual File Configuration<br>Factory Reset                                 | Sync time from GPS:      |                                                   |
| Troubleshooting<br>Network Debugging<br>Log Files<br>Syslog Redirection    | Time zone                |                                                   |
| Restart<br>Tech Support<br>System Information                              | Apply                    | UTC+1: Central Europe                             |
| Time & Region                                                              |                          |                                                   |
| Software Update<br>Automatic Software Update<br>Manual Software Update     |                          |                                                   |
| Licensing                                                                  |                          |                                                   |

The Network Time Protocol (NTP) is a protocol for synchronizing the clocks of computer systems over packet-switched, variable-latency data networks. M!DGE/MG102 can synchronize its system time with a NTP server.

If enabled, time synchronisation is done after the mobile interface is up but before starting any VPN connections. Later on time synchronisation is performed every 60 minutes.

For Time synchronization from GPS use a non existing address of NTP server e. g. 1.1.1.1.

| Parameter                   | Description                             |
|-----------------------------|-----------------------------------------|
| NTP state:                  | Enable/disable time synchronisation     |
| NTP server:                 | Host name of NTP server                 |
| NTP server 2<br>(optional): | Host name of optional second NTP server |
| Time zone:                  | Time zone                               |

#### Software Update

Software upgrade from the last official software release to the current release published on www.racom.eu is supported. For further details please consult the release note.

Software downgrade is not supported. Software downgrade may lead to loss of configuration and inaccessibility of the device.

#### Automatic Software Update

MG102

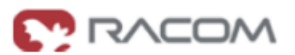

#### HOME | INTERFACES | ROUTING | FIREWALL | VPN | SERVICES | SYSTEM | LOGOUT

|                                                                                                  | Automatic Software Update   |                                                           |
|--------------------------------------------------------------------------------------------------|-----------------------------|-----------------------------------------------------------|
| Authentication<br>Authentication<br>User Accounts<br>Remote Authentication                       | Status:                     | <ul> <li>○ enabled</li> <li>③ disabled</li> </ul>         |
| File Configuration<br>Automatic File Configuration<br>Manual File Configuration<br>Factory Reset | Time of day:                | 00:00:00                                                  |
|                                                                                                  | Protocol:                   | <ul> <li>€ FTР</li> <li>○ HTTР</li> <li>○ TFTР</li> </ul> |
| Troubleshooting<br>Network Debugging<br>Log Files<br>Syslog Redirection                          | Server IP address and path: |                                                           |
|                                                                                                  | Last software update:       | Remote: No result data available                          |
| Restart<br>Tech Support<br>System Information                                                    | Apply                       |                                                           |
| Time & Region                                                                                    |                             |                                                           |

Software Update Automatic Software Update Manual Software Update

Licensing

| Parameter                      | Description                                                                                                |
|--------------------------------|----------------------------------------------------------------------------------------------------|
| Status:                        | Enable/disable automatic software update                                                                   |
| Time of day:                   | Every day at this time MIDGE/MG102 will do a check for updates                                             |
| Mode;                          | Update over mobile or Ethernet Interface?                                                                  |
| Protocol:                      | Specify the protocol used to transfer the new software to MIDGE/MG102. You will need an appropriate server |
| Server IP address<br>and path: | The directory where the new software can be downloaded                                                     |
| Last software up-<br>date:     | The result of the last try will be displayed here.                                                         |

#### Manual Software Update

The easiest way to update the MIDGE/MG102 Software is to connect MIDGE/MG102 to network with a TFTP server. If you only have a Notebook or a PC available the update process involves the preparation of a TFTP Server.

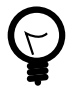

#### Тір

Be aware of any firewall on your PC that may hinder you doing the update! We recommend disabling the firewall on your PC during the update.

٠

#### MG102

# C RACOM

#### HOME | INTERFACES | ROUTING | FIREWALL | VPN | SERVICES | SYSTEM | LOGOUT

|                                                                                 | Manual Software Update      |                                                                       |  |
|---------------------------------------------------------------------------------|-----------------------------|-----------------------------------------------------------------------|--|
| Authentication<br>Authentication<br>User Accounts<br>Remote Authentication      | Mode:                       | <ul> <li>Remote (Mobile)</li> <li>Local (Ethernet)</li> </ul>         |  |
| File Configuration<br>Automatic File Configuration<br>Manual File Configuration | Protocol:                   | ● TFTP                                                                |  |
| Factory Reset                                                                   | Server IP address and path: | 192.168.131.197                                                       |  |
| Troubleshooting<br>Network Debugging                                            | Last software update:       | Remote: No result data available<br>Local: Software update successful |  |
| Syslog Redirection<br>Restart<br>Tech Support<br>System Information             | Apply                       |                                                                       |  |
| Time & Region                                                                   |                             |                                                                       |  |
| Software Update<br>Automatic Software Update<br>Manual Software Update          |                             |                                                                       |  |
| Licensing                                                                       |                             |                                                                       |  |

| Parameter                   | Description                                                                                                    |
|-----------------------------|----------------------------------------------------------------------------------------------------|
| Mode:                       | Update over mobile or Ethernet Interface?                                                                                                    |
| Protocol:                   | Specify the protocol used to transfer the new software to MIDGE/MG102.<br>You will need an appropriate server.                               |
| Server IP address and path: | Provide a host name and a path to a server which hosts the new software.<br>For local updates (TFTP) this value is limited to 26 characters. |
| Last software update:       | The result of the last try will be displayed here.                                                                                           |

## Step by Step:

| Para-<br>meter | Description                                                                                                    |
|----------------|----------------------------------------------------------------------------------------------------|
| 1.             | Connect your PC with MG102 using a network cable.                                                                                                    |
| 2.             | If the IP address has been modified set it back to 192.168.1.1 and the subnet mask to 255.255.0 (see also chapter 3.1.3.1).<br>Your PC must operate in the same subnet as MG102. |
| 3.             | Set the IP address of your PC to 192.168.1.2 and the subnet mask to 255.255.255.0                                                                                                |

| Para-<br>meter | Description                                                                                                    |                                                                                                    |                                                                                                    |                                                              |
|----------------|----------------------------------------------------------------------------------------------------|----------------------------------------------------------------------------------------------------|----------------------------------------------------------------------------------------------------|--------------------------------------------------------------|
|                | Download the reco<br>PC and start it.<br>Configure the TFT<br>-In the dialog "Tftp<br>new directory if the                                                                                                    | ommended TFTP se<br>P server as follows<br>od32: Settings" cho<br>ere is none.                                                                                                    | erver "TFTPD32" from o<br>:<br>ose the base directory                                                                                                    | ur website, install it on your<br>(e.g. "C:\TFTP"). Create a |
| 4.             | 🐐 Tftpd32: Sett                                                                                                    | ings                                                                                                    |                                                                                                    |                                                              |
|                | Base Directory                                                                                                    |                                                                                                    | Browse                                                                                                    |                                                              |
|                | - Unpack the new                                                                                                    | software to this dire                                                                                                    | ectory into a subfolder si                                                                                                    | uch as 3.3.1.2135                                            |
| 5.             | On the web page " the TFTP server (1 MG102 HOME   INTERFACES   ROU Authentication User Accounts Remote Authentication File Configuration Manual File Configuration Factory Reset Troubleshooting Network Debugging Log Files Systog Redirection Restart Tech Support System Information | SYSTEM→Manual<br>(92.168.1.2) as folle<br>TING   FIREWALL   VPN   SEF<br>Manual Software Update<br>Mode:<br>Protocol:<br>Server IP address and path:<br>Last software update:<br>Apply | Software Update" enter<br>DWS:<br>RVICES   SYSTEM   LOGOUT<br>Remote (Mobile)<br>Local (Ethemet)<br>TFTP<br>192168.131.197<br>Remote: No result data available<br>Local: Software update successful | the IP address and path of                                   |
|                | Software Update<br>Automatic Software Update<br>Manual Software Update                                                                                                    |                                                                                                    |                                                                                                    |                                                              |
|                |                                                                                                    | <u> </u>                                                                                                    |                                                                                                    |                                                              |
| 6.             | Press [Apply] and<br>Wait until the upda<br>Do not unplug the                                                                                                    | confirm by pressing<br>te is complete. See<br>power connector d                                                                                                    | g [OK].<br>the progress bar<br>uring the update!                                                                                                    |                                                              |
| 7.             | Check the results<br>windows may avoid<br>be displayed, othe                                                                                                    | of the update. Re<br>d cache problem. In<br>rwise an error mes                                                                                                    | freshing the page or ev<br>case of success, "softw<br>sage.                                                                                                    | ven reopening the browser<br>vare update successfull" will   |

#### Licensing

MG102

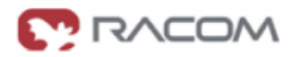

#### HOME | INTERFACES | ROUTING | FIREWALL | VPN | SERVICES | SYSTEM | LOGOUT

| Licensing Status                                                       |                                                                                                    |                                                                                                    |
|------------------------------------------------------------------------|----------------------------------------------------------------------------------------------------|----------------------------------------------------------------------------------------------------|
| Feature                                                                | Hardware availability                                                                                                    | Licensing Status                                                                                                    |
| UMTS                                                                   | yes                                                                                                    | licensed                                                                                                    |
| GSM                                                                    | yes                                                                                                    | licensed                                                                                                    |
| GPS                                                                    | yes                                                                                                    | licensed                                                                                                    |
| WLAN                                                                   | no                                                                                                    | unlicensed                                                                                                    |
| License Installation<br>Choose one of the following n<br>License file: | nethods to install new licenses:                                                                                                    | Browse Install                                                                                                    |
| URL to license file:                                                   | http://                                                                                                    | Install                                                                                                    |
|                                                                        |                                                                                                    |                                                                                                    |
|                                                                        |                                                                                                    |                                                                                                    |
|                                                                        | Licensing Status         Feature         UMTS         GSM         GPS         WLAN         License Installation         Choose one of the following m         License file:         URL to license file: | Feature     Hardware availability       UMTS     yes       GSM     yes       GPS     yes       WLAN     no   License Installation License one of the following methods to install new licenses: License file: URL to license file: |

#### 3.1.10. Logout

MG102

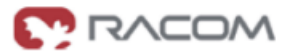

MG Wireless Router Logout

You are now logged out. Goodbye. To log in again, please click here

Log out from Web Manager

## 3.2. Configuration Parameters of the MIDGE/MG102

The information in this chapter is needed to configure M!DGE/MG102 via the Command Line Interface or File Configuration. If you are using the Web Manager and its forms to configure M!DGE/MG102, you may skip this chapter.

A configuration parameter consists of two main parts, its name (latter called key) and its value. The user configuration file contains all parameters. Download this file (user-config.cfg) using the Web Manager to get all parameters listed.

Racom has defined some types of parameters that are often used. The table below shows the defined parameter types. In addition other types of parameters may exist.

| Parameter Type | Allowed charac-<br>ters                             | Format          | Description                                                     |
|----------------|-----------------------------------------------------|-----------------|-----------------------------------------------------------------|
| email          | a–z<br>A–Z<br>0–9<br>_ <sup></sup><br>@ (mandatory) | user@hostname   | String must include "@"<br>Second part must be a valid hostname |
| hostname       | a-z<br>A-Z<br>0-9<br>_ <sup></sup>                  |                 | Fully-Qualified Host Name (FQHN) or host name                   |
| ipaddress      | Numbers and dots                                    | XXX.XXX.XXX.XXX | Decimal dotted notation                                         |
| netmask        | Numbers and dots                                    | XXX.XXX.XXX.XXX | Decimal dotted notation                                         |
| username       | a-z<br>A-Z<br>0-9<br>_ <sup>-</sup> .<br>@          |                 |                                                                 |
| password       | All but &, \", \'                                   |                 |                                                                 |
| phone number   | +<br>0–9<br>*<br>#                                  |                 |                                                                 |
| time           | 0–9, and :                                          | hh:mm:ss        | Time, e.g. for automatic software or config-<br>uration update  |

## 3.2.1. Interfaces related Parameters

#### Ethernet

| Parameter                               | Default Value | Range     | Description         |
|-----------------------------------------|---------------|-----------|---------------------|
| network.PrivateInterface.IpAd-<br>dress | 192.168.1.1   | ipaddress | IP address Ethernet |
| network.PrivateInterface.Net-<br>Mask   | 255.255.255.0 | netmask   | Netmask Ethernet    |

#### Mobile Interface and SIM Cards

| Parameter                       | Default Value | Range                 | Description                                               |
|---------------------------------|---------------|-----------------------|-----------------------------------------------------------|
| simcard.check.pincode           | void          | 4 digit numeric value | PIN code, e.g. 1234                                       |
| simcard.pinStatus               | 0             | [0,1]                 | 0 = PIN protection disabled<br>1 = PIN protection enabled |
| simcard.sim2.check.pin-<br>code | void          | 4 digit numeric value | PIN code, e.g. 1234                                       |

| Parameter                               | Default Value | Range                               | Description                                                                         |
|-----------------------------------------|---------------|-------------------------------------|-------------------------------------------------------------------------------------|
| simcard.sim2.pinStatus                  | 0             | [0,1]                               | 0 = PIN protection disabled<br>1 = PIN protection enabled                           |
| networkselection.mode                   | automatic     | [automatic,manual]                  |                                                                                     |
| networkselection.net-<br>work_lai       | void          | numeric value (LAI)                 | Select the network provider defined<br>by the supplied Local Area Identity<br>(LAI) |
| dialout.connectionMethod                | 0             | [02]                                | 0 = manual only<br>1 = dial on demand<br>2 = permanent                              |
| dialout.connSetup.redialAt-<br>tempt    | 2             | [14294967296]                       | Redial attempts                                                                     |
| dialout.connSetup.idle-<br>Timeout      | 1             | [135791394]                         | Idle timeout in minutes (in case of dial on demand)                                 |
| dialout.profiles.0.name                 | void          | username                            | Profile name                                                                        |
| dialout.profiles.0.username             | void          | username                            | Username                                                                            |
| dialout.profiles.0.password             | void          | password                            | Password                                                                            |
| dialout.pro-<br>files.0.phoneNumber     | void          | phone number                        | Phone number                                                                        |
| dialout.profiles.0.authMeth-<br>od      | void          | [chap, pap]                         | Chap = CHAP<br>Pap = PAP                                                            |
| dialout.profiles.0.apn                  | void          | hostname                            | Acess Point Name                                                                    |
| dialout.profiles.0.IPHC                 | void          | [0,1]                               | 0 = off<br>1 = enable IP header compression                                         |
| dialout.profiles.0.IPSC                 | void          | [0,1]                               | 0 = off<br>1 = enable software compression                                          |
| dialout.pro-<br>files.0.queryDNS=1      | void          | [0,1]                               | 0 = do not query DNS server<br>1 = query DNS server                                 |
| dialout.profiles.0.ESCIP                | void          | [0,1]                               | 0 = off<br>1 = enable specific client IP address                                    |
| dialout.profiles.0.SCAd-<br>dress       | void          | ipaddress                           | Specific client address                                                             |
| dialout.profiles.0.SIM                  | SIM1          | [SIM1,SIM2]                         | SIM used for primary profile                                                        |
| dialout.profiles.0.ISDN                 | void          | [0,1]                               | 0 = normal call<br>1 = is ISDN call                                                 |
| dialout.profiles.0.switchCon-<br>dition | never         | [never, redialAt-<br>temptsReached] | Condition for profile switch                                                        |
| dialout.profiles.1.name                 | void          | username                            | Profile name                                                                        |
| dialout.profiles.1.username             | void          | username                            | Username                                                                            |
| dialout.profiles.1.password             | void          | password                            | Password                                                                            |
| dialout.pro-<br>files.1.phoneNumber     | void          | phone number                        | Phone number                                                                        |
| dialout.profiles.1.authMeth-<br>od      | void          | [chap, pap]                         | Chap = CHAP<br>Pap = PAP                                                            |

| Parameter                               | Default Value | Range                                                                  | Description                                         |
|-----------------------------------------|---------------|------------------------------------------------------------------------|-----------------------------------------------------|
| dialout.profiles.1.apn                  | void          | hostname                                                               | Acess Point Name                                    |
| dialout.profiles.1.IPHC                 | void          | [0,1]                                                                  | 0 = off<br>1 = enable IP header compression         |
| dialout.profiles.1.IPSC                 | void          | [0,1]                                                                  | 0 = off<br>1 = enable software compression          |
| dialout.pro-<br>files.1.queryDNS=1      | void          | [0,1]                                                                  | 0 = do not query DNS server<br>1 = query DNS server |
| dialout.profiles.1.ESCIP                | void          | [0,1]                                                                  | 0 = off<br>1 = enable specific client IP address    |
| dialout.profiles.1.SCAd-<br>dress       | void          | ipaddress                                                              | Specific client address                             |
| dialout.profiles.1.SIM                  | SIM2          | [SIM1,SIM2]                                                            | SIM used for fallback profile                       |
| dialout.profiles.1.ISDN                 | void          | [0,1]                                                                  | 0 = normal call<br>1 = is ISDN call                 |
| dialout.profiles.1.switchCon-<br>dition | never         | [never, elpas8h,<br>elaps16h, elaps24h,<br>redialAttempts-<br>Reached] | Condition for profile switch                        |
| network.MSS.status                      | 0             | [0,1]                                                                  | 0 = disabled<br>1= enabled                          |
| network.MSS.adjustment                  | 1400          | [100,1500]                                                             | Maximum Segment Size                                |

# Digital I/O

| Parameter                            | Default Value | Range     | Description                                                                                                    |
|--------------------------------------|---------------|-----------|----------------------------------------------------------------------------------------------------|
| digitalIO.receiving.tcpPort          | 2158          | [1 65535] | TCP Port for monitoring                                                                                                    |
| digitalIO.controlOutPut.out-<br>put1 | off           | [on,off]  | State of output 1                                                                                                    |
| digitalIO.controlOutPut.out-<br>put2 | off           | [on,off]  | State of output 2                                                                                                    |
| digitallO.keepOnReboot               | 1             | [0,1]     | 0 = set values after reboot to<br>digitallO.afterReboot.output1<br>digitallO.afterReboot.output2<br>1 = restore values after reboot |
| digitalIO.afterReboot.output1        | off           | [on,off]  | State of output 1 after reboot                                                                                                    |
| digitalIO.afterReboot.output2        | off           | [on,off]  | State of output 2 after reboot                                                                                                    |

## 3.2.2. Routing related Parameters

| Parameter                        |                     | D e f a u l t<br>Value | Range    | Description   |
|----------------------------------|---------------------|------------------------|----------|---------------|
| static_routes. <l>.interface</l> |                     | void                   | hostname |               |
| static_routes. <l>.target</l>    |                     | void                   | hostname |               |
| static_routes. <i>.mask</i>      | $W(tn ) = 10^{-10}$ | void                   | netmask  |               |
| static_routes. <l>.gateway</l>   | [020]               | void                   | hostname |               |
| static_routes. <l>.metric</l>    |                     | void                   | [032766] | Default is 0. |

## 3.2.3. Firewall related Parameters

#### NAPT on mobile Interface

| Parameter                         |       | D e f a u l t<br>Value | Range      | Description                                             |
|-----------------------------------|-------|------------------------|------------|---------------------------------------------------------|
| napt_mobile.status                |       | 1                      | [0,1]      | 0 = NAPT off<br>1 = NAPT on                             |
| napt_mobile <j>.extPort.start</j> |       | void                   | [1 65535]  | External port range start                               |
| napt_mobile <j>.extPort.end</j>   |       | void                   | [1 65535]  | External por range end                                  |
| napt_mobile <j>.intHost</j>       |       | void                   | ipaddress  |                                                         |
| napt_mobile. <j>.intPort</j>      | [049] | void                   | [1 65535]  | Internal port                                           |
| napt_mobile. <j>.protocol</j>     |       | TCP                    | [TCP, UDP] | TCP or UDP                                              |
| napt_mobile. <j>.status</j>       |       | 1                      | [0,1]      | 0 = disabled<br>1= enabled                              |
| napt_mobile. <j>.isRedirect</j>   |       | 0                      | [0,1]      | 0 = redirect to other host<br>1 = redirect to localhost |

## NAPT on OpenVPN Interface

| Parameter                        |       | D e f a u l t<br>Value | Range      | Description                                                     |
|----------------------------------|-------|------------------------|------------|-----------------------------------------------------------------|
| napt_openvpn.status              |       | 1                      | [0,1]      | 0 = NAPT off<br>1 = NAPT on                                     |
| napt_openvpn. <j>.extPort</j>    |       | void                   | [1 65535]  | External port range start                                       |
| napt_openvpn. <j>.intPort</j>    |       | void                   | [1 65535]  | External por range end                                          |
| napt_openvpn. <j>.intHost</j>    |       | void                   | ipaddress  |                                                                 |
| napt_openvpn. <j>.intPort</j>    | [049] | void                   | [1 65535]  | Internal port                                                   |
| napt_openvpn. <j>.protocol</j>   |       | TCP                    | [TCP, UDP] | TCP or UDP                                                      |
| napt_openvpn. <j>.status</j>     |       | 1                      | [0,1]      | 0 = disabled<br>1= enabled                                      |
| napt_openvpn. <j>.isRedirect</j> |       | 0                      | [0,1]      | 0 = redirect to other<br>host<br>1 = redirect to local-<br>host |

## Access Control List Local Host

| Parameter                            |          | D e f a u l t<br>Value | Range    | Description                                          |
|--------------------------------------|----------|------------------------|----------|------------------------------------------------------|
| firewall_local_host.policy           | 1        | 2                      | [0,1,2]  | 0 = deny all<br>1 = permit entries<br>0 = permit all |
| firewall_local_host. <j>. target</j> | with j = | void                   | hostname | Source host / net                                    |
| firewall_local_host. <j>.mask</j>    | [019]    | void                   | netmask  |                                                      |

## Access Control List for Exposed Host on Mobile Interface

| Parameter                                         |          | D e f a u l t<br>Value | Range    | Description                                          |
|---------------------------------------------------|----------|------------------------|----------|------------------------------------------------------|
| firewall_exposed_host_mobile.policy               |          | 1                      | [0,1,2]  | 0 = deny all<br>1 = permit entries<br>0 = permit all |
| firewall_exposed_host_mobile.host                 |          | void                   | hostname | The exposed host                                     |
| firewall_exposed_host_mo-<br>bile. <j>.target</j> | with j = | void                   | hostname | Source host / net                                    |
| firewall_exposed_host_mo-<br>bile. <j>.mask</j>   | [019]    | void                   | netmask  |                                                      |

## Access Control List for Exposed Host on OpenVPN Interface

| Parameter                                          |          | D e f a u l t<br>Value | Range    | Description                                          |
|----------------------------------------------------|----------|------------------------|----------|------------------------------------------------------|
| firewall_exposed_host_openvpn.policy               |          | 1                      | [0,1,2]  | 0 = deny all<br>1 = permit entries<br>0 = permit all |
| firewall_exposed_host_openvpn.host                 |          | void                   | hostname | The exposed host                                     |
| firewall_exposed_host_openvpn. <j>.<br/>target</j> | with j = | void                   | hostname | Source host / net                                    |
| firewall_exposed_host_open-<br>vpn. <j>.mask</j>   | [019]    | void                   | netmask  |                                                      |

## 3.2.4. VPN related Parameters

## OpenVPN

| Parameter                                | Default Value | Range      | Description                                                                 |
|------------------------------------------|---------------|------------|-----------------------------------------------------------------------------|
| vpn.status                               | 0             | [0,1]      | 0 = disabled<br>1= enabled                                                  |
| vpn.mode                                 | 0             | [0,1]      | 0 = Standard mode<br>1= Expert mode                                         |
| vpn.auth                                 | 0             | [0,1]      | 0 = crertificate-based authentication<br>1= credential-based authentication |
| vpn.configuration.serverAd-<br>dress     | void          | hostname   | OpenVPN server FQHN                                                         |
| vpn.configuration.serverPort             | void          | [1 65535]  | OpenVPN server port                                                         |
| vpn.configuration.serverAd-<br>dress2    | void          | hostname   | 2 <sup>nd</sup> OpenVPN server FQHN                                         |
| vpn.configuration.serverPort2            | 1194          | [1 65535]  | 2 <sup>nd</sup> OpenVPN server port                                         |
| vpn.configuration.devType                | tun           | [tun, tap] | tun = tun device<br>tap = tap device                                        |
| vpn.configuration.compres-<br>sionStatus | 1             | [0,1]      | 0 = disabled<br>1= enabled                                                  |
| vpn.configuration.username               | void          | username   | For credential-based authentication                                         |
| vpn.configuration.password               | void          | password   | For credential-based authentication                                         |

### **IPsec Parameters**

| Parameter               | Default Value | Range     | Description                                                                 |
|-------------------------|---------------|-----------|-----------------------------------------------------------------------------|
| ipsec.status            | 0             | [0,1]     | 0 = disabled<br>1= enabled                                                  |
| ipsec.remote.serverlp   | void          | ipaddress |                                                                             |
| ipsec.remote.lanAddress | void          | Ipaddress | 0 = crertificate-based authentication<br>1= credential-based authentication |

| Parameter              | Default Value            | Range                                  | Description                         |
|------------------------|--------------------------|----------------------------------------|-------------------------------------|
| ipsec.remote.lanMask   | 255.255.0.0              | netmask                                | OpenVPN server FQHN                 |
| ipsec.ike.psk          | void                     | password                               | OpenVPN server port                 |
| ipsec.ike.mode         | identity-protec-<br>tion | [identity-protec-<br>tion, aggressive] |                                     |
| ipsec.ike.encryption   | 3des                     | 3des                                   |                                     |
| ec.ike.hash            | md5                      | [sha1, md5]                            |                                     |
| ipsec.ike.dh           | modp1024                 | [ m o d p 1 0 2 4 ,<br>modp1536]       |                                     |
| ipsec.ike.localld      | void                     | username                               |                                     |
| ipsec.ike.remoteld     | void                     | username                               |                                     |
| ipsec.esp.encryption   | 3des                     | 3des                                   |                                     |
| ipsec.esp.hash         | md5                      | [sha1, md5]                            |                                     |
| ipsec.pfs              | 0                        | [0,1]                                  | For credential-based authentication |
| ipsec.dpd.state        | 1                        | [0,1]                                  | For credential-based authentication |
| ipsec.dpd.cycle        | 30                       | [5 120]                                | For credential-based authentication |
| ipsec.dpd.failureCount | 3                        | [1 10]                                 |                                     |

## **PPTP Server**

| Parameter                           | Default Value | Range     | Description                |
|-------------------------------------|---------------|-----------|----------------------------|
| network.PPTP.status                 | 1             | [0,1]     | 0 = disabled<br>1= enabled |
| network.PPTP.Address-<br>RangeStart | 192.168.1.200 | ipaddress | Address range start        |
| network.PPTP.Address-<br>RangeSize  | 5             | [2,254]   | Address range size         |

## **Dial-in Server**

| Parameter                                   | Default Value | Range     | Description                                |
|---------------------------------------------|---------------|-----------|--------------------------------------------|
| dialin.status                               | 0             | [0,1]     | 0 = Dial-in disabled<br>1= Dial-in enabled |
| dialin.configuration.address-<br>RangeStart | 192.168.254.1 | ipaddress | Address range start                        |
| dialin.configuration.address-<br>RangeSize  | 254           | [2254]    | Address range size                         |
| dialin.disableNapt                          | 0             | [0,1]     | 0 = off<br>1= Disable NAPT on Dial-on      |

## 3.2.5. Services related Parameters

#### **COM Server**

| Parameter                 | Default Value | Range                                                     | Description                |
|---------------------------|---------------|-----------------------------------------------------------|----------------------------|
| serial_srv.status         | void          | [0,1]                                                     | 0 = disabled<br>1= enabled |
| serial_srv.opt.protocol   | telnet        | [raw, telnet, modbus]                                     |                            |
| serial_srv.opt.port       | 2000          | [1 65535]                                                 |                            |
| serial_srv.opt.baud_rate  | 115200        | [300, 1200, 2400,<br>4800, 9600, 19200,<br>38400, 115200] |                            |
| serial_srv.opt.parity=    | void          | NONE, ODD, EVEN]                                          |                            |
| serial_srv.opt.stopbits=  | void          | 1DATABITS, 2DAT-<br>ABITS]                                |                            |
| serial_srv.opt.databits   | 8DATABITS     | [8DATABITS, 7DAT-<br>ABITS]                               |                            |
| serial_srv.opt.xonxoff    | void          | [0,1]                                                     | 0 = disabled<br>1= enabled |
| serial_srv.opt.rtscts     | void          | [0,1]                                                     | 0 = disabled<br>1= enabled |
| serial_srv.opt.phys_proto | RS232         | [RS232, RS485]                                            |                            |

## **DNS Proxy Server**

| Parameter          | Default Value | Range | Description                          |
|--------------------|---------------|-------|--------------------------------------|
| network.DNS.status | 1             | [0,1] | 0 = DNS Proxy off<br>1= DNS Proxy on |

## **DHCP Server**

| Parameter                                   | Default Value | Range     | Description                              |
|---------------------------------------------|---------------|-----------|------------------------------------------|
| network.DHCP.status                         | 1             | [0,1]     | 0 = DHCP server off<br>1= DHCP server on |
| network.DHCPSettings.AddressRange-<br>Start | 192.168.1.100 | ipaddress | DHCP range start                         |
| network.DHCPSettings.AddressRangeS-<br>ize  | 100           | [1255]    | DHCP range size                          |
| network.DHCPSettings.DNSServer              | Proxy         | hostname  | DNS Server 1                             |
| network.DHCPSettings.DNSServer0             | void          | hostname  | DNS Server 2                             |
| network.DHCPSettings.DNSServer1             | void          | hostname  | DNS Server 3                             |

## Dynamic DNS

| Parameter            | Default Value | Range                                        | Description                                                                      |
|----------------------|---------------|----------------------------------------------|----------------------------------------------------------------------------------|
| dyndns.serviceType   | dyndns        | [dyndns,<br>dyndns-static,<br>dyndns-custom] | dyndns = Dynamic DNS<br>dyndns-static = Static DNS<br>dyndns-custom = Custom DNS |
| dyndns.hostname      | void          | hostname                                     |                                                                                  |
| dyndns.username      | void          | username                                     |                                                                                  |
| dyndns.password      | void          | password                                     |                                                                                  |
| dyndns.supportEmail  | void          | e-mail                                       |                                                                                  |
| dyndns.serverAddress | void          | hostname                                     |                                                                                  |
| dyndns.port          | void          | [1 65535]                                    | Dynamic DNS Listening Port                                                       |
| dyndns.status        | 0             | [0,1]                                        | 0 = disabled<br>1= enabled                                                       |

#### **SMS** Parameters

| Parameter                | Default Value | Range        | Description                |
|--------------------------|---------------|--------------|----------------------------|
| sms.receiving.status     | 1             | [0,1]        | 0 = disabled<br>1= enabled |
| sms.sending.status       | 0             | [0,1]        | 0 = disabled<br>1= enabled |
| sms.sending.gateway      | void          | phone number | SMSC number                |
| sms.sending.sim2.gateway | void          | phone number | SMSC number                |

#### **E-Mail Parameters**

| Parameter                              | Default Value | Range     | Description                |
|----------------------------------------|---------------|-----------|----------------------------|
| email.sending.status                   | 0             | [0,1]     | 0 = disabled<br>1= enabled |
| email.sending.smtp.host                | void          | hostname  |                            |
| email.sending.smtp.port                | void          | [1 65535] |                            |
| email.sending.smtp.from                | void          | email     | From E-mail Address        |
| email.sending.smtp.authen-<br>tication | void          | [0,1]     | 0 = disabled<br>1= enabled |
| email.sending.smtp.user-<br>name       | void          | username  |                            |
| email.sending.smtp.pass-<br>word       | void          | password  |                            |

#### **GPS Parameters**

| Parameter                | Default Value | Range     | Description                                |
|--------------------------|---------------|-----------|--------------------------------------------|
| gps.status               | 0             | [0,1]     | 0 = Dial-in disabled<br>1= Dial-in enabled |
| gps.destination.hostname | void          | hostname  |                                            |
| gps.destination.port     | void          | [1 65535] |                                            |
| gps.updateCycle          | 3             | [3∞]      |                                            |

## **Event Manager**

#### • Events

| Parameter                           | Default Value | Range    | Description   |
|-------------------------------------|---------------|----------|---------------|
| events.pppUp.message                | void          | password | Event Message |
| events.pppDown.message              | void          | password | Event Message |
| events.pppFailure.message           | void          | password | Event Message |
| events.vpnUp.message                | void          | password | Event Message |
| events.vpnDown.message              | void          | password | Event Message |
| events.vpnFailure.message           | void          | password | Event Message |
| events.dialInUp.message             | void          | password | Event Message |
| events.dialInDown.message           | void          | password | Event Message |
| events.dialInFailure.message        | void          | password | Event Message |
| events.dyndnsReg.message=           | void          | password | Event Message |
| events.dyndnsFailure.message=       | void          | password | Event Message |
| events.logInGUI.message=            | void          | password | Event Message |
| events.logFailedGUI.message=        | void          | password | Event Message |
| events.restartCrash.message=        | void          | password | Event Message |
| events.restartWebManagement.message | void          | password | Event Message |
| events.powerUp.message              | void          | password | Event Message |
| events.startUpComplete.message      | void          | password | Event Message |
| events.digitalInput1_On.message     | void          | password | Event Message |
| events.digitalInput2_On.message     | void          | password | Event Message |
| events.digitalInput1_Off.message    | void          | password | Event Message |
| events.digitalInput2_Off.message    | void          | password | Event Message |
| events.digitalOutput1_On.message    | void          | password | Event Message |
| events.digitalOutput2_On.message    | void          | password | Event Message |
| events.digitalOutput1_Off.message   | void          | password | Event Message |
| events.digitalOutput2_Off.message   | void          | password | Event Message |
| events.udpMessage.message           | void          | password | Event Message |
| events.gpsUp.message                | void          | password | Event Message |
| events.gpsDown.message              | void          | password | Event Message |

| Parameter                | Default Value | Range    | Description   |
|--------------------------|---------------|----------|---------------|
| events.testEvent.message | void          | password | Event Message |

#### Subscribers

٠

| Parameter                             |                   | D e f a u l t<br>Value | Range        | Description                     |
|---------------------------------------|-------------------|------------------------|--------------|---------------------------------|
| subscriber. <k>.name</k>              |                   | void                   | hostname     | Name of subscriber              |
| subscriber. <k>.sms.destination</k>   | with k =<br>[019] | void                   | phone number | Phone number for SMS            |
| subscriber. <k>.email.destination</k> |                   | void                   | email        | E-mail address                  |
| subscr_grp. <l>.name</l>              |                   | void                   | hostname     | Name of group                   |
| subscr_grp. <l>.members.users</l>     | with I =          | void                   | 0:1:2:19     | Indices of users in this group  |
| subscr_grp. <l>.members.groups</l>    | [5.10]            | void                   | 0:1:2:9      | Indices of groups in this group |

#### Event Processor

| Parameter                   |          | Default<br>Value | Range                          | Description                                        |
|-----------------------------|----------|------------------|--------------------------------|----------------------------------------------------|
| evtProc.sequence            |          | void             | 0:1:2:9                        |                                                    |
| evtProc. <i>. eventName</i> |          | void             | hostname                       |                                                    |
| evtProc. <l>.action</l>     | with I = | void             | [send, switchOn,<br>switchOff] | Send = send message<br>Switch = switch digital I/O |
| evtProc. <i>.target</i>     | [09]     | void             | u:09<br>g:09<br>o:02           | Index of subscriber or group or input or output    |

## SNMP Agent

| Parameter      | Default Value | Range         | Description                                      |
|----------------|---------------|---------------|--------------------------------------------------|
| snmp.status    | 0             | [0,1]         | 0 = Dial-in disabled<br>1= Dial-in enabled       |
| snmp.port      | 161           | [1 65535]     |                                                  |
| snmp.community | public        |               |                                                  |
| snmp.contact   | void          |               |                                                  |
| snmp.location  | void          |               |                                                  |
| snmp.traphost  | void          | hostname      |                                                  |
| snmp.trapport  | 162           | [1 65535]     |                                                  |
| snmp.siglow    | -113          | [-113 to -51] | Signal strength trap threshold dBm               |
| snmp.sighigh   | -51           | [-113 to -51] | Signal strength trap reactivation threshold dBm: |

#### **SSH Server**

| Parameter      | Default Value | Range     | Description |
|----------------|---------------|-----------|-------------|
| sshServer.port | 22            | [1 65535] |             |

#### **Telnet Server**

| Parameter         | Default Value | Range     | Description |
|-------------------|---------------|-----------|-------------|
| telnetServer.port | 23            | [1 65535] |             |

#### Web Server

| Parameter            | Default Value | Range     | Description |
|----------------------|---------------|-----------|-------------|
| webServer.http.port  | 80            | [1 65535] |             |
| webServer.https.port | 80            | [1 65535] |             |

#### **UDP Message Receiver**

| Parameter                         | Default Value | Range     | Description |
|-----------------------------------|---------------|-----------|-------------|
| udpMessage.receiving.udp-<br>Port | 2157          | [1 65535] |             |

## 3.2.6. System related Parameters

#### **User Accounts**

| Parameter                  |          | D e f a u l t<br>Value | Range    | Description                         |
|----------------------------|----------|------------------------|----------|-------------------------------------|
| user.admin.password        |          | void                   | password | "not set" = reset admin<br>password |
| administrator.deviceAccess |          | 1                      | [0,1]    | 0 = disabled<br>1= enabled          |
| user. <k>.name</k>         | with k = | void                   | hostname |                                     |
| user. <k>.password</k>     | [020]    | void                   | password |                                     |

## Troubleshooting

| Parameter        | Default Value | Range     | Description                |
|------------------|---------------|-----------|----------------------------|
| redirectSyslogIp | void          | ipaddress |                            |
| webMgrDbg.status | 1             | [0,1]     | 0 = disabled<br>1= enabled |

#### **Time Synchronisation**

| Parameter           | Default Value            | Range                    | Description                |
|---------------------|--------------------------|--------------------------|----------------------------|
| network.NTP.status  | 1                        | [0,1]                    | 0 = disabled<br>1= enabled |
| network.NTP.server  | swisstime.ethz.ch<br>??? | hostname                 | NTP server                 |
| network.NTP.server2 | void                     | hostname                 | Backup NTP server          |
| network.timezone    | UTC+2                    | [ U T C - 1 2<br>UTC+12] | Time zone                  |

#### Software Update

| Parameter       | Default Value | Range     | Description                |
|-----------------|---------------|-----------|----------------------------|
| swu_man.url     |               | ipaddress |                            |
| swu_auto.status | 1             | [0,1]     | 0 = disabled<br>1= enabled |
| swu_auto.time   |               | time      | hh:mm:ss                   |
| swu_auto.url    |               | hostname  |                            |

#### **Configuration Update**

| Parameter       | Default Value | Range    | Description                |
|-----------------|---------------|----------|----------------------------|
| cfg_auto.status | 1             | [0,1]    | 0 = disabled<br>1= enabled |
| cfg_auto.time   | void          | time     | hh:mm:ss                   |
| cfg_auto.url    | void          | hostname |                            |

# 3.3. Configuration via Command Line Interface (CLI)

The command line interface is accessible after successful login to M!DGE/MG102 via telnet or Secure Shell (SSH). By default the telnet server answers on port 23, the SSH server on port 22.

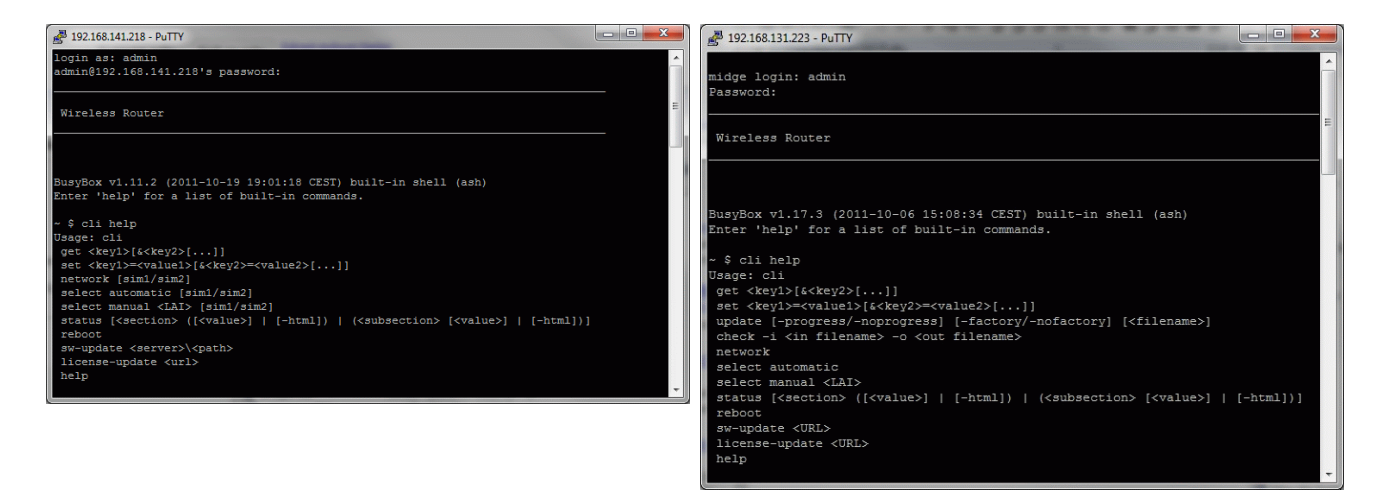

Logon via SSH with PuTTY

Logon via Telnet via Windows Telnet Client

After authentication, type "cli help" into the Shell to learn about the usage of the command line interface. CLI will stop after every call. You have to include 'cli' for every new call.

#### 3.3.1. CLI Overview

The Command Line Interface mainly provides functions to read and write values of the M!DGE/MG102 configuration parameters. In addition, the CLI provides functions to query status information.

| Command     | Return | Description                                                                                                    |
|-------------|--------|----------------------------------------------------------------------------------------------------|
| cli get     | string | Read values of one or more specified configuration parameters.                                                                 |
| cli set     | void   | Write values of one or more specified configuration parameters.                                                                |
| cli network | string | Show available networks including Location Area Identities (LAIs)                                                              |
| cli select  | void   | Select the network provider defined by the supplied Local Area Identity (LAI) or set the network selection method to automatic |
| cli status  | string | Show a status overview of MIDGE/MG102                                                                                          |
| cli help    | string | Print the cli help message (usage)                                                                                             |
| Ctrl+C      | void   | Abort a command. Exit from CLI                                                                                                 |

### 3.3.2. CLI Usage

| Command | Usage and Return Value                                                                                                    |
|---------|----------------------------------------------------------------------------------------------------|
|         | 'cli get' is used to read values from configuration parameters.<br>Arguments include all configuration keys as described in chapter<br>3.2<br>Usage: cli get <key1>[&amp;<key2>[]]<br/>Example: cli get user.admin.password<br/>The return value is the value of the queried parameter.</key2></key1>                        |
| cli get | <pre># 192.168.1.1 - PuTTY -bash-2.05b# cli get user.admin.password admin01-bash-2.05b#</pre>                                                                                                    |
|         | Note           cli get <invalidkey> returns no error message</invalidkey>                                                                                                    |
|         | <ul> <li>'cli set' is used to assign values to configuration parameters.</li> <li>Arguments include all configuration keys as described in chapter</li> <li>3.2</li> <li>Usage: set <key1>=<value1>[&amp;<key2>=<value2>[]]</value2></key2></value1></key1></li> <li>Example: cli set user admin password=admin02</li> </ul> |
| cli set | -bash-2.05b# cli set user.admin.password=admin02                                                                                                    |
|         | 'cli set' produces no return value and no error message. To check if the modification took place, use 'cli get'                                                                                                    |

| Command              | Usage and Return Value                                                                                                    |  |  |
|----------------------|----------------------------------------------------------------------------------------------------|--|--|
|                      | Note<br>cli set <invalidkey>=<correctvalue> returns no error<br/>message<br/>cli set <validkey>=&lt; inCorrectValue&gt; returns no error<br/>message, no range check is performed</validkey></correctvalue></invalidkey>                                                                                                    |  |  |
| cli configure        | Not for end user use! Root rights are required.                                                                                                    |  |  |
| cli configureAll     | Not for end user use! Root rights are required.                                                                                                    |  |  |
| cli network          | 'cli network' provides mobile network information on the optionally specified SIM card. If no SIM card is specified, the command is applied to SIM1. The information returned includes the Local Area Identity (LAI) Usage: network [sim1/sim2] Example: cli network sim1 * f cli network sim1 * f cli network selected: EUROTEL - C2 Available networks: Name LAI Status EUROTEL - C2 23002 Current operator Yodafone C2 23003 Operator forbidden * cli set' produces no return value and no error message. To check if the modification took place, use 'cli get' Note The following commands are identical: 'cli network' and 'cli network sim1' |  |  |
| cli select automatic | <ul> <li>'cli select automatic' sets the network selection mode for the specified SIM card to automatic.<br/>Usage: select automatic [sim1/sim2]</li> <li>Note         The following commands are identical:</li></ul>                                                                                                    |  |  |

| Command                                             | Usage and Return Value                                                                                                    |  |
|-----------------------------------------------------|----------------------------------------------------------------------------------------------------|--|
|                                                     | 'cli select manual' selects the network provider defined by the<br>supplied Local Area Identity (LAI) for the specified SIM card<br>Usage: select manual <lai> [sim1/sim2]</lai>                                                                           |  |
|                                                     | Note                                                                                                    |  |
| cli select manual                                   | The following commands are identical:<br>'cli select manual <lai>' and 'cli select manual sim1<br/><lai>'</lai></lai>                                                                                                    |  |
|                                                     | The following commands have the same effect:<br>'cli select manual <lai> sim1' and 'cli set networkselec-<br/>tion.network_lai=<lai><br/>'cli select manual <lai> sim2' and 'cli set networkselec-<br/>tion.sim2.network_lai=<lai></lai></lai></lai></lai> |  |
|                                                     | 'cli status' returns both, 'cli status overview' and 'cli status system'                                                                                                    |  |
| cli status                                          | The option -html is used to query a HTML version of the status information.                                                                                                    |  |
| cli status overview                                 | show the status of all interfaces, networks and services.                                                                                                    |  |
| cli status overview interfaces                      | show the status of all interfaces                                                                                                    |  |
| cli status overview interfaces<br>sim_state         | show the state of the SIM-Card                                                                                                    |  |
| cli status overview interfaces<br>pin_state         | show the state of the PIN                                                                                                    |  |
| cli status overview interfaces sig-<br>nal_strength | show the actual signal strength                                                                                                    |  |
| cli status overview interfaces<br>con_state         | show the state of the wireless connection                                                                                                    |  |
| cli status overview interfaces<br>con_type          | show the type of the wireless connection                                                                                                    |  |
| cli status overview interfaces<br>net_sel_mode      | show the mode of the network selection                                                                                                    |  |
| cli status overview interfaces<br>net_sel_prov      | show the current network provider                                                                                                    |  |
| cli status overview interfaces<br>data_rxtx         | show the amount of received and transmitted data                                                                                                    |  |
| cli status overview interfaces<br>stream_updown     | show the actual down- and upstream rates                                                                                                    |  |
| cli status overview interfaces<br>last_reset        | show the last reset date of data counter                                                                                                    |  |
| cli status overview networks                        | show the status of all networks                                                                                                    |  |
| cli status overview networks<br>napt_state_mob      | show the state of the NAPT service on the mobile if                                                                                                    |  |

| Command Usage and Return Value                  |                                                                               |  |
|-------------------------------------------------|-------------------------------------------------------------------------------|--|
| cli status overview networks<br>napt_state_ovpn | show the state of the NAPT service on the vpn if                              |  |
| cli status overview networks open-<br>vpn_state | show the state of the OpenVPN connection                                      |  |
| cli status overview networks<br>ipsec_state     | show the state of the IPsec connection                                        |  |
| cli status overview networks<br>pptp_state      | show the state of the PPTP server                                             |  |
| cli status overview services                    | show the status of all services                                               |  |
| cli status overview services<br>dyndns_state    | show the state of the Dynamic DNS client                                      |  |
| cli status overview services dial-<br>in_state  | show the state of the Dial-in service                                         |  |
| cli status overview services dh-<br>cp_state    | show the state of the DHCP server                                             |  |
| cli status overview services<br>dns_state       | show the state of the DNS Proxy server                                        |  |
| cli status overview services<br>gps_state       | show the state of the GPS signal                                              |  |
| cli status overview services<br>keepalive_state | show the state of the Keep-alive service                                      |  |
| cli status overview services<br>sms_rec_state   | show the state of the SMS receiving service                                   |  |
| cli status overview services<br>sms_send_state  | show the state of the SMS sending service                                     |  |
| cli status overview services<br>email_state     | show the state of the E-Mail service                                          |  |
| cli status overview services dig_in             | show the state of the digital inputs                                          |  |
| cli status overview services dig_out            | show the state of the digital outputs                                         |  |
| cli status system                               | show M!DGE/MG102 systems information including hardware and software versions |  |
| cli status system prod_name                     | show the MIDGE/MG102 product name                                             |  |
| cli status system prod_type                     | show the MIDGE/MG102 product type                                             |  |
| cli status system hw_ver                        | show the MIDGE/MG102 hardware version                                         |  |
| cli status system serial                        | show the MIDGE/MG102 serial number                                            |  |
| cli status system os                            | show the MIDGE/MG102 operating system                                         |  |
| cli status system nbsw                          | show the MIDGE/MG102 software version                                         |  |
| cli status system cpu                           | show the MIDGE/MG102 CPU                                                      |  |
| cli status system wireless_module               | show the MIDGE/MG102 wireless module                                          |  |
| cli status system ram                           | show the amount of RAM installed in the MIDGE/MG102                           |  |
| cli status system flash                         | show the amount of flash installed in the MIDGE/MG102                         |  |
| Help                                            | Print the cli help message (usage)                                            |  |

| Command | Usage and Return Value                          |
|---------|-------------------------------------------------|
| Exit    | Not for end user use! Root rights are required. |

# 4. Software Interfaces

## 4.1. GPS Server

#### 4.1.1. Berlios GPS Server

This is a TCP server which provides GPS data in various formats. Find more information under ht-tp://gpsd.berlios.de

#### 4.1.2. MG102 GPS Server

If valid GPS data is available it will be sent as UDP Payload to the configured host. The content is separated into two lines. The first line contains data in the GPGGA format; the second line contains GPRMC data.

#### \$GPGGA – Global Positioning System Fix Data

Format: \$GPGGA,<time>,<latitude>,<longitude>,<quality>,<satellites>,0,<sealevel>, ,\*<CS><CR><LF>

Sample Data: \$GPGGA,154250,4749.8678,N,00871.8469,E,1,06,0.0,498,M,0.0,M,,\*6A <CR><LF>

| No. | Name                                    | Data                             | Description                                      |
|-----|-----------------------------------------|----------------------------------|--------------------------------------------------|
| 1   | Sentence Identifier                     | \$GPGGA                          | Global Positioning System Fix Data               |
| 2   | Time                                    | <time></time>                    | UTC of position fix                              |
| 3   | Latitude                                | <latitude,n s=""></latitude,n>   | Latitude of fix                                  |
| 4   | Longitude                               | <longitude,e w=""></longitude,e> | Longitude of fix                                 |
| 5   | Fix Quality                             | <quality></quality>              | 0 = Invalid<br>1 = GPS fix<br>6 = estimated      |
| 6   | Number of Satellites                    | <satellites></satellites>        | Number of satellites in view                     |
| 7   | Horizontal Dilution of Precision (HDOP) | 0.0                              | Not available (Value = 0)                        |
| 8   | Altitude                                | <sealevel,m></sealevel,m>        | Meters above mean sea level                      |
| 9   | Height of geoid above WGS84 ellipsoid   | 0.0,M                            | Not available (Value = 0)                        |
| 10  | Time since last DGPS update             | blank                            | No last update                                   |
| 11  | DGPS reference station id               | blank                            | No station id                                    |
| 12  | Checksum                                | * <cs></cs>                      | Used by program to check for transmission errors |
| 13  | White spaces                            | <cr><lf></lf></cr>               | Carriage return and line feed                    |

#### \$GPRMC – Recommended minimum specific GPS/Transit data

Format: \$GPRMC,<time>,<state>,<latitude>,<longitude>,<speed>,<course>, <date>,0.0,E,<mode>\*<CS><CR><LF>

Sample Data: \$GPRMC,154250,A,4749.8678,N,00871.8469,E,0.0,0.0,230707,0.0,E,A\*1F<CR><LF>

| No. | Name                | Data                             | Description                                             |
|-----|---------------------|----------------------------------|---------------------------------------------------------|
| 1   | Sentence Identifier | \$GPGGA                          | Recommended minimum specific GPS/Transit data           |
| 2   | Time                | <time></time>                    | UTC of position fix                                     |
| 3   | Data status         | <state></state>                  | A = Data OK<br>V = navigation receiver warning          |
| 4   | Latitude            | <latitude,n s=""></latitude,n>   | Latitude of fix                                         |
| 6   | Longitude           | <longitude,e w=""></longitude,e> | Longitude of fix                                        |
| 8   | Speed               | <speed></speed>                  | Speed over ground in knots                              |
| 9   | Course              | <course></course>                | Track made good in degrees True                         |
| 10  | Date                | <date></date>                    | UT date                                                 |
| 11  | Magnetic variation  | 0.0,E                            | Not available (Value = 0.0,E)                           |
| 12  | Mode                | White spaces                     | A = autonomic = valid<br>E = estimated<br>N = not valid |
| 13  | Checksum            | * <cs></cs>                      | Used by program to check for transmission errors        |
| 14  | White spaces        | <cr><lf></lf></cr>               | Carriage return and line feed                           |

#### **\$PNMID – Racom Proprietary Sentence**

Format: \$PNMID,serialnumber\*<CS><CR><LF>

Sample Data: \$PNMID,0112BFFF2B0\*1F<CR><LF>

| No. | Name                | Data                        | Description                                      |
|-----|---------------------|-----------------------------|--------------------------------------------------|
| 1   | Sentence Identifier | \$GPGGA                     | Racom Proprietary Sentence                       |
| 2   | Serial number       | <serial number=""></serial> | MIDGE/MG102 serial number / MAC Ad-<br>dress     |
| 13  | Checksum            | * <cs></cs>                 | Used by program to check for transmission errors |
| 14  | White spaces        | <cr><lf></lf></cr>          | Carriage return and line feed                    |

# 5. Troubleshooting

## 5.1. Error Messages

The Web Manager show error messages in the status bar in the footer of a certain web page.

Common error messages are:

| Error Message     | Problem Solving                                                          |
|-------------------|--------------------------------------------------------------------------|
| SIM missing       | Insert a SIM card                                                        |
| PIN code required | Insert the PIN code on the "SIM" page                                    |
| Connection failed | See the "Debug Log" under<br>Check APN, phone number, username, password |

# 5.2. System Log and Log Files

HOME | INTERFACES | ROUTING | FIREWALL | VPN | SERVICES | SYSTEM | LOGOUT

MG102

| <ul> <li>Debug log</li> <li>Boot log</li> </ul>                                                                                                    |                                                                                                    |
|----------------------------------------------------------------------------------------------------|----------------------------------------------------------------------------------------------------|
| nd: O all<br>Iast 100 lines << >>                                                                                                    |                                                                                                    |
| x user.notice firewall-up: calling nat_up 10.204.0.69 🔺                                                                                                    |                                                                                                    |
| x user.notice ip-up: using nat<br>x user.notice firewall-up: calling fwlh_up                                                                                                    |                                                                                                    |
| x user.notice firewall-up: calling fweh_mobile_up<br>x user.notice firewall-up: calling firewall.mobile.up                                                                                  | 11                                                                                                    |
| x user.notice vpn-up: calling extensions<br>x user.notice vpn-up: Start periodic time upate.                                                                                                |                                                                                                    |
| 4]<br>x user.warn parrot.command[2103]: command application<br>x user.warn parrot.command[2103]: terminating                                                                                |                                                                                                    |
| x user.warn parrot.link_group_manager[1939]: Ping<br>02.0.1' from ppp0 failed (wwan.0)<br>x user.warn parrot.link_group_manager[1939]: 1 of 1<br>o be down (wwan.0): failed trials 1, max 5 |                                                                                                    |
|                                                                                                    | <pre>Boolog<br/>Boolog<br/>Boolog<br/>ed: all<br/>last 100 lines &lt;&gt;&gt;&gt;<br/>x user.notice firewall-up: calling nat_up 10.204.0.69<br/>x user.notice firewall-up: calling fwlh_up<br/>x user.notice firewall-up: calling fwlh_up<br/>x user.notice firewall-up: calling firewall.mobile_up<br/>x user.notice firewall-up: calling firewall.mobile.up<br/>x user.notice vpn-up: calling extensions<br/>x user.notice vpn-up: calling extensions<br/>x user.warn parrot.command[2103]: [Log level for<br/>4]<br/>x user.warn parrot.command[2103]: terminating<br/>x user.warn parrot.link_group_manager[1939]: Ping<br/>02.0.1' from ppp0 failed (wwan.0)<br/>x user.warn parrot.link_group_manager[1939]: 1 of 1<br/>o be down (wwan.0): failed trials 1, max 5</pre> |

Find more information about troubleshooting tools. The Web Manager provides varions debugging tools under SYSTEM/Troubleshooting:

# 5.3. Network Protocol Analyzer

Via the Linux Shell (bash), the protocol analyzer "tcpdump" is available:

| 🛃 138.188.47.246 - PuTTY                                                   |   |
|----------------------------------------------------------------------------|---|
| -bash-2.05b\$ tcpdump                                                      | ^ |
| tcpdump: verbose output suppressed, use -v or -vv for full protocol decode |   |
| listening on ethO, link-type EN1OMB (Ethernet), capture size 96 bytes      |   |
| 08:25:52.234694 IP 192.168.0.20 > netbox: icmp 40: echo request seq 14406  |   |
| 08:25:59.443917 IP netbox > 192.168.0.20: icmp 40: echo reply seq 14406    |   |
| 08:25:53.234507 IP 192.168.0.20 > netbox: icmp 40: echo request seq 15174  |   |
| 08:25:53.235195 IP netbox > 192.168.0.20: icmp 40: echo reply seq 15174    |   |
| 08:25:54.235456 IP 192.168.0.20 > netbox: icmp 40: echo request seq 15942  |   |
| 08:25:54.236142 IP netbox > 192.168.0.20: icmp 40: echo reply seq 15942    | - |
| 08:25:55.236400 IP 192.168.0.20 > netbox: icmp 40: echo request seq 16710  |   |
| 08:25:55.237108 IP netbox > 192.168.0.20: icmp 40: echo reply seq 16710    | ~ |

# 6. Customer Service

# 6.1. Support

Please send questions or comments about M!DGE/MG102 to:

support@racom.eu

# **Appendix A. Connectors and Cables**

## A.1. Pin Assignments for the Communication Interfaces

Tab. A.1: Pin assignment COMinterface RS232

| DSUB9F | COM –  | RS232   |
|--------|--------|---------|
| pin    | signal | In/ Out |
| 1      | CD     | 0       |
| 2      | RxD    | 0       |
| 3      | TxD    | I       |
| 4      | DTR    | I       |
| 5      | GI     | ND      |
| 6      | DSR    | 0       |
| 7      | RTS    | I       |
| 8      | CTS    | 0       |
| 9      | RI     | —       |

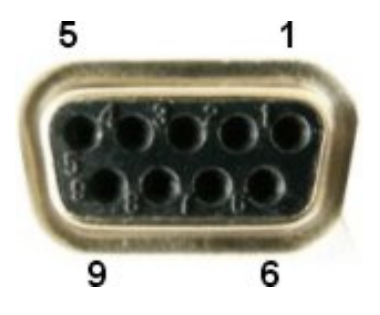

Fig. A.1: Serial connector Sub-D 9pol plug female (DSUB9F)

Tab. A.2: Pin assignment COM interface RS485

| DSUB9F    | COM – RS485 |         |
|-----------|-------------|---------|
| pin       | signal      | In/ Out |
| 1         | —           | _       |
| 2         | —           |         |
| 3 (M!DGE) | RxD/TxD+    | I/O     |
| 4         | _           |         |
| 5         | GND         |         |
| 6         | —           | _       |
| 7         | —           |         |
| 8         | RxD/TxD-    | I/O     |
| 9(MG102)  | RxD/TxD+    | I/O     |

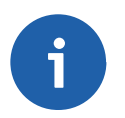

#### Note

Do not use pins that are not listed here!

# A.2. Ethernet Plug (ETH; RJ-45)

Tab. A.3: Pin assignment Ethernet Interface

| RJ-45<br>Socket | ETH (Ethernet 10Ba-<br>seT and 100BaseT) |  |
|-----------------|------------------------------------------|--|
| pin             | signal                                   |  |
| 1               | TX+                                      |  |
| 2               | TX-                                      |  |
| 3               | RX+                                      |  |
| 6               | RX-                                      |  |

## A.3. Power Plug MG102

Tab. A.4: Pin assignment power plug

| MSTB 2,5/<br>2-ST-5,08<br>(Phoenix<br>Contact) | Power  |
|------------------------------------------------|--------|
| pin                                            | signal |
| 1                                              | -      |
| 2                                              | +      |

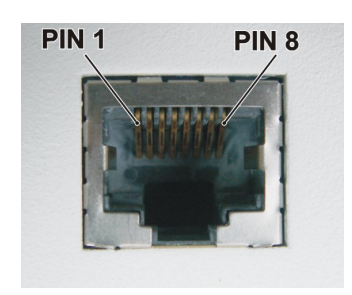

Fig. A.2: RJ-45 Plug

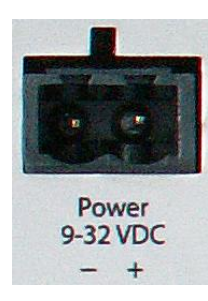

Fig. A.3: Power connector

# A.4. Cable ETH/RS232

### Tab. A.5: Pin assignment Ethernet Interface

|        | ETH RJ-45 | RS232<br>D-SUB-9 |         |
|--------|-----------|------------------|---------|
| signal | pin       | pin              | In/ Out |
| RxD    | 3         | 2                | 0       |
| TxD    | 6         | 3                | I       |
| DTR    | 7         | 4                | I       |
| GND    | 5         | 5                |         |
| GND    | 4         | 5                |         |
| DSR    | 2         | 6                | 0       |
| RTS    | 8         | 7                | I       |
| CTS    | 1         | 8                | 0       |

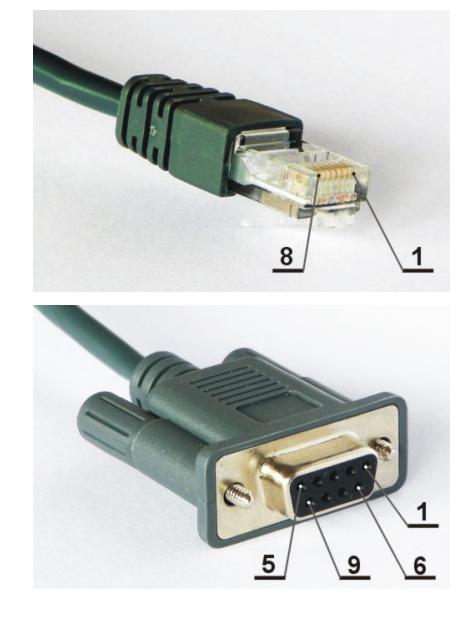

Fig. A.4: RJ-45 and RS232 D-SUB-9
### **Appendix B. Safety Instructions**

The M!DGE/MG102 Wireless Router must be used in compliance with any and all applicable international and national laws and in compliance with any special restrictions regulating the utilization of the communication module in prescribed applications and environments.

To prevent possible injury to health and damage to appliances and to ensure that all the relevant provisions have been complied with, use only the original accessories. Unauthorized modifications or utilization of accessories that have not been approved may result in the termination of the validity of the guarantee.

The MIDGE/MG102 Wireless Routers must not be opened. Only the replacement of the SIM card is permitted.

Voltage at all connectors of the communication module is limited to SELV (Safety Extra Low Voltage) and must not be exceeded.

For use with certified (CSA or equivalent) power supply, which must have a limited and SELV circuit output. The M!DGE/MG102 is designed for indoor use only. Do not expose the communication module to extreme ambient conditions. Protect the communication module against dust, moisture and high temperature.

We remind the users of the duty to observe the restrictions concerning the utilization of radio devices at petrol stations, in chemical plants or in the course of blasting works in which explosives are used. Switch off the communication module when traveling by plane.

When using the communication module in close proximity of personal medical devices, such as cardiac pacemakers or hearing aids, you must proceed with heightened caution.

If it is in the proximity of TV sets, radio receivers and personal computers, M!DGE/MG102 Wireless Router may cause interference.

It is recommended that you should create an approximate copy or backup of all the important settings that are stored in the memory of the device.

You must not work at the antenna installation during a lightning.

Always keep a distance bigger than 40cm from the antenna in order to reduce your exposure to electromagnetic fields below the legal limits. This distance applies to Lambda/4 and Lambda/2 antennas. Bigger distances apply for antennas with higher gain.

Adhere to the instructions documented in this user's manual.

#### **B.1. Declaration of Conformity**

# CE

Racom declares that under our own responsability the products M!DGE/MG102 Wireless Routers comply with the relevant standards following the provisions of the Council Directive 1999/5/EC.

#### **B.2. RoHS and WEEE compliance**

The RAy is fully compliant with the European Commission's RoHS (Restriction of Certain Hazardous Substances in Electrical and Electronic Equipment) and WEEE (Waste Electrical and Electronic Equipment) environmental directives).

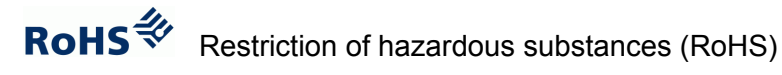

The RoHS Directive prohibits the sale in the European Union of electronic equipment containing these hazardous substances: lead, cadmium, mercury, hexavalent chromium, polybrominated biphenyls (PBBs), and polybrominated diphenyl ethers (PBDEs).

End-of-life recycling programme (WEEE)

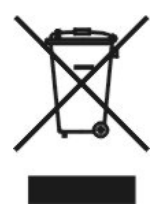

In accordance with the requirements of the counsil directive 2002/96/EC on Waste Electronical and Electronic Equipment (WEEE), ensure that at end-of-life you separate this product from other waste and scrap and deliver it to the WEEE collection system in your country for recycling.

## Appendix C. Glossary

| APN       | Access Point Name / Access Point Node                                                       |
|-----------|---------------------------------------------------------------------------------------------|
| CE        | Consumer Electronic Label by Consumer Electronic Association CEA (www.ce.org <sup>1</sup> ) |
| CS        | Coding Scheme                                                                               |
| CSD       | Circuit Switched Data                                                                       |
| DHCP      | Dynamic Host Configuration Protocol                                                         |
| DMZ       | Demilitarized Zone                                                                          |
| DNS       | Domain Name System                                                                          |
| EDGE      | Enhanced Data Service for GSM Evolution                                                     |
| EMC       | Electromagnetic compatibility                                                               |
| FTP       | File Transfer Protocol                                                                      |
| GPRS      | General Packet Radio Service                                                                |
| GSM       | Global Packet Radio Service                                                                 |
| GUI       | Graphical User Interface                                                                    |
| HSCSD     | High Speed Circuit Switched Data                                                            |
| HSDPA     | High-Speed Downlink Packet Access                                                           |
| HSUPA     | High-Speed Uplink Packet Access                                                             |
| HTML      | Hypertext Markup Language                                                                   |
| HW        | Hardware                                                                                    |
| IP        | Internet Protocol                                                                           |
| IPSec     | Internet Protocol Security                                                                  |
| ISDN      | Integrated Services Digital Network                                                         |
| ISP       | Internet Service Provider                                                                   |
| LAN       | Local Area Network                                                                          |
| NAPT      | Network Address Port Translation                                                            |
| NAT       | Network Address Translation                                                                 |
| POP       | Point of Presence                                                                           |
| POP. POP3 | Post Office Protocol. Version 3                                                             |

<sup>1</sup> http://www.ce.org

#### Glossary

| PPP  | Point to Point Protocol                                             |
|------|---------------------------------------------------------------------|
| RAS  | Remote Access Service (Dial-in Networking PPP)                      |
| RoHS | Restriction of hazardous substances                                 |
| SIM  | Subscriber Identity Module                                          |
| SW   | Software                                                            |
| TCP  | Transmission Control Protocol                                       |
| TFTP | Trivial File Transfer Protocol                                      |
| UDP  | User Datagram Protocol                                              |
| UMTS | Universal Mobile Telecommunications System                          |
| URL  | Universal Resource Locator                                          |
| VPN  | Virtual Private Network                                             |
| WEEE | Waste Electrical and Electronic Equipment) environmental directives |

## **Appendix D. Revision History**

Revision 1.1 1. XML version 2011-11-01